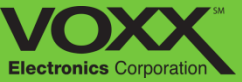

# CAR LINK Safety. Remote Start. Savings.

User Guide

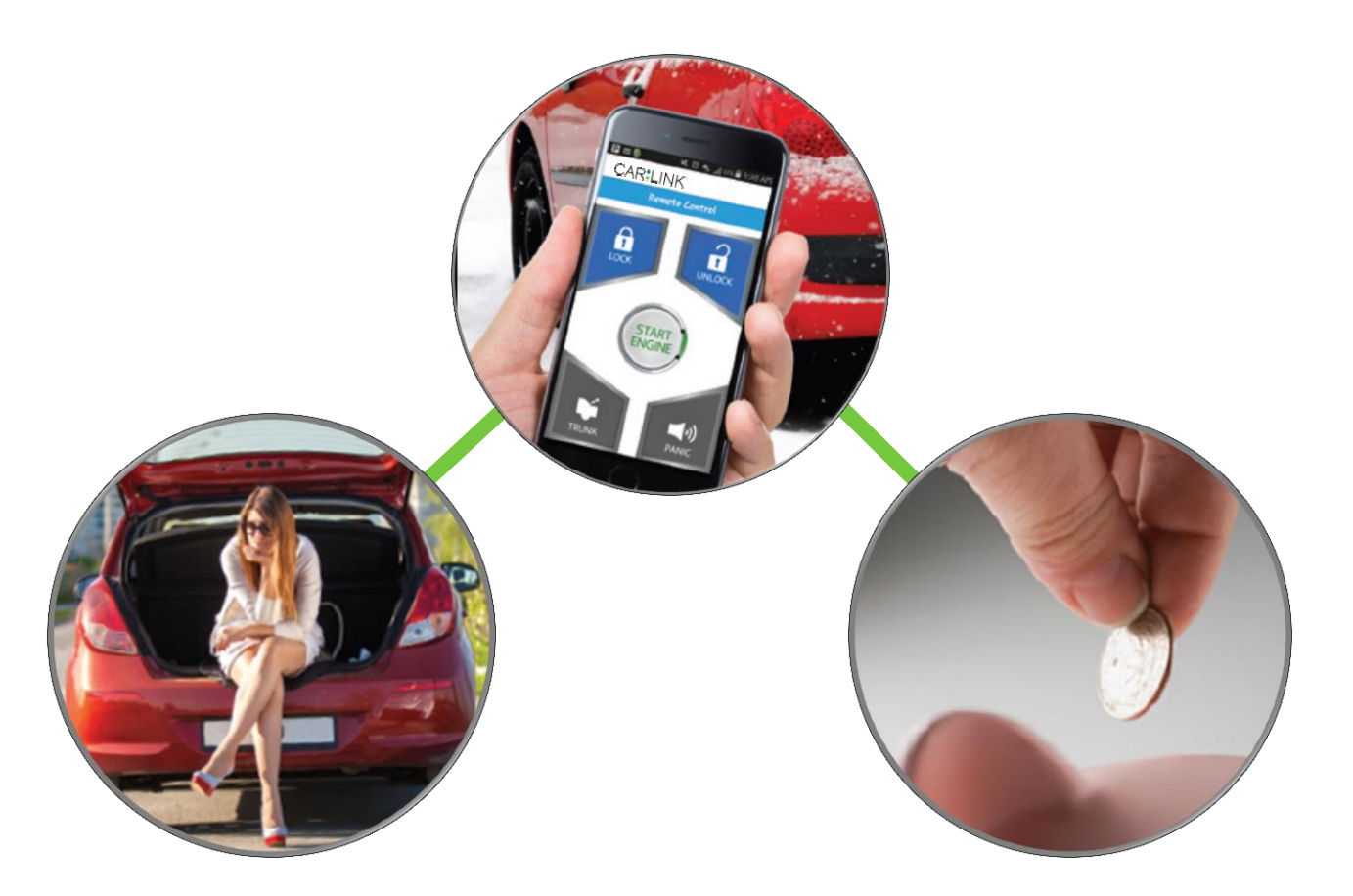

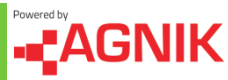

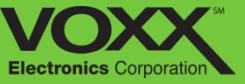

# Safety.

- Emergency Roadside Assistance will come to you and assist you 24/7 for many roadside events like flat tire, out of gas, or towing.
- Auto Crash SOS will send a message automatically to a 24/7 Emergency Response call center if the device detects a severe event.
- Emergency Response will allow you to call a 24/7 Emergency Response call center from your Smartphone when in the vehicle.
- Safe Driver options include Text Blocking service app to reduce texting and driving plus Safety Zones (Geo-fencing) for automatic alerts. Driver Scoring reports are also available to help improve driving habits.
- Stolen Vehicle Assistance will allow you to share the vehicle location with the

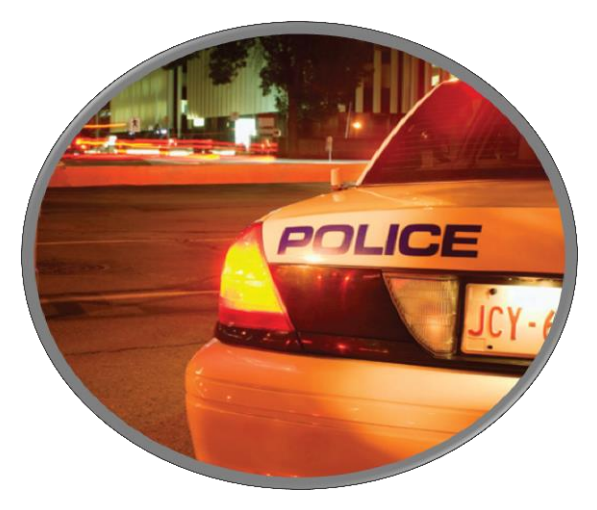

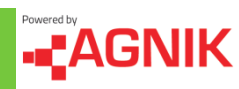

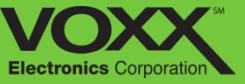

## **Remote Start.**

 Add the optional remote start system and remotely lock, unlock and start your vehicle all from your Smartphone. Remotely access your vehicle virtually anywhere with included 3G Nationwide Coverage.

## Savings.

- Enter the Insurance Discount Program and apply for Insurance Discounts with dozens of major insurance carriers by sending them a sample of your Driver Score for review.
- Use the Vehicle Maintenance Reports to address vehicle issues including the check engine light to help reduce your maintenance costs.
- Review the Fuel Reports to understand how to reduce your fuel costs.

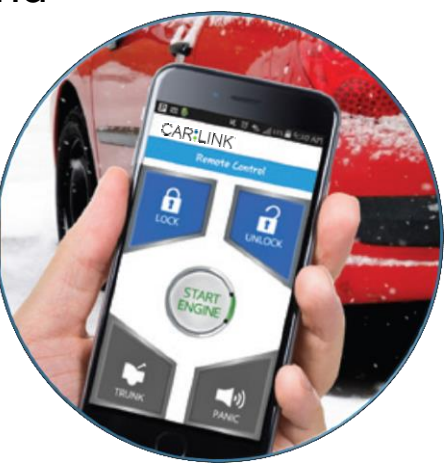

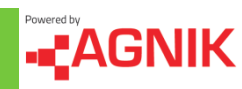

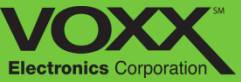

# CAR LINK Safety. Remote Start. Savings.

Activation & Walkthrough

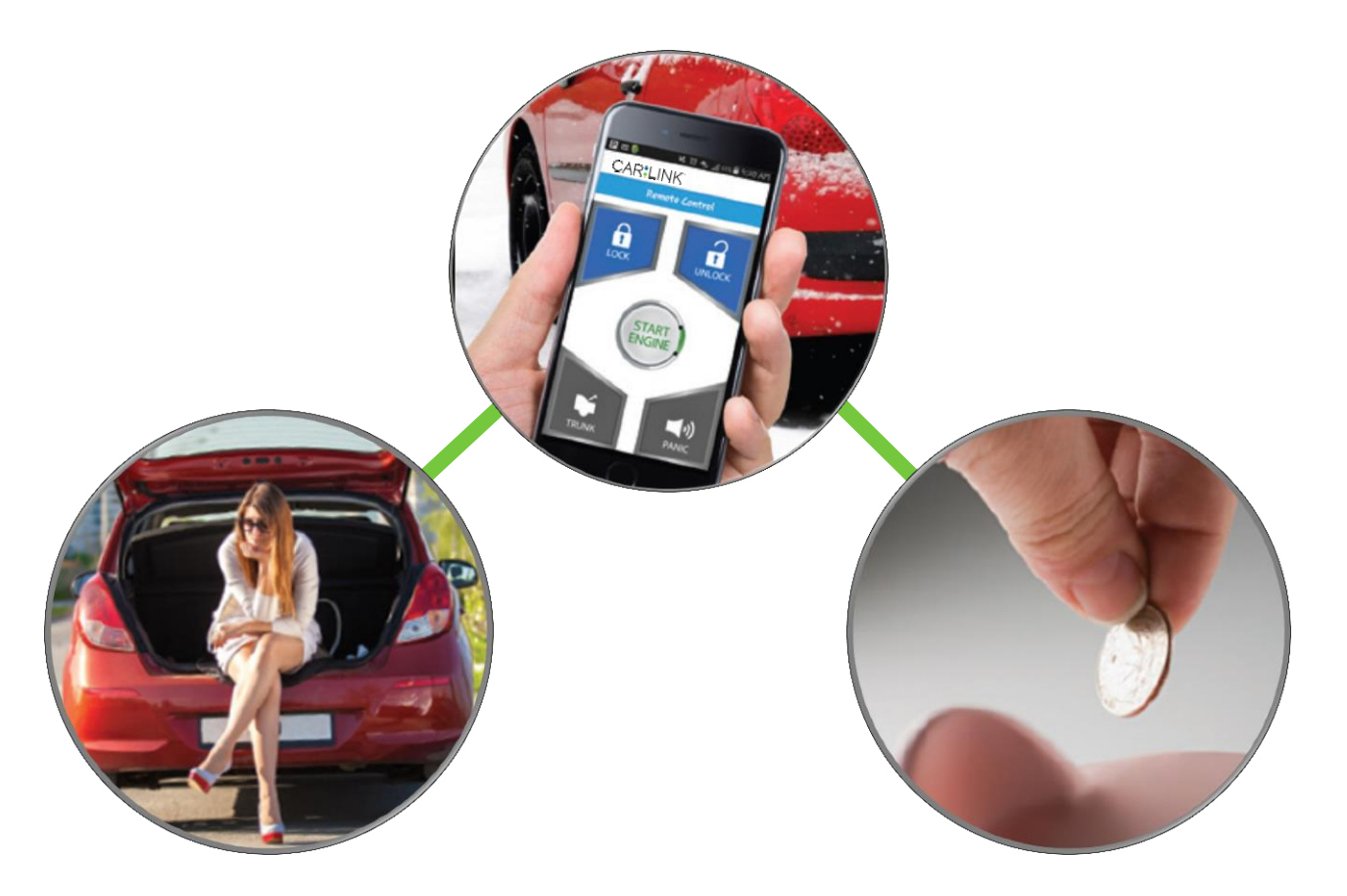

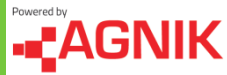

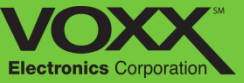

# Go to: http://www.CarLinkUSA.com/activate

## 1. Choose 'Activate Device'

| CAR:LINK <sup>®</sup>                                                                                                    |  |
|----------------------------------------------------------------------------------------------------|--|
| Home                                                                                                    |  |
| Welcome To CarLink Services Purchase Process!<br>Please make sure that you have a CarLink device installed before starting the purchase process.<br>Please select one of the following options:<br>Activate Device<br>For more information, including FAQs, please visit http://www.carlinkusa.com/contactus/<br>For technical assistance, please call 1-800-300-4550 |  |
|                                                                                                    |  |
| Fleet Option: MineFleet Service Purchase                                                                                                    |  |
| Please check back with us in a month!                                                                                                    |  |
|                                                                                                    |  |

# 2. Enter Device IMEI and Click 'Check' to continue.

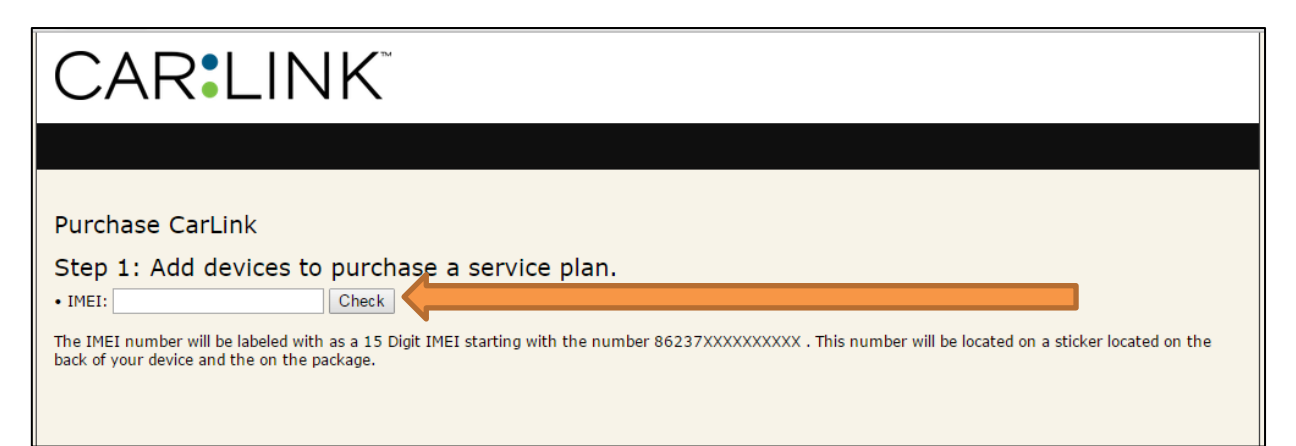

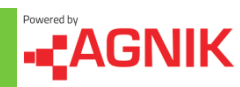

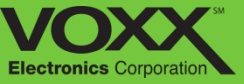

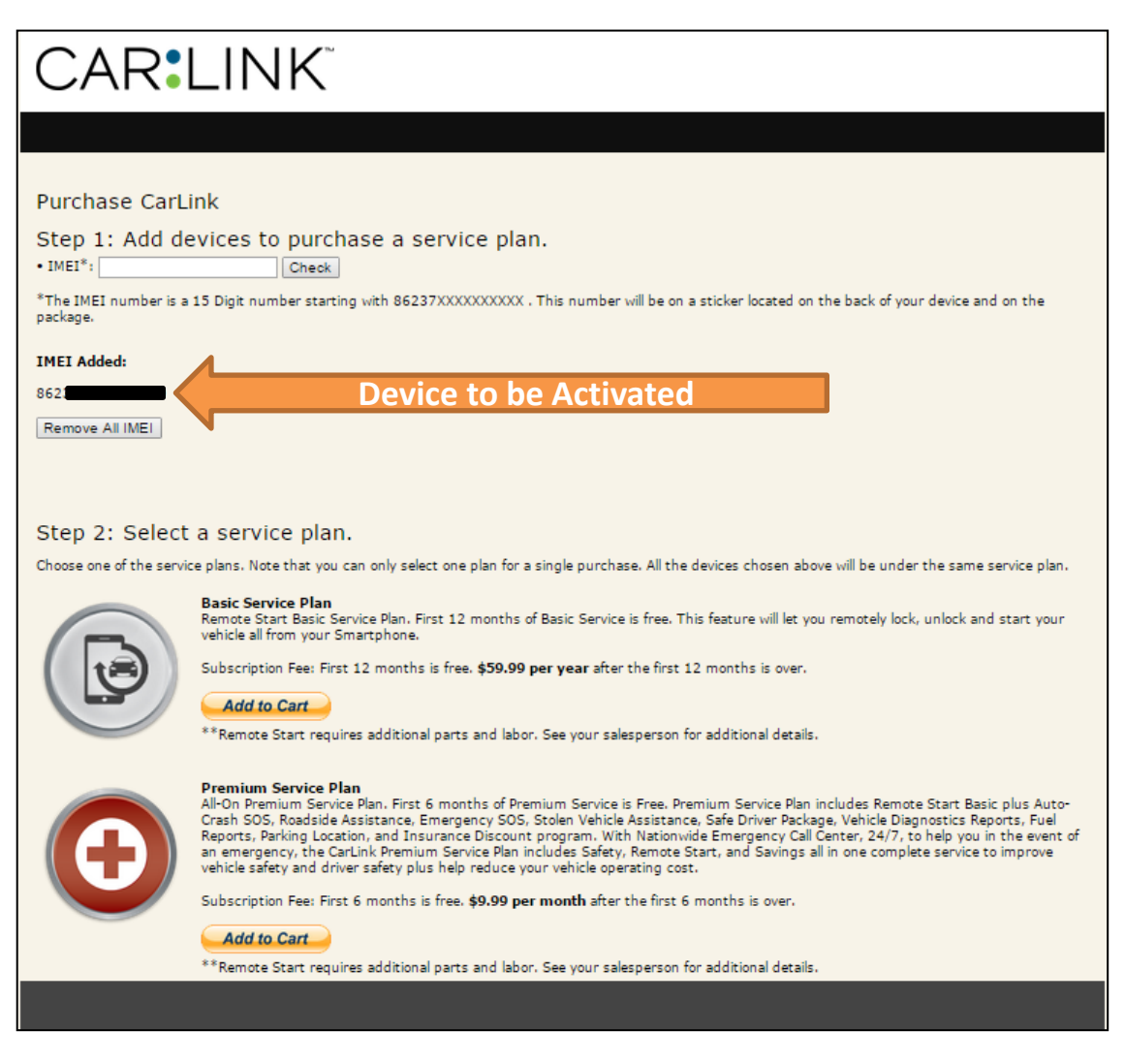

# 3. Choose Your CarLink Plan:

- a) CarLink: Basic
  - This feature will let you remotely lock, unlock and start your vehicle all from your Smartphone.
- b) CarLink: Premium
  - Daily Vehicle diagnostic and Fuel reports, real time Complete GPS tracking, Parked recovery information, Roadside Assistance, Auto Crash SOS, Emergency Response service, Insurance discount program, rewards points program.

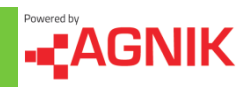

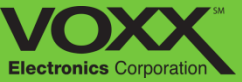

| CARIL                                              | _INK <sup>®</sup>                                            |          |         |                                       |
|----------------------------------------------------|--------------------------------------------------------------|----------|---------|---------------------------------------|
|                                                    |                                                              |          |         |                                       |
|                                                    | Cart Contents                                                |          |         |                                       |
|                                                    | State: *                                                     |          |         |                                       |
| Device ID                                          | Description                                                  | Quantity | Price   | Total**                               |
| 862373020597520                                    | First 12 months free, \$59.99/year after the first 12 months | 1        | \$59.99 | \$59.99                               |
|                                                    |                                                              |          |         | Subtotal: \$59.99<br>Shipping: \$0.00 |
|                                                    |                                                              |          |         | Tax: \$0.00                           |
|                                                    |                                                              |          |         | Total: \$59.99                        |
| Remove All                                         |                                                              |          |         |                                       |
| *State is needed to calo<br>**Total charge applies | culate the Sales Tax.                                        |          |         | Make Purchase                         |

# 4. Your Cart:

- Choose Your State: State selection is needed to calculate the sales tax.
- Verify Cart is correct and click 'Make Purchase' to continue.

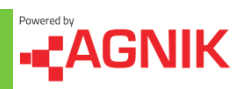

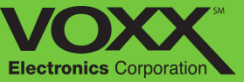

| CAR:LINK                                                                                                    |                                                                                                    | Powered by <b>#CONIK</b>                                                           |
|----------------------------------------------------------------------------------------------------|----------------------------------------------------------------------------------------------------|------------------------------------------------------------------------------------|
| Phases only the following information to complete your security quastion will be used to verify your identity, if you | parchase and create an account. Olds on Pharchase Services' once you<br>forget your passement. Make sure to add 'accountcreation@agete.com'<br>the form. | a haive filled out all information. Your<br>to your contact list before submitting |
| First Name: *                                                                                                    |                                                                                                    |                                                                                    |
| Last Name: *                                                                                                    |                                                                                                    |                                                                                    |
| Age: *                                                                                                    |                                                                                                    |                                                                                    |
| Gender: *                                                                                                    | - Select One - 🔻                                                                                                    |                                                                                    |
| Street Address: *                                                                                                    |                                                                                                    |                                                                                    |
| City: *                                                                                                    |                                                                                                    |                                                                                    |
| State: *                                                                                                    |                                                                                                    |                                                                                    |
| ZipCode: *                                                                                                    |                                                                                                    |                                                                                    |
| Country: *                                                                                                    | - Select One -                                                                                                    |                                                                                    |
| Mobile Phone Number: *                                                                                                |                                                                                                    |                                                                                    |
|                                                                                                    | Mobile number is needed for receiving SMS elect                                                                                                    |                                                                                    |
| Service Provider :*                                                                                                   | - Select One -                                                                                                    |                                                                                    |
| Email Address: *                                                                                                    |                                                                                                    |                                                                                    |
|                                                                                                    | Must be a valid email address. E. a. addReevel.a.com                                                                                                    |                                                                                    |
| Confirm Email: *                                                                                                    |                                                                                                    |                                                                                    |
| litername: •                                                                                                    |                                                                                                    |                                                                                    |
|                                                                                                    | Advance 6 and 76 advancements betters or constants                                                                                                    |                                                                                    |
| Password +                                                                                                    | Decement 5 and 25 chereicers, enters or numbers.                                                                                                    |                                                                                    |
| Confirm Research 1                                                                                                    |                                                                                                    |                                                                                    |
| Commin Paceword.                                                                                                    |                                                                                                    |                                                                                    |
| Security Question:                                                                                                    | - Select One -                                                                                                    |                                                                                    |
| Answer:*                                                                                                    |                                                                                                    |                                                                                    |
| Current Insurance:                                                                                                    | - Select One - V                                                                                                    |                                                                                    |
| Credit Card Type:*                                                                                                    | - Select One - 🔻                                                                                                    |                                                                                    |
| Credit Card Number:*                                                                                                  |                                                                                                    |                                                                                    |
| Expiration Date:*                                                                                                    | - Select One - 🔻 Select One - 🔻                                                                                                    |                                                                                    |
| Validation Code:*                                                                                                    |                                                                                                    |                                                                                    |
|                                                                                                    | $\square$ . I have read and agreed to the Terms & Privacy Policy .                                                                                       |                                                                                    |
|                                                                                                    | PURCHASE SERVICES                                                                                                    |                                                                                    |
|                                                                                                    | Note: ${\rm F}$ induce reserved with " area required.                                                                                                    |                                                                                    |
|                                                                                                    | Copyright @ Agnik LLC, Terms                                                                                                    |                                                                                    |

## 5. Fill Out the Account Creation Form

Your username and password will be saved the exact way you submit them – they are case sensitive when you log in.

Your password must contain at least one letter, at least one capital letter, at least one special character, at least one number and it must be at least 8 characters long.

#### Confirmation

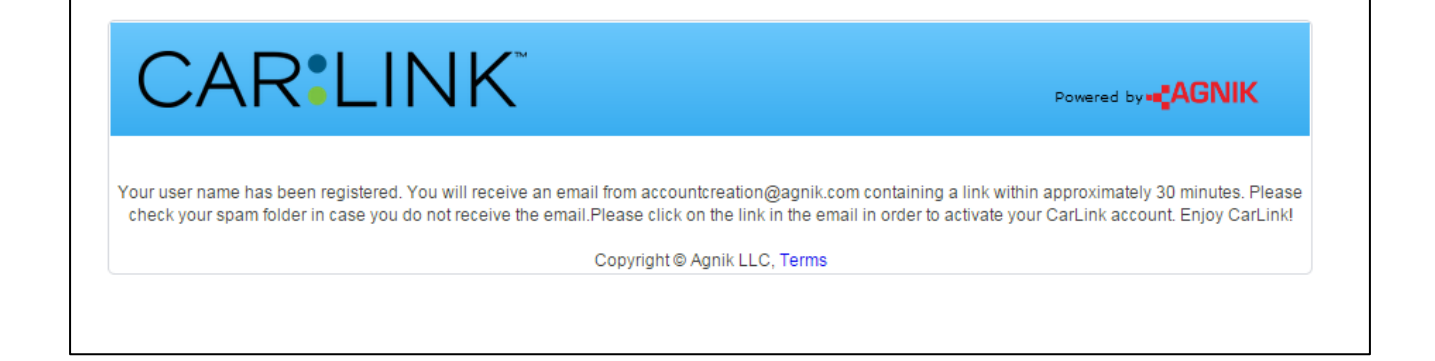

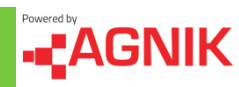

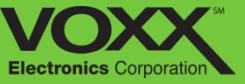

6. Completing the form will send a registration email to the associated account. Log in to that email account and follow the 'Registration Link'

| Dear CarLink Subscriber:                                                                                                    |
|----------------------------------------------------------------------------------------------------|
| Thank you for selecting CarLink to improve your in-vehicle safety options. In just 2 more steps your account will be completely set-up and activated. Please follow the 2 instructions below to complete your account set-up.                                              |
| 1- To confirm your email for the account and add your vehicle information please click here:                                                                                                    |
| Click here to confirm email and add vehicle information                                                                                                    |
| 2- To download the CarLink Smartphone App for your Smartphone please open the following page on<br>your phone browser and follow the directions:                                                                                                    |
| http://www.carlinkusa.com                                                                                                    |
| When these two steps are completed you should be all setup and activated. Thank you again for selecting CarLink and please check out our Insurance Discount program to see if you could save hundreds of dollars per year. It is free and included with your subscription. |
| Please enjoy many other features that are included in CarLink as well. Thank you.                                                                                                    |
| Sincerely,<br>The CarLink Team                                                                                                    |
| For support please click the link <u>http://www.carlinkusa.com/contactus/</u> For customer or technical support please call Audiovox Car Connection support 1-800-300-4550                                                                                                 |
| This is an automated service message. Please do not reply to this email. If you received this message in error and you did not sign up for the Account, please disregard this email.                                                                                       |

- After clicking the link you will be redirected to the CarLink Log In page – Log In using your previously created Username and Password
  - <u>http://www.CarLinkUSA.com/login</u>

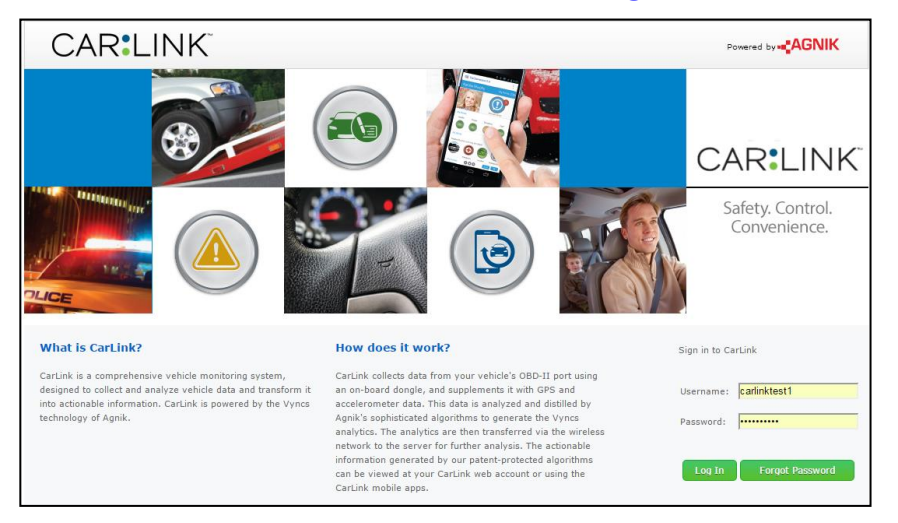

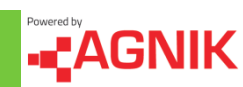

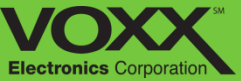

8. Please review the End User License Agreement and click "Accept" to continue.

| Account Unlocking                                                                                                    |
|----------------------------------------------------------------------------------------------------|
| Please type in the Device IMEI <sup>1</sup> of your device to activate your account. Please note you will still need to register or associate this device with a vehicle during vehicle creation before you can start collecting data using the device.                                                                                                    |
| IMEI: 862373020596951 *                                                                                                    |
| <sup>1</sup> The IMEI number will be labeled with as a 15 Digit IMEI starting<br>with the number 86237000000000. This number will be located<br>on a sticker located on the back of your device and the on the<br>package.                                                                                                    |
| Account User Terms and Conditions                                                                                                    |
| AGNIK LLC CARLINK END USER LICENSE AGREEMENT (EULA)                                                                                                    |
| This is an Agreement between you, the end user, and Agnik, LLC. By using the CARLINK Software (a.k.a. CARLINK Web<br>Portal), data, and documentation (the "System") you are agreeing to be bound by the terms of this Agreement. If you do<br>not agree with the terms of this Agreement, you may not use the System.                                                                                                    |
| LICENSE TERMS AND CONDITIONS                                                                                                    |
| THE LICENSED SYSTEM                                                                                                    |
| The System consists of Agnik's utility patents 7,715,961, 8,478,514, patent application 14/586,952, 61/922,092 and other<br>patents pending on OnBoard Fleet, Vehicle, and Driver Monitoring Techniques. Agnik's copyrighted computer program<br>for the use of those processes and related functions; and compilations of vehicle and driver data are proprietary to Agnik.<br>The entire System, including the software, documentation (including installation guide and help screens), data mining<br>algorithms, screen displays, and reports are protected by U.S. and foreign copyright laws. You have no ownership rights in<br>the System. Rather, you have a license to use the System as long as this Agreement remains in full force and effect. |
| YOUR USE OF THE SYSTEM                                                                                                    |
| Permitted Use. Provided that you have purchased a valid license, this Agreement permits you to use the System on a non-<br>exclusive basis for personal, reference or business purposes, all as further set forth later in this Agreement. You may use<br>the System as instructed by the documentation to perform its designed functions only for the purposes authorized by this<br>Agreement.                                                                                                    |
| Legend. Any System output that is provided to a third party must include the following credit and copyright notice:<br>Copyright ©AGNIK, LLC. All Rights Reserved. You may not remove, alter, or conceal any copyright or trademark notices<br>appearing on any System output.                                                                                                    |
| You understand and agree that the trademarks, trade names, service marks, copyrights and other proprietary rights of<br>Agnik or other third parties included in this solution are and shall remain the sole and exclusive property of Agnik or of<br>the respective third parties as the case may be, and that you will not hold yourself out as having any ownership rights<br>thereto. You further agree that you will make no use of such rights except as provided in this Agreement.                                                                                                    |
| PROHIBITIONS ON USE                                                                                                    |
| ۲                                                                                                    |
| The above terms and conditions apply to the entire contents of your account and to any correspondence by e-mail or webmail between Agnik and you. By clicking on the button below you accept these terms and conditions.                                                                                                    |
| Accept                                                                                                    |
| Copyright © Agnik LLC, <u>Terms</u> & <u>Privacy</u>                                                                                                    |

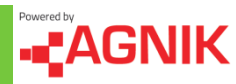

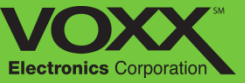

9. Once logged in – Click 'Create Vehicle' and fill out your vehicle information.

| CAR:LINK Vehicle Dr                                                   | ver Social Location     |         |
|-----------------------------------------------------------------------|-------------------------|---------|
| Add/Edit<br>You can use this page to add or edit vehicle and driver i | nformation.<br>Vehicles | Drivers |
|                                                                       | Add Vehicle             |         |
|                                                                       |                         |         |

10. In the Add Vehicle pop up click 'Create Driver' – fill out with appropriate information.

| Add Vehicle    |   |                   |                   |    |
|----------------|---|-------------------|-------------------|----|
| Vehicle Info   |   | Driver Info       |                   |    |
| *Name          |   | *Full Name        | First Name        |    |
| *Year          | T |                   | Last Name         |    |
| *Make          | • | *Driver's License |                   |    |
| *Model         | T |                   | - Select One -    |    |
| *VIN           |   | *Date of Birth    | (mm/dd/vvvv)      |    |
| *Odometer      |   | *Gender           | - Select One -    |    |
| *Device ID/ESN |   | *Phone Number     |                   |    |
| License Plate  |   | *Email            | example@gmail.com |    |
| State          | • | *Address:         | Street            |    |
|                |   |                   | City              |    |
|                |   |                   | Cancel            | Sa |
|                |   |                   |                   |    |

11. Power the device to associate with account.

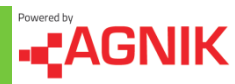

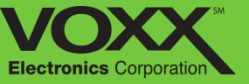

## **Installation Process**

Please follow these steps and the SYNC guide (next page) in order to connect to Network & GPS – this activation process may take up to 10 Minutes:

- 1. Plug device into OBDII port.
- 2. Start the vehicle, you should see green, yellow and red flashing LEDs on the front of the device. (Checking for License/Network)
- 3. If for any reason you do NOT see the LEDs flashing after this process, unplug the device and repeat steps 1 and 2.
- 4. Now that the device is plugged in, the syncing process may take up to 10 minutes. Please leave the device plugged in for at least 10 minutes to confirm that the activation was successful.
- 5. Once the Yellow and Red LEDs are SOLID and the Green LED is slowly flashing the device is successfully activated. (Synced)

#### NOTE: If the LEDs do not settle into the synced state <u>POWER CYCLE</u> the device.

6. Log into your CarLink MOIBLE APP or WEBSITE and navigate to the Location tab. Here you can view the most recent location of your vehicle.

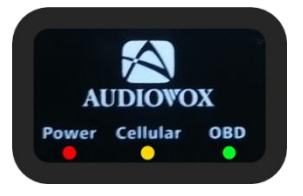

#### NOTE: Data may not appear on your account until you go for a drive.

## HOW TO POWER CYCLE

- 1. Un-plug device from OBDII port for ~15 seconds
- 2. Turn on vehicle with ENGINE RUNNING
- 3. Plug device into OBDII port with ENGINE RUNNING
- Wait approximately 5-10 minutes for firmware updates to take and/or network connection to establish – with ENGINE RUNNING NOTE: Reference SYNC Guide for more information.
- 5. Turn off vehicle/engine NOTE: A Power Cycle will restart the SYNC process.

For more information, including FAQs, please visit www.CarLinkUSA.com For technical assistance, please call 1-800-300-4550

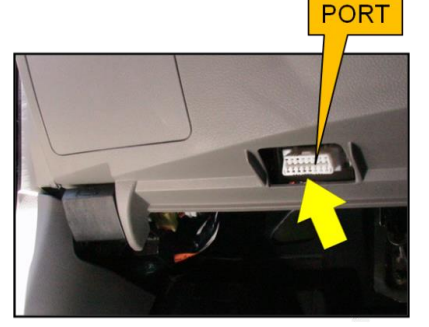

OBDII

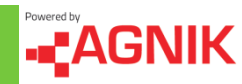

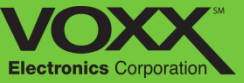

## **Syncing Your Device**

Activating your CarLink device is a two step process. First you must complete the Device Verification – this confirms the device has registered service. After the Device Verification, your device needs to be SYNCED to the sever. To begin SYNCING your device – perform a POWER CYCLE. (directions on the previous page). The device will transition between the various states until it is SYNCED.

If you have any syncing issues, please call VOXX Technical Support: 1-800-300-4550

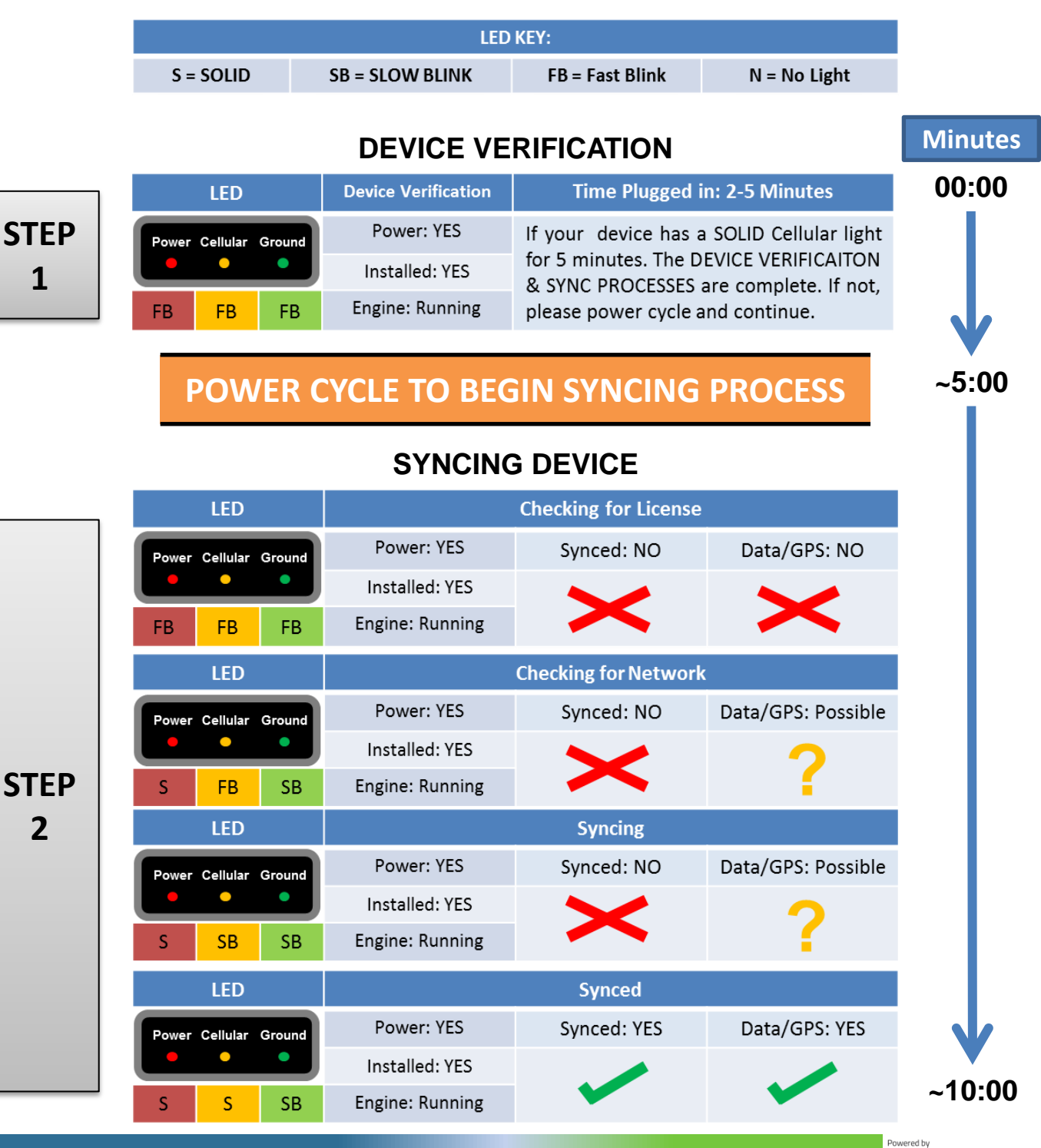

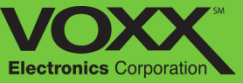

# CAR LINK Safety. Remote Start. Savings.

Mobile Application Guide

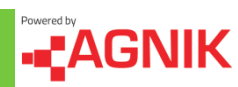

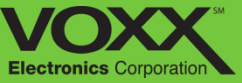

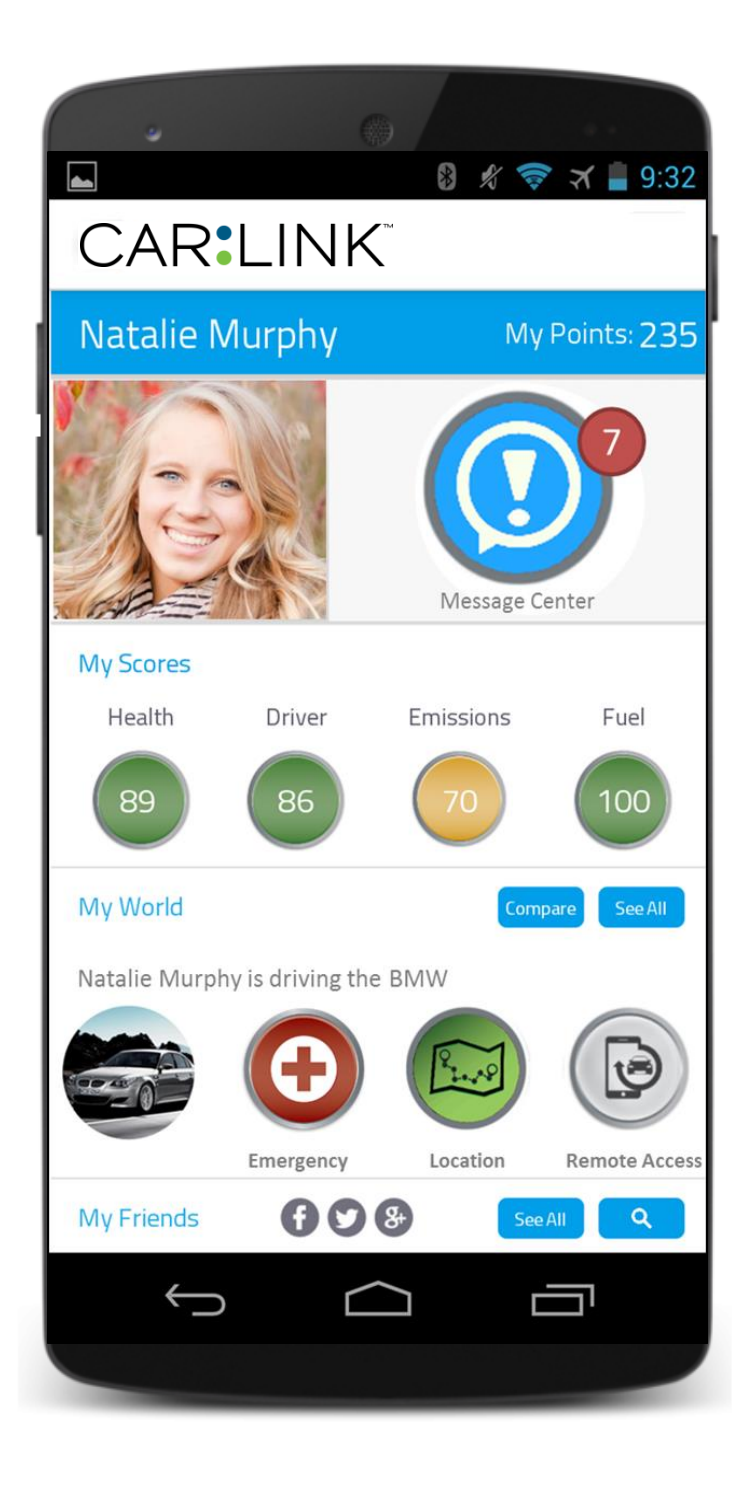

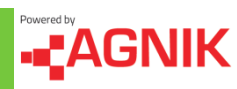

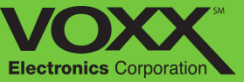

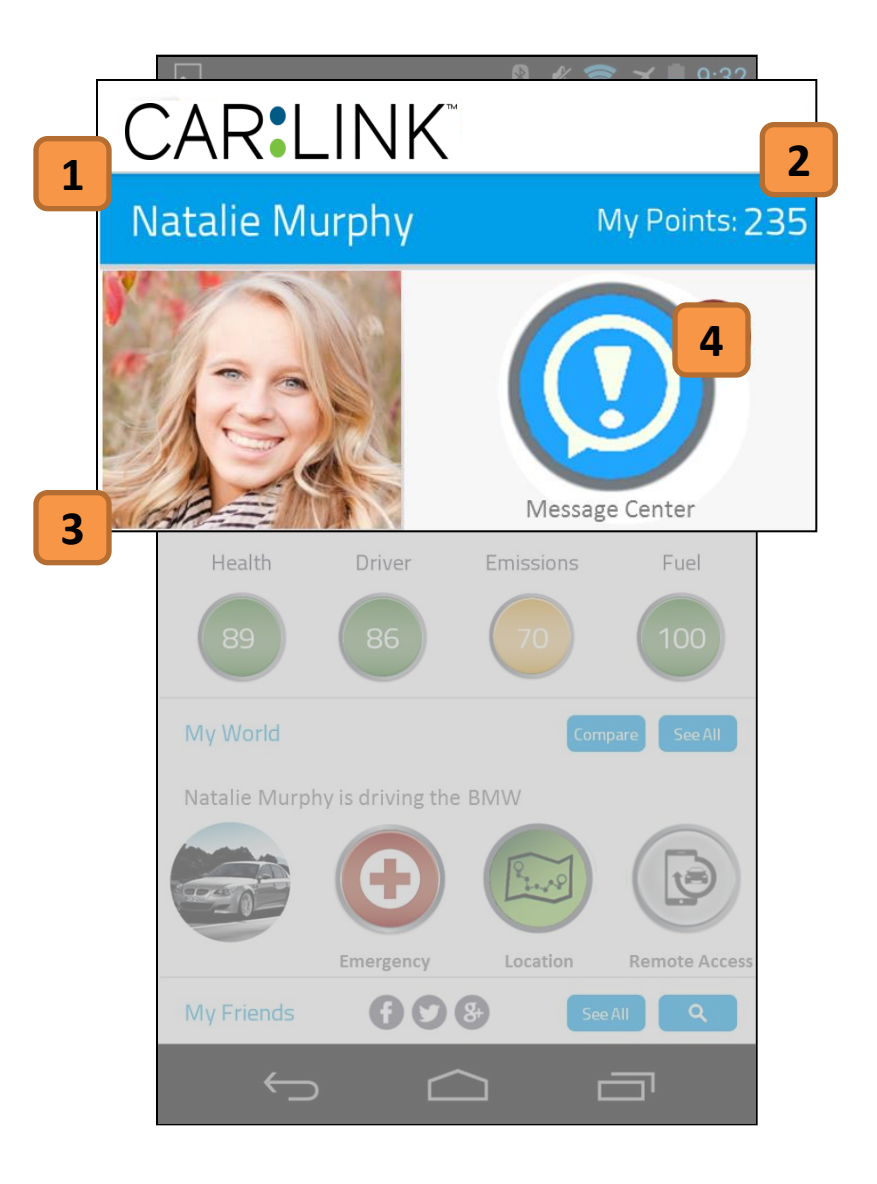

### 1. Profile Name

Name of account holder.

#### 2. My Points

Touching here will open the My Points section. Here you can review your points, where they came from and how you can use them.

## 3. Profile Picture

This is the profile picture. By clicking the picture you can choose a picture from you phone or upload one from the internet.

### 4. Message Center

Touching here will open the Message Center. You can easily see if you have messages by looking at the Notification Bubble.

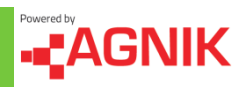

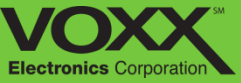

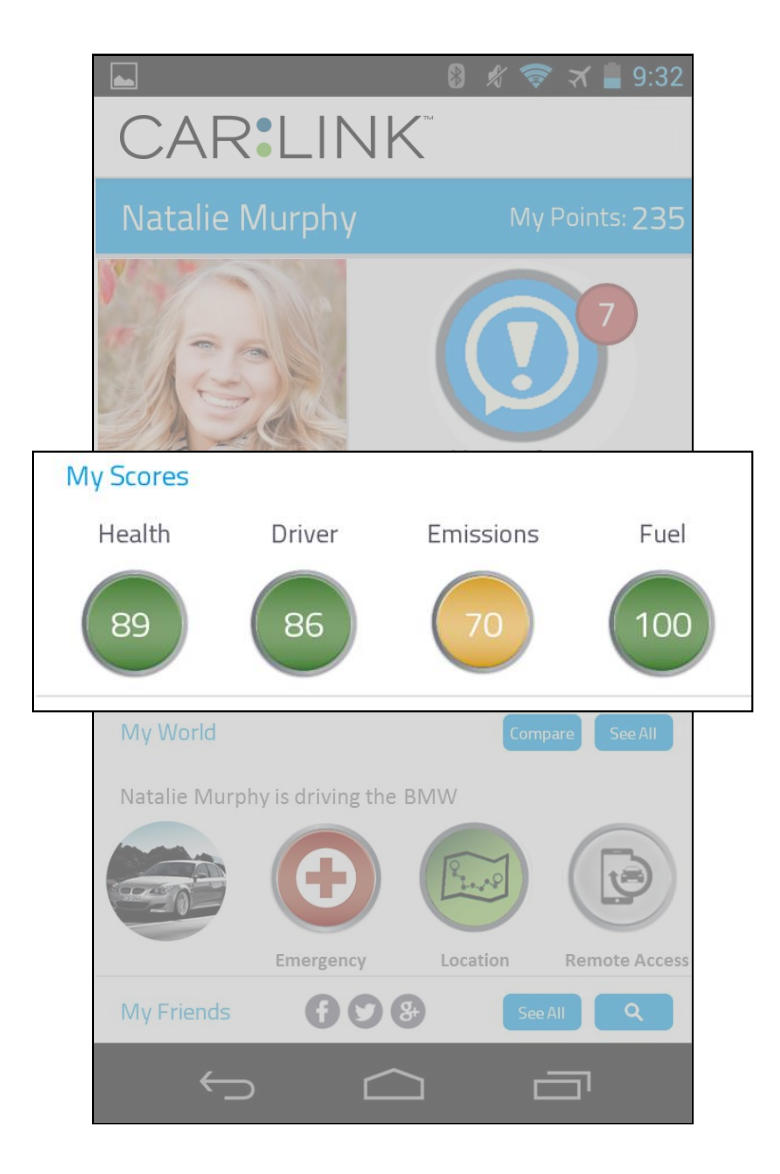

This is the My Scores section of the Dashboard. My Scores are broken into four sections; **Health, Driver, Emissions** and **Fuel.** Each of these scores are affected by your daily driving habits. My Scores are affected by all vehicles associated with your profile. My Scores can range from 0 - 100 and will change color based on severity - Green (Good), Yellow (Possible Issues) and Red (Needs Immediate attention). Each score is a button, by pressing a score you will be directed to the corresponding Tab in the My Vehicle section.

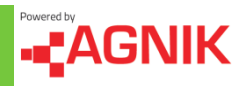

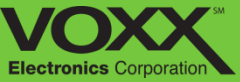

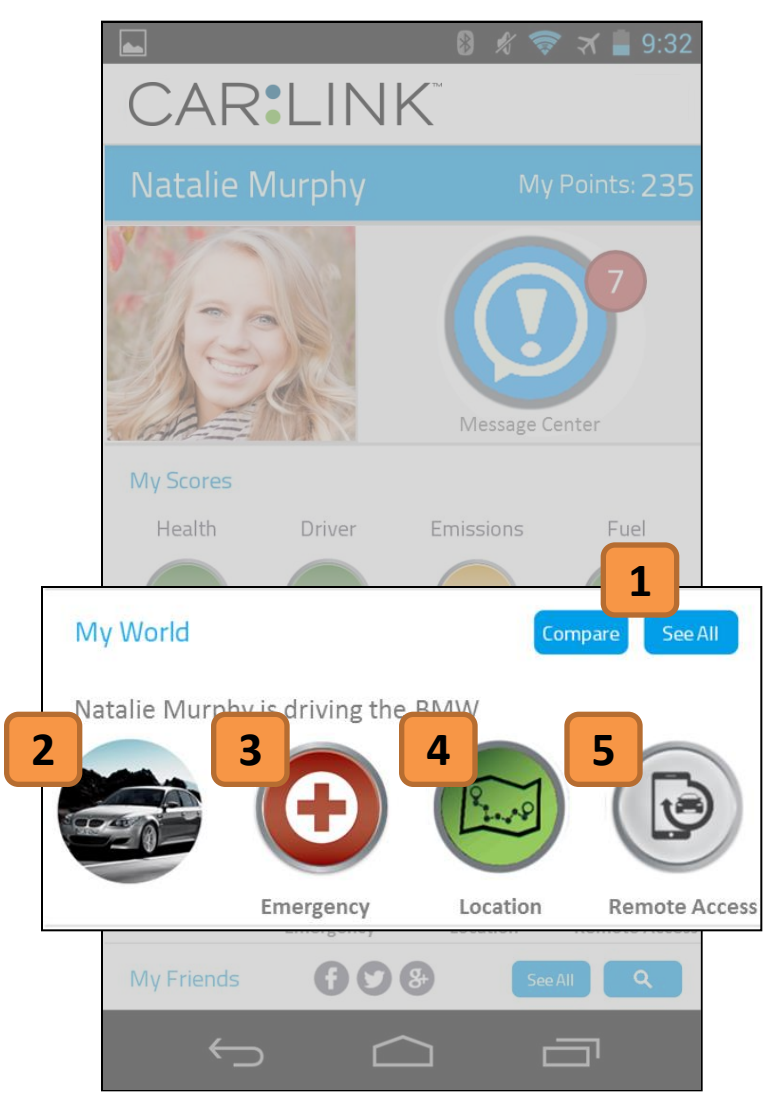

#### 1. Compare / See All

WORDS ABOUT THIS BUTTON.

#### 2. Vehicle Picture

This is the vehicle picture. Clicking here will allow you to choose a picture from you phone or upload one from the internet.

#### 3. Emergency

Touching here will open the Roadside Assistance and Emergency Call section of the app.

#### 4. Locate Now - Map

Touching here will open to a map of the selected vehicles most recent location.

#### 5. Optional Remote Access\*

Touching here will take you to the Remote Access section. From here you can unlock or even start your vehicle.

\* Existing remote access hardware required \*

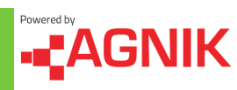

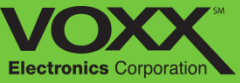

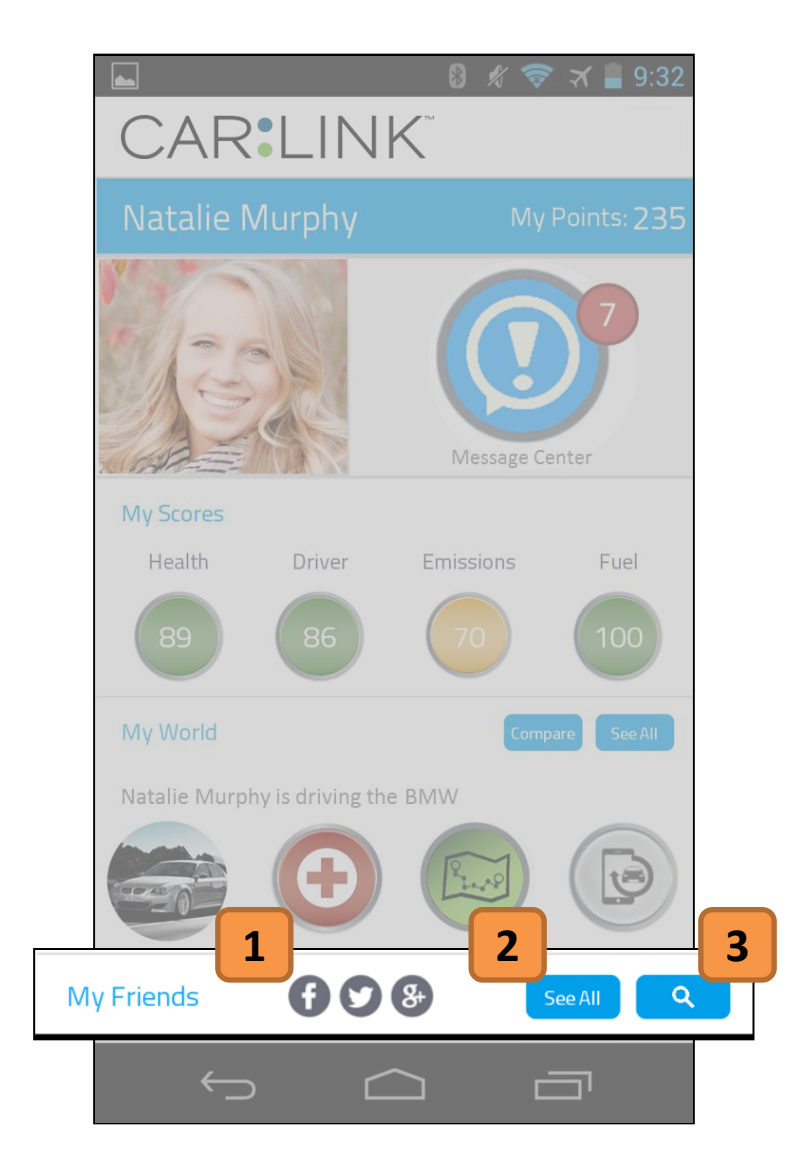

### 1. Social Media Connection

Touch the corresponding icon to post on your scores or location on your favorite social media sites.

#### 2. See All Friends

Touching here will allow you to view all your friends.

### 3. Friend Search

Touch here to open the friend search. You can search for friends by their name.

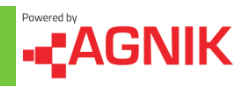

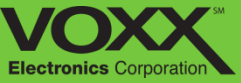

## **My Points**

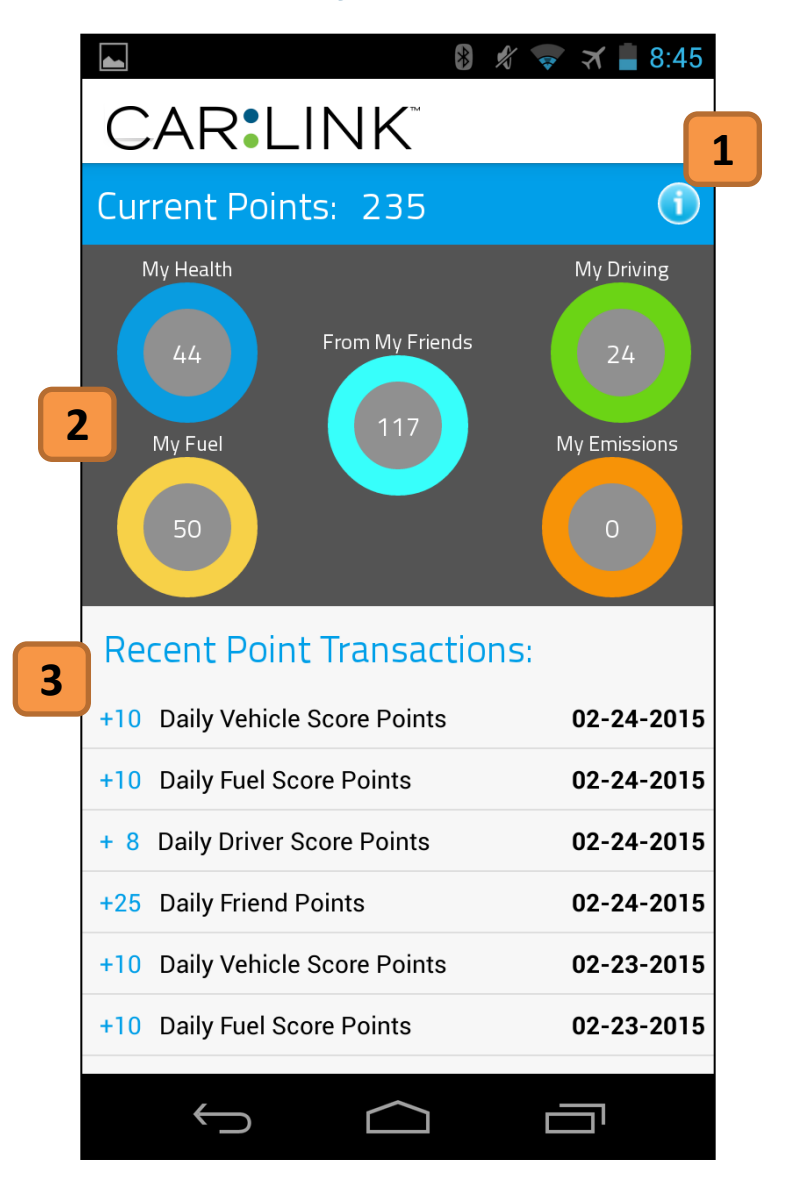

#### 1. Information Button

Touching here will provide details and information about the My Points section.

#### 2. My Points Breakdown

There are five areas where you can earn points; My Health, My Driving, My Fuel, My Emissions and My Friends.

#### 3. Recent Points

In the recent points section you can view a log of all the points you have gained, when you gained them and why.

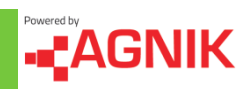

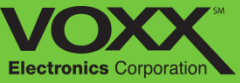

# **My Points**

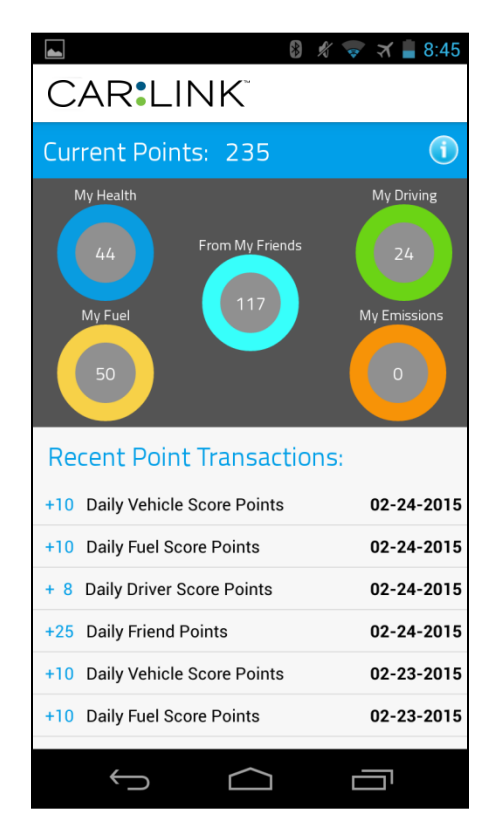

My Points are calculated as a daily percent of your Vehicle Health, Driving, Fuel Economy and Emissions Scores. At the end of each day you win 10% of each category that is a good (above 80) score.

For example; if at the end of the day you have a vehicle health score of 100, a Driving score of 93, a Fuel Economy Score of 82 and an Emission Score of 77 then you would win 10 Vehicle Health points, 9 Driving Points, 8 Fuel Economy Points and 0 Emission points.

You also win a percent of your Friends' total score each day. At the end of each day you win 5% of each friends' score that has a total score above 80.

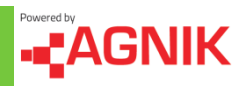

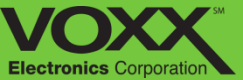

## **Message Center: Vehicle**

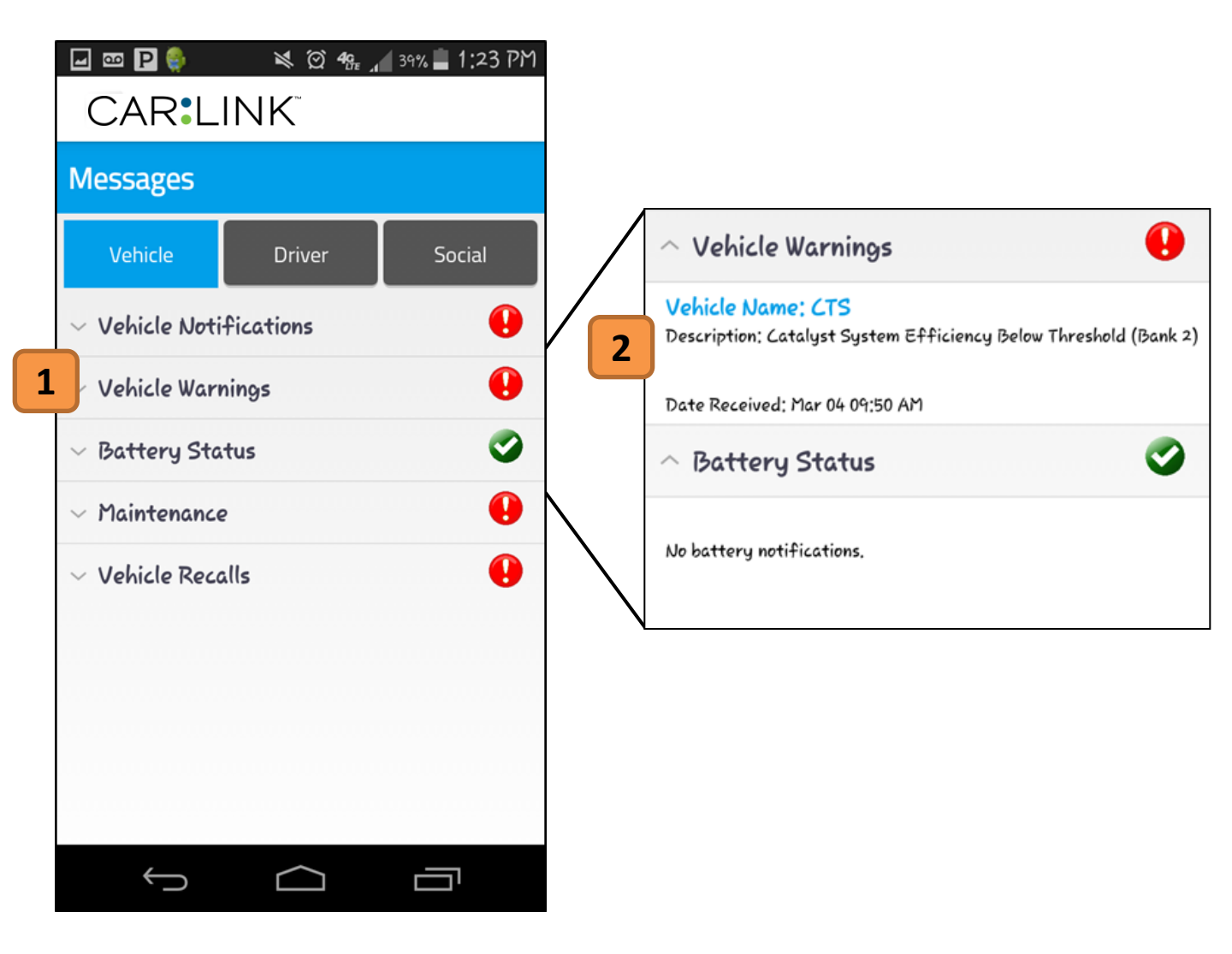

#### 1. Message Dropdown

Touch the corresponding section to view detailed messages. If there are messages pending you will see a red circle with an exclamation point.

#### 2. Message Description

Here you will se detailed descriptions of the message or messages in the specific section. You can also see the date and time the message was sent.

If there are no messages a Green Check Mark will show.

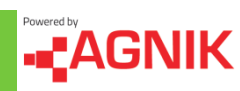

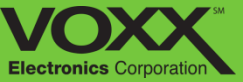

## **Message Center: Clearing Messages**

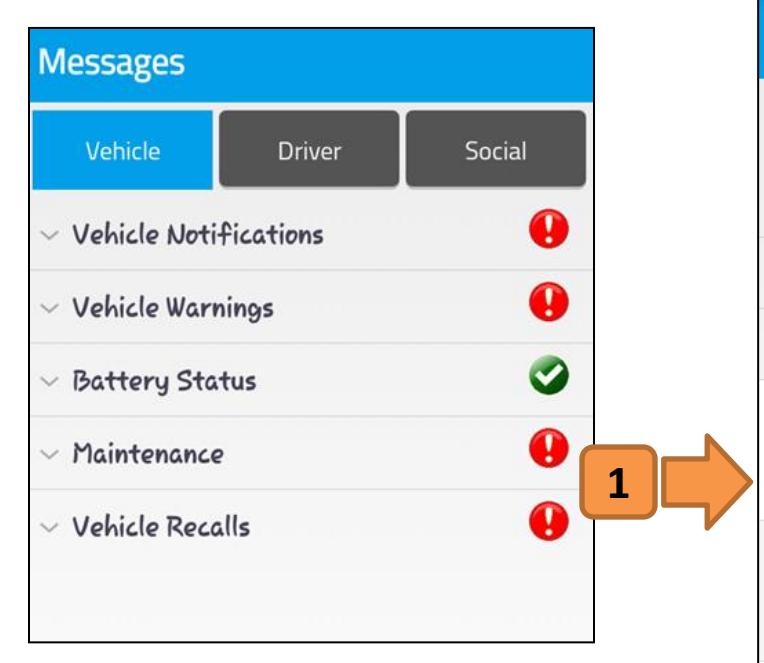

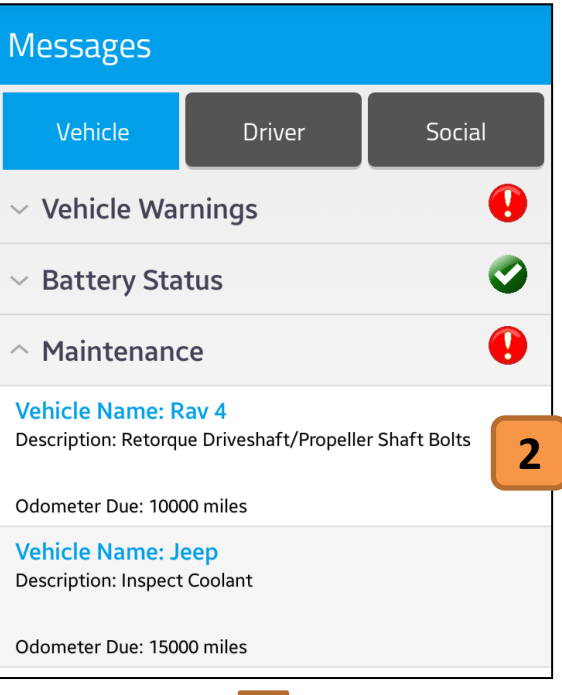

## 1. Tap Maintenance or Vehicle Recalls to View Messages

The drop down will show all Maintenance and Recall messages for all vehicles in your account.

2. Tap the Message You want to Clear

A Clear Maintenance/Recall message will pop up.

## 3. Clear Maintenance/Recalls

In order to clear your maintenance and recall messages you will need to enter the Odometer reading and date from when the action was preformed.

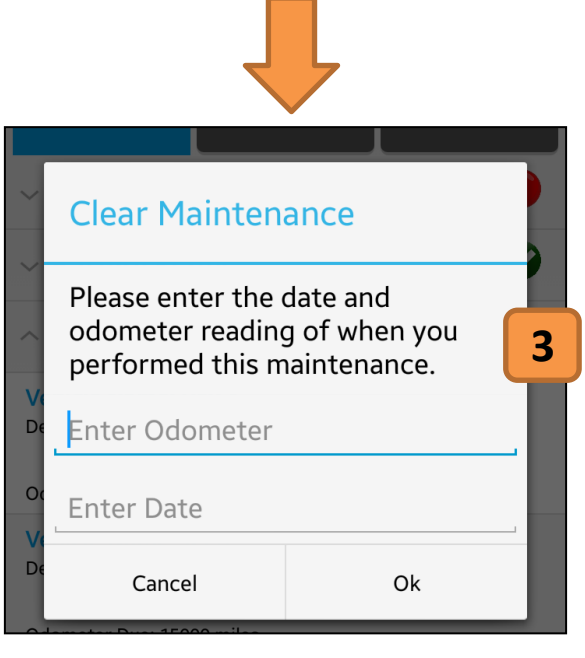

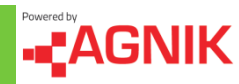

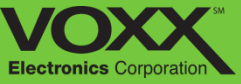

# **Message Center: Driver**

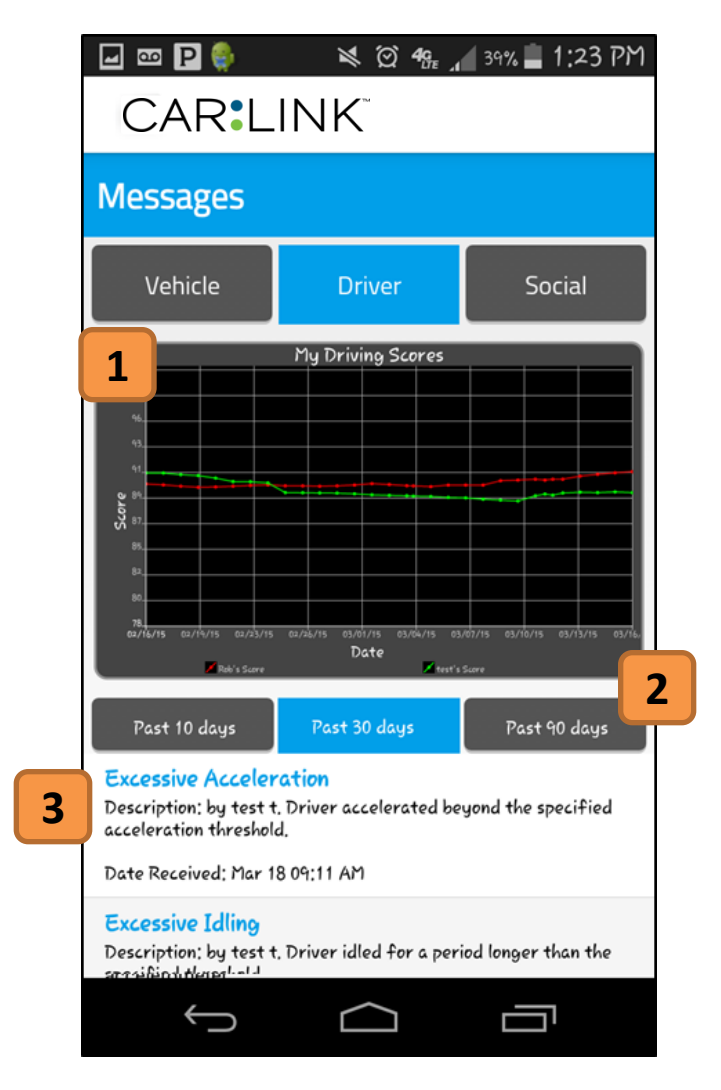

### 1. My Driving Scores Graph

This graph will display and compare all drivers associated with the account.

### 2. Time Interval

Touch the corresponding time interval to see how your driver score changes.

### 3. Notification Log

Scroll through the log in order to see all driving infractions, a description of the infraction and time/date they occurred.

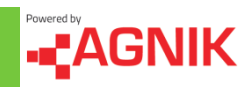

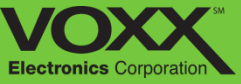

# **Message Center: Social**

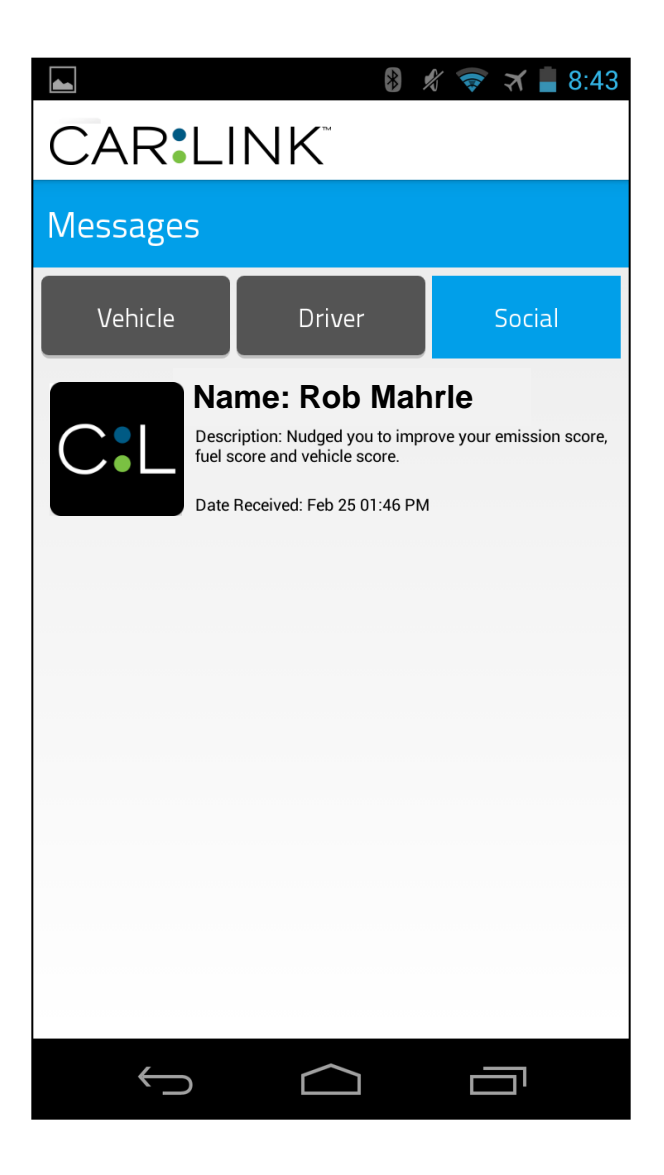

This is the Social section of the Message Center. Here you will see **Nudges** from your friends. If a friend has a better Health, Driver, Emission or Fuel score they can Nudge you in that category. You can also Nudge your friends! Nudging give both you and your friends points.

To Nudge friends navigate to the Dashboard and tap 'See All' to view your friends – tap a specific friend to see if you can Nudge them for their lower **Health, Driver, Emissions** or **Fuel** score.

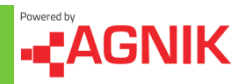

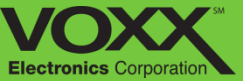

## My Vehicle – Summary

|              | *                       | 🖋 🛜 🛪 🛢 8:43     |
|--------------|-------------------------|------------------|
| CAF          |                         |                  |
| Make: Cadil  | llac Mod                | lel: CTS         |
| Odometer:    | 1174 miles              | 1                |
| Current Fue  | el Score: 63/100        |                  |
| Period: Nov  | 29, 2014 - Feb 27, 2015 |                  |
| Health S     | Status                  |                  |
| -1-1-        | Health Score            | 89.2/100         |
| •            | Number of Warnings      | • 2              |
| снеск        | Malfunction Indicator   | Off              |
| General      | Statistics              |                  |
|              | Fuel Economy (mpg)      | 19.04            |
|              | Fuel Consumption (gal)  | 9.14             |
|              | Distance (mi)           | 174.07           |
|              | Miles Graph             | 4                |
| Emissio      | ากร                     |                  |
| •••          | Pass Emissions Test?    | Yes 5            |
| •            | CO2 Emissions (lbs)     | 1011.88          |
| B<br>Summary | Health Driver Emission  | on Fuel Location |
| ÷            |                         |                  |
|              |                         |                  |

## 1. Vehicle Summary

View make, model, odometer, current fuel score and date range of summary.

## 2. Health Status

View health score, number of warnings and if your check engine light is on (MIL).

## 3. General Statistics

View fuel economy (mpg), fuel consumption and distance driven.

## 4. Miles Graph

Touch here to see Miles Driven History compared to all vehicles in the account. You can change the interval between 10 and 30 days.

## 5. Emissions

View whether or not your vehicle will pass an emissions test and view your CO2 emissions in pounds.

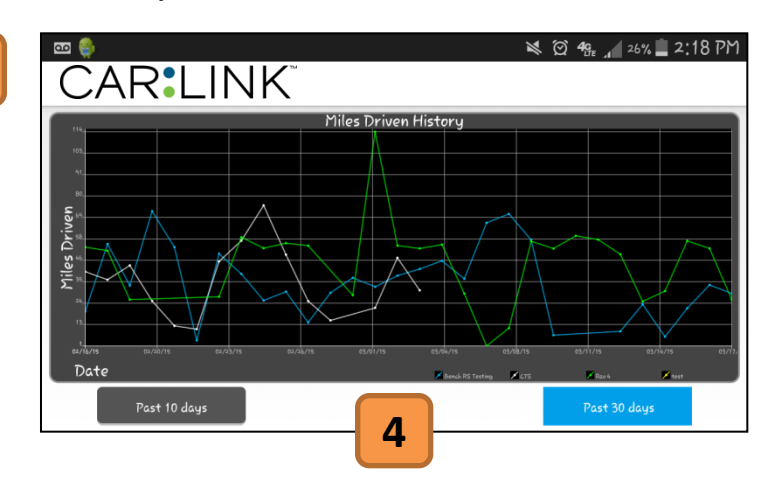

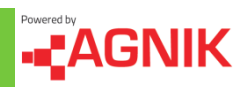

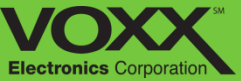

## My Vehicle – Health

|                                  | 8 🖋 🤿 🛪 🛢 8:43           |
|----------------------------------|--------------------------|
| CAR:LINK                         | $\boldsymbol{\varsigma}$ |
| Vehicle Health                   | n Performance            |
| Name: Alexis Wilson              | Year: 2013               |
| Make: Cadillac                   | Model: CTS               |
| Odometer: 1174 miles             |                          |
| Current Health Score: 89.2/100   |                          |
| Period: Nov 29, <b>2</b> b 27, 2 | 2015                     |
| System<br>Check Up Warning Red   | call Details Battery     |
| Intake System                    | No Problems Detected     |
| Fluids System                    | No Problems Detected     |
| Brake System                     | No Problems Detected     |
| Fuel System                      | No Problems Detected     |
| Emission System                  | No Problems Detected     |
| Summary Health                   | Emission Fuel Location   |
| $\leftarrow$                     |                          |

### 1. Vehicle Health Overview

View vehicle health information – odometer reading and current health score.

### 2. Warning

If your check engine light is on, you can read the engine codes here. Detailed descriptions of the issue and possible causes will be listed.

NOTE: You can remove existing maintenance/recall messages from the Message Center on the Dashboard.

|                    |                  |            | 8 🛠 🤿     | 🛪 🛢 8:43                 |
|--------------------|------------------|------------|-----------|--------------------------|
| CAF                | RELIN            | ١K         |           |                          |
| Ve                 | hicle He         | alth Pe    | rforma    | nce                      |
| Name: Alex         | kis Wilson       | Ye         | ar: 2013  |                          |
| Make: Cadi         | llac             | M          | odel: CTS |                          |
| Odometer:          | 1174 miles       |            |           |                          |
| Current He         | alth Score: 89.2 | 2/100      |           |                          |
| Period: Nov        | / 29, 2014 - Fe  | b 27, 2015 |           |                          |
| System<br>Check Up | Warning          | Recall     | Details   | Batte 4                  |
| ELECTR             | ICAL SYST        | ĒM         |           | ►                        |
| ELECTR             | ICAL SYST        | EM:IGNI    | TION      | •                        |
| Summary            | Health Dr        | iver Emis  | sion Fue  | ) <b>Q</b><br>I Location |
| <del>(</del>       | $\cap$           | $\bigcirc$ | Ċ         | 5                        |

## 3. System Check Up

Here you can view the status of all your vehicles systems. If there is a problem detected – tap the corresponding system to get more information.

#### 4. Recall

Scroll through the log in order to see all of your vehicles recalls. Tap a specific recall to see more information.

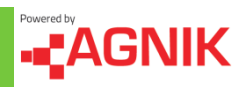

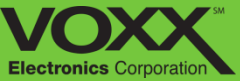

# My Vehicle – Health

|                                                                                                    |                                                               | 8 🖋 🤿     | 🛪 🛢 8:43 |
|----------------------------------------------------------------------------------------------------|---------------------------------------------------------------|-----------|----------|
| CAR:L                                                                                                    | ΝK                                                            |           |          |
| Vehicle H                                                                                                    | lealth Pe                                                     | rforma    | nce      |
| Name: Alexis Wilson                                                                                                    | Ye                                                            | ar: 2013  |          |
| Make: Cadillac                                                                                                    | M                                                             | odel: CTS |          |
| Odometer: 1174 miles                                                                                                    | 5                                                             |           |          |
| Current Health Score:                                                                                                    | 89.2/100                                                      |           |          |
| Period: Nov 29, 2014 -                                                                                                    | - Feb 27, 2015                                                |           |          |
| System<br>Check Up Warning                                                                                                    | g Recall                                                      | Details   | Batte 1  |
| Replace Engine Oil<br>Odometer Due: 75<br>Inspect Brake Syst<br>Odometer Due: 15<br>Inspect Parking Br<br>Odometer Due: 15<br>Replace Air Filter<br>Odometer Due: 30<br>Inspect Automatic<br>Odometer Due: 30 | 00<br>dem<br>000<br>rake<br>000<br>000<br>Transmission<br>000 | n Fluid   |          |
| Summary Health                                                                                                    | Driver Emiss                                                  | sion Fue  | Location |
| Û                                                                                                    | $\Box$                                                        | Ē         |          |

#### Saving screenshot... CAR<sup>®</sup>LINK<sup>®</sup> Vehicle Health Performance Name: Alexis Wilson Year: 2013 Make: Cadillac Model: CTS Odometer: 1174 miles Current Health Score: 89.2/100 Period: Nov 29, 2014 - Feb 27, 2015 2 System Battery Warning Recall Check Up 3 Battery Status - Good 🛈 Ignition ON Voltage Min: 11.48 V Max: 15.33 V Standard Deviation: 0.17 V 13.9 V Average: ┣╢ ₽ Ο $\sim$ لكم Driver Fuel Summary Health Emission Location U

#### 1. Details

In the details section you can view the maintenance milestones set for your vehicle. These milestones are based on your vehicle's odometer.

#### 2. Battery

Tap Battery to view ignition ON/OFF voltage. You can use this information to determine health of battery.

#### 3. Battery Status

Touch the (i) to see more information about the status of your battery.

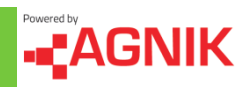

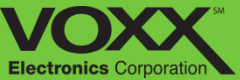

## **My Vehicle – Driver**

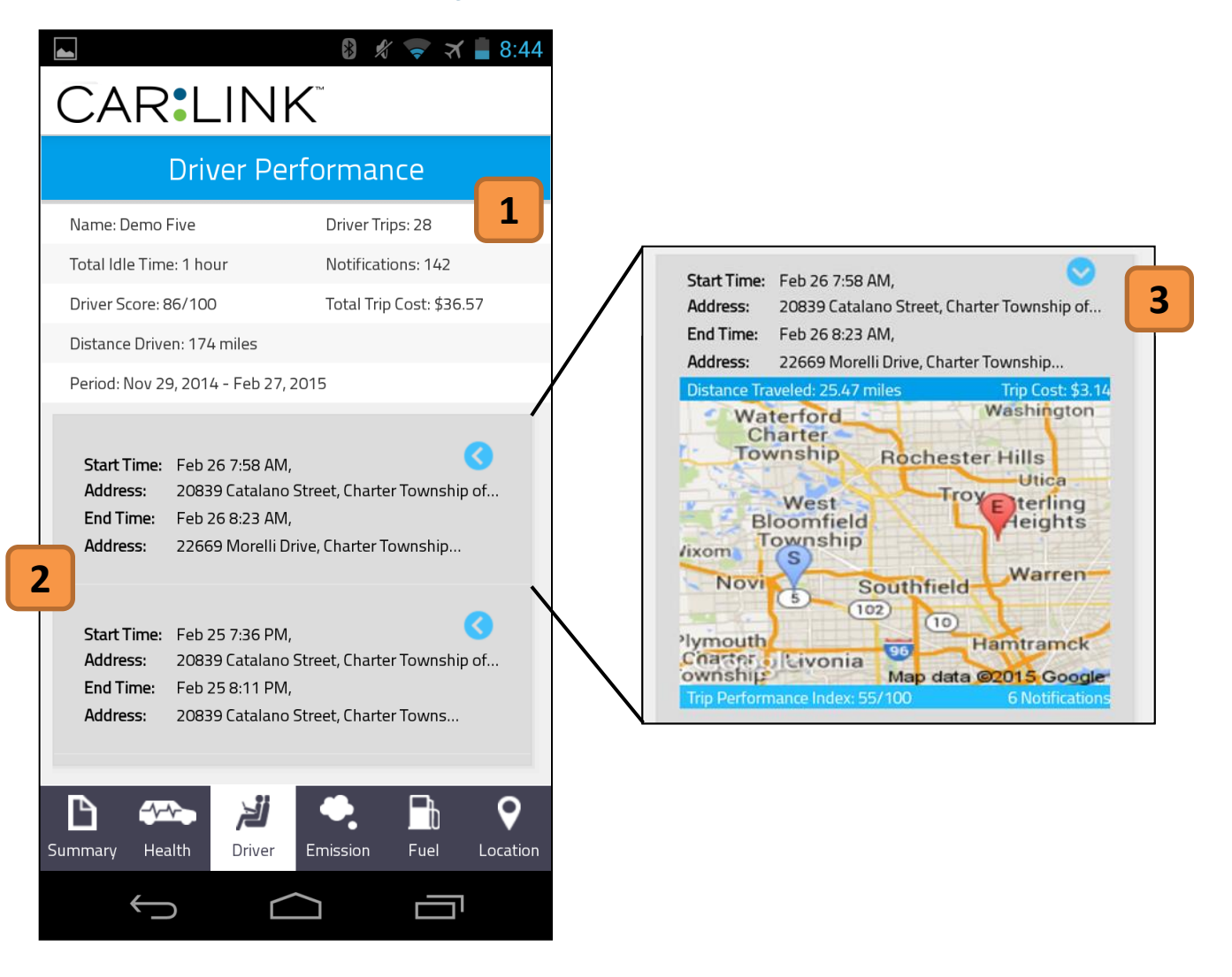

#### 1. Driver Overview

View driver information – total trips (start and stop), total idle time, number of notifications, driver score, total cost of all trips and distance driven.

#### 2. Trips Section

This section is a break down of each Trip in chronological order. A trip is started when the vehicle is turned on and ends when the vehicle is turned off. To view more trips, scroll down.

### 3. Trip Map

Touch the blue arrow to see the trip map and more details. On the map you will see your (S) – Start and (E) – End points. You can also see the distance traveled, trip cost, Trip Performance Index (0-100) and the number of notification on that trip.

Touching the map will open the **Trip Details** section.

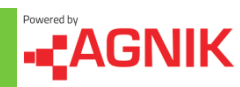

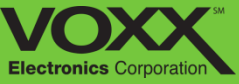

# My Vehicle – Trip Details: Summary

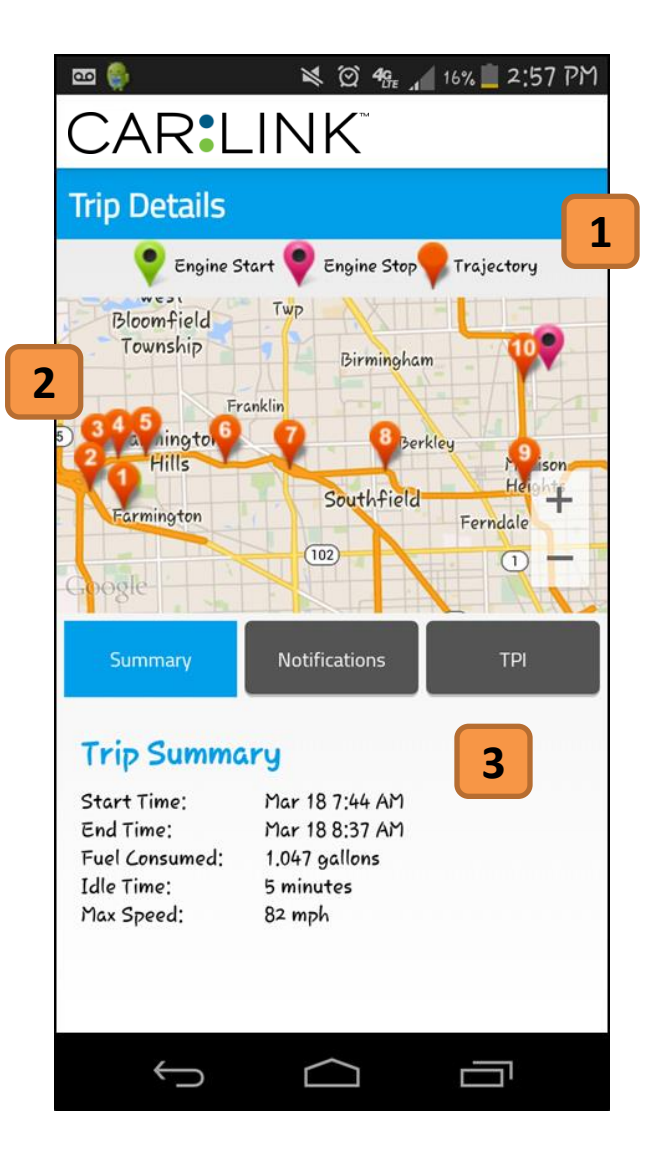

#### 1. Map Key

Various Icons you will see on the map and their meaning.

## 2. Trip Trajectory

On the map you will see a Start and End point . You can see the trajectory of the vehicle by following the numbered pins. Pin #1 is the first GPS point after the Engine On pin.

#### 3. Trip Summary

View trip details : Start time, end time, fuel consumed, idle time and max speed.

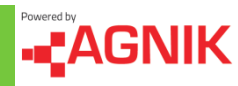

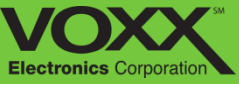

## **My Vehicle – Trip Details: Notifications**

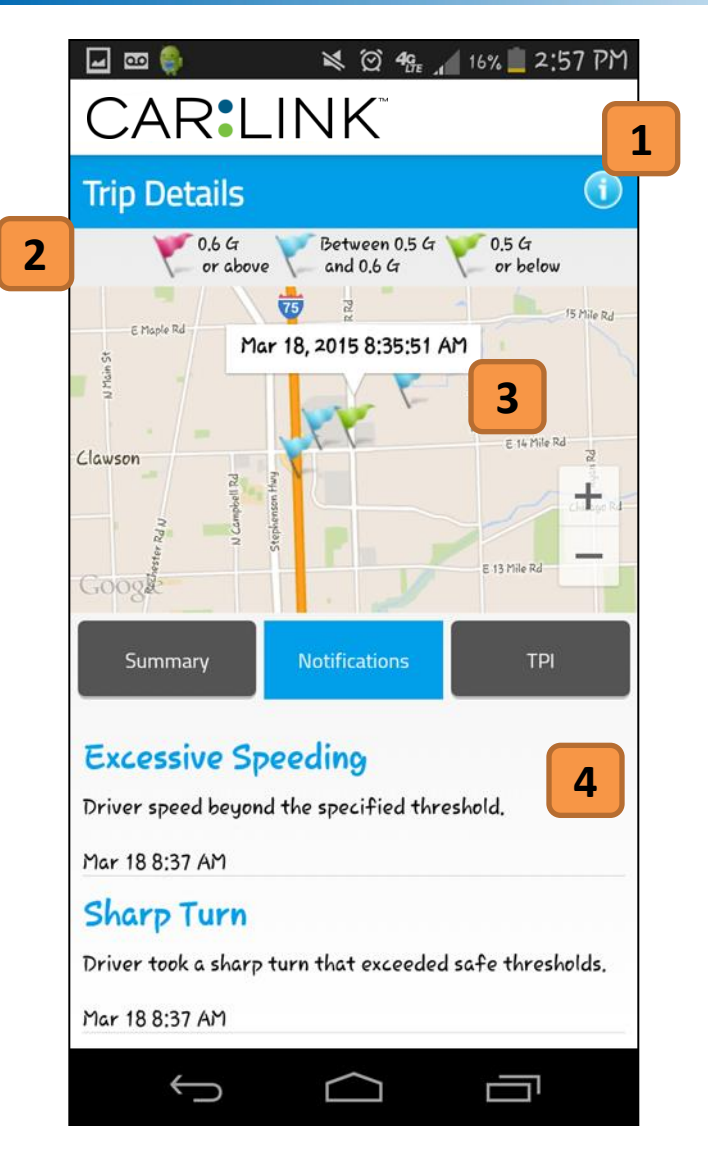

#### 1. Information Button

Touching here will provide details and information about the Trip Details: Notifications section.

#### 2. Map Key

Various Icons you will see on the map and their meaning.

## 3. Flag Details

Touch a flag to see the date and time it took place.

## 4. Notification Log

View notifications that occurred during this trip. You can scroll down to see more.

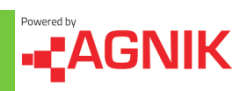

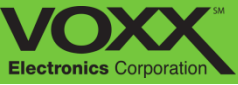

# My Vehicle – Trip Details: TPI

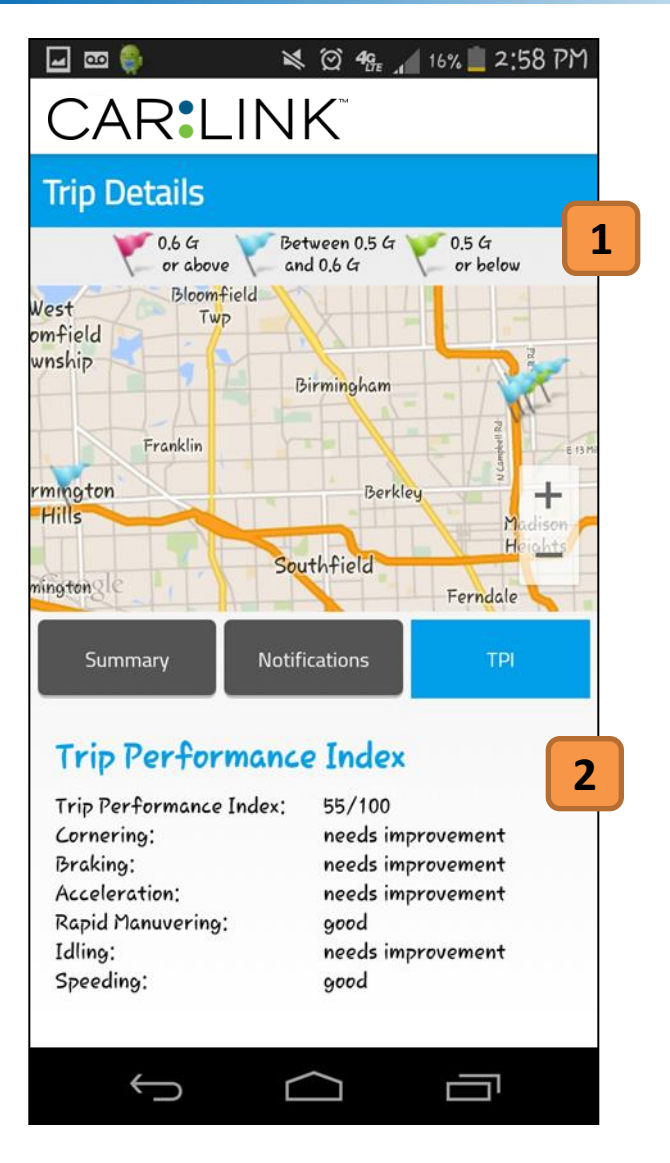

#### 1. Map Key

Various Icons you will see on the map and their meaning.

#### 2. Trip Performance Index Details

Your trip performance index is based on the driving habits during a trip. This is rated on a scale 0-100. View your performance for; **Cornering, Breaking, Acceleration, Rapid Maneuvering, Idling** and **Speeding.** 

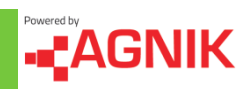

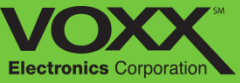

# My Vehicle – Emissions

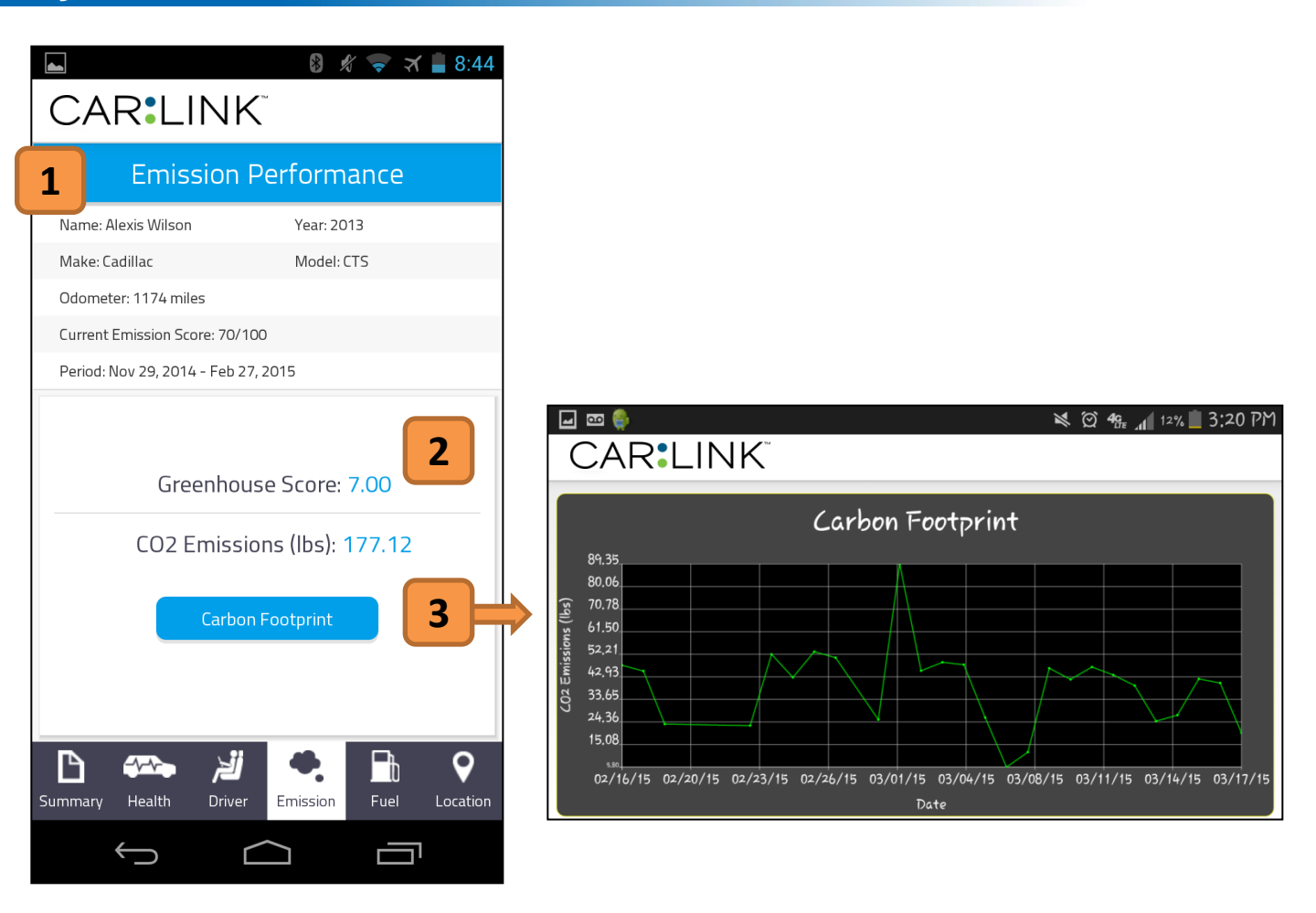

#### 1. Emissions Overview

View emissions information – odometer reading and emissions score.

#### 2. Emissions Scores

Here you can view your Greenhouse Score (1-10) and CO2 Emissions in pounds (lbs.).

#### 3. Carbon Footprint

Touch here to view your Carbon Footprint graph. This will show your CO2 Emissions (lbs.) over time.

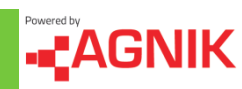

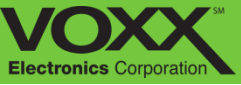

## **My Vehicle – Fuel**

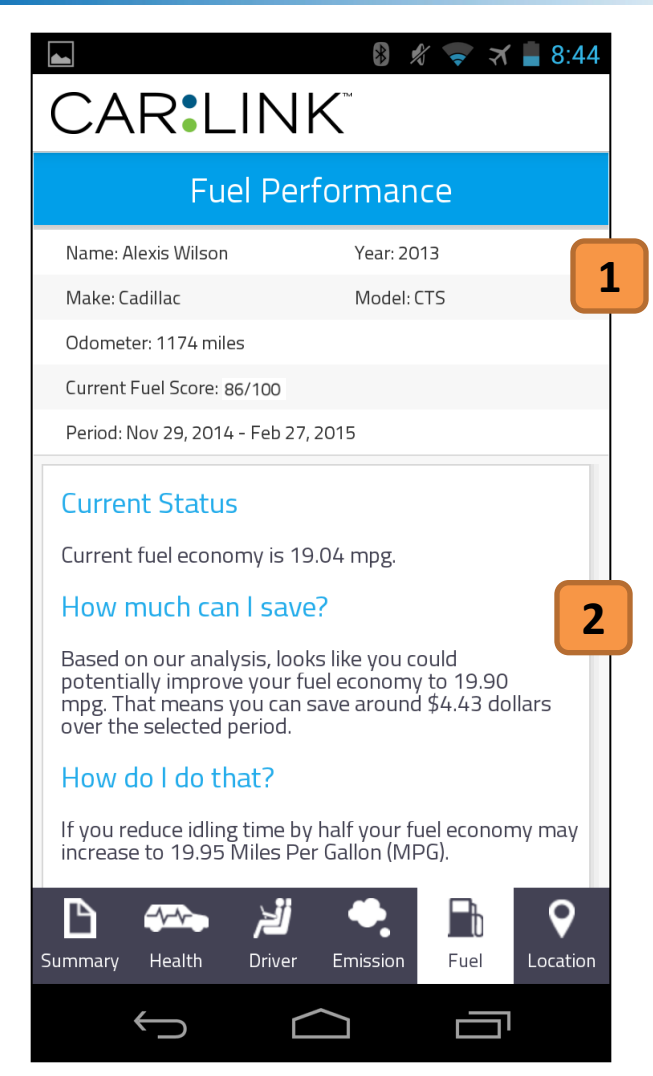

#### 1. Fuel Overview

View fuel information – odometer reading and fuel score.

#### 2. Fuel Performance

In the Fuel tab you can review average mpg, potential savings and savings tips. Based on your driving habits CarLink can predict potential fuel savings from reducing idling, speeding and other high g events.

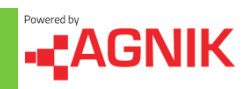

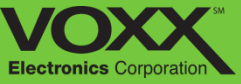

# My Vehicle – Location

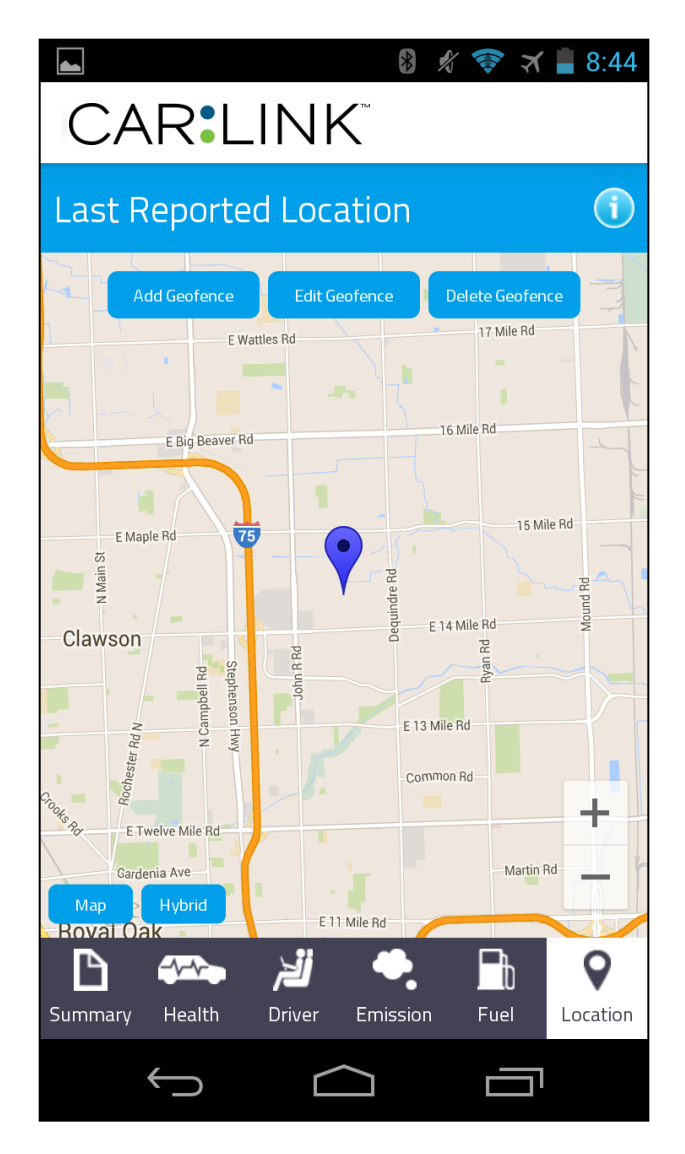

This is the Location section of My Vehicle. This will show the most recent GPS location of your vehicle. From this screen you can **Add, Edit** and **Delete Geo-Fences.** Geo-fences are digital boundaries set by you - notifications can be tied to a Geo-fence. If notifications are assigned, you will be notified via email when a vehicle enters or exits a specific Geo-fence.

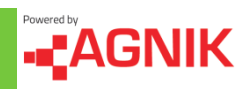

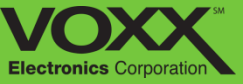

# My Vehicle – Location: Geo-Fencing

To create a Geo-fence in the CarLink application, navigate to the Locations tab in the My Vehicle section. Start by touching 'Add Geofence'.

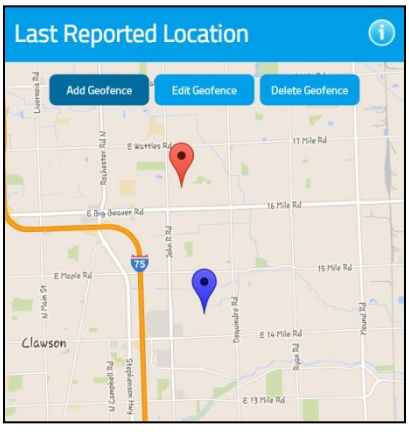

Tap the screen to make the first point of your geo-fence.

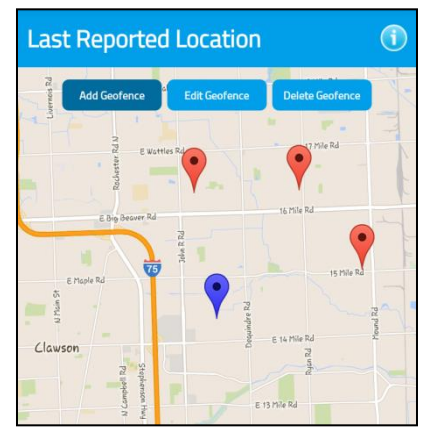

Continue creating points of your geo-fence.

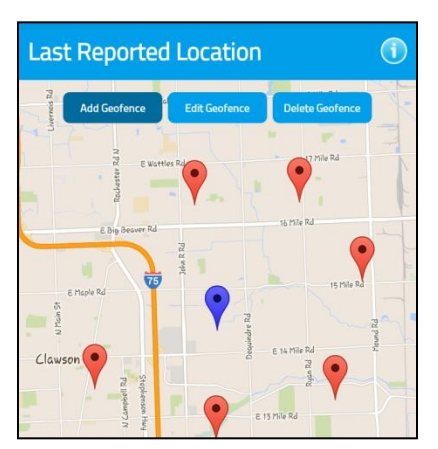

When you are ready to close your geo-fence, connect the first and last point.

| Add Geofence | a Edit Geofence | Delete Geofence |
|--------------|-----------------|-----------------|
| and a second | Wattles Rd      | 17 Mile Rd      |
| Geofen       | ce Options      |                 |
| Name         | ]               | _               |
| Permissions  | Disallowed      |                 |
| Cli Email me | On Entry/       |                 |
|              | Save            |                 |
|              | 0               | mmon Rd         |

Once these points are connected you will be prompted to name your geo-fence, set your permissions (Geo-fence On/Off) and notification preferences (Email & Text, Email Only, Text Only).

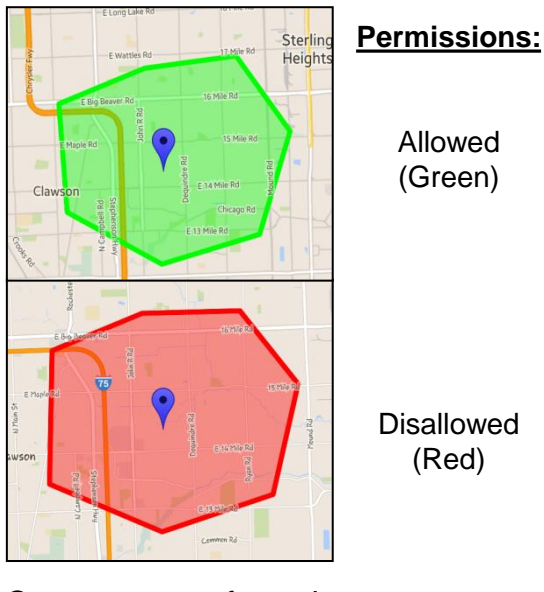

Once your geo-fence is saved you can view, edit or delete it from the location tab.

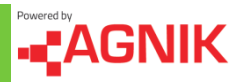

(Red)
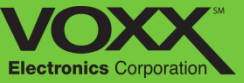

# My Vehicle – Location: Geo-Fencing

Editing and deleting existing geo-fences is a simple two step process. To edit a geo-fence, touch 'Edit Geofence' and then tap the geo-fence you would like to edit. To delete geo-fences, touch 'Delete Geofence' and tap the geo-fence you would like to delete.

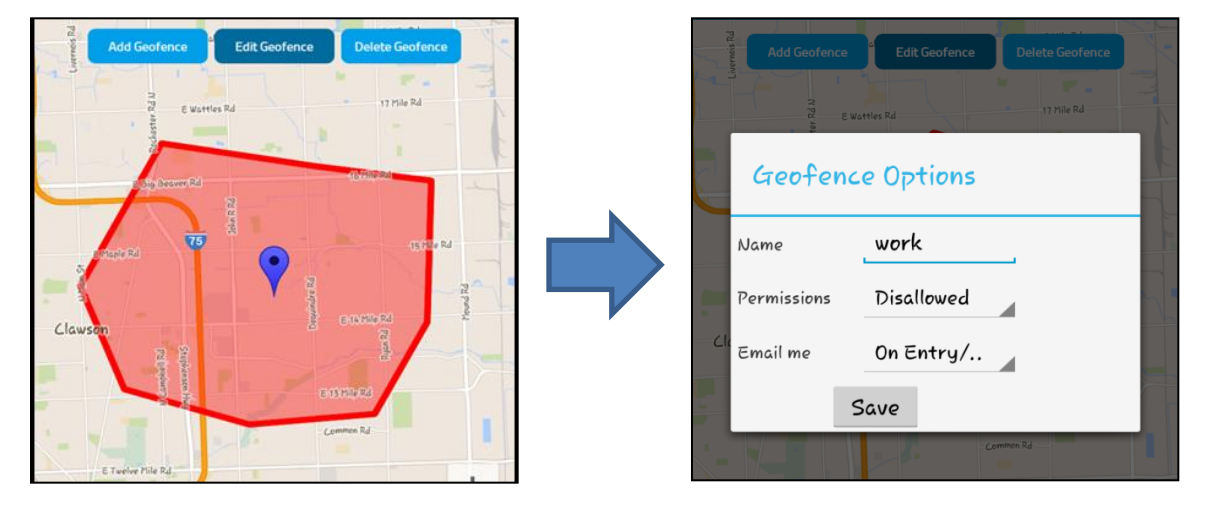

# **Edit Geo-Fence**

# **Delete Geo-Fence**

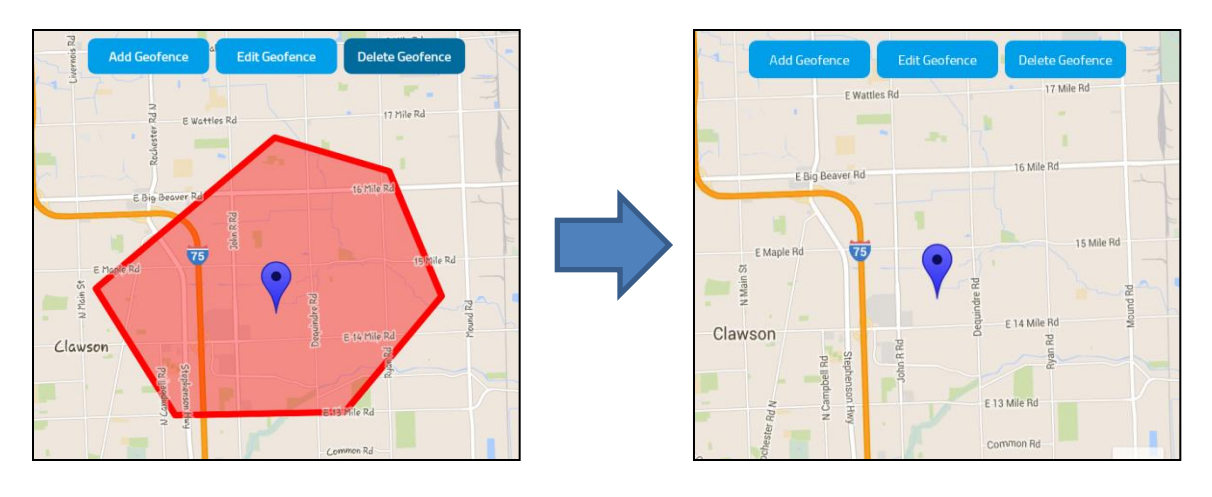

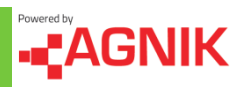

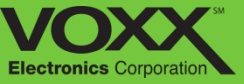

# **Roadside Assistance – E-Call**

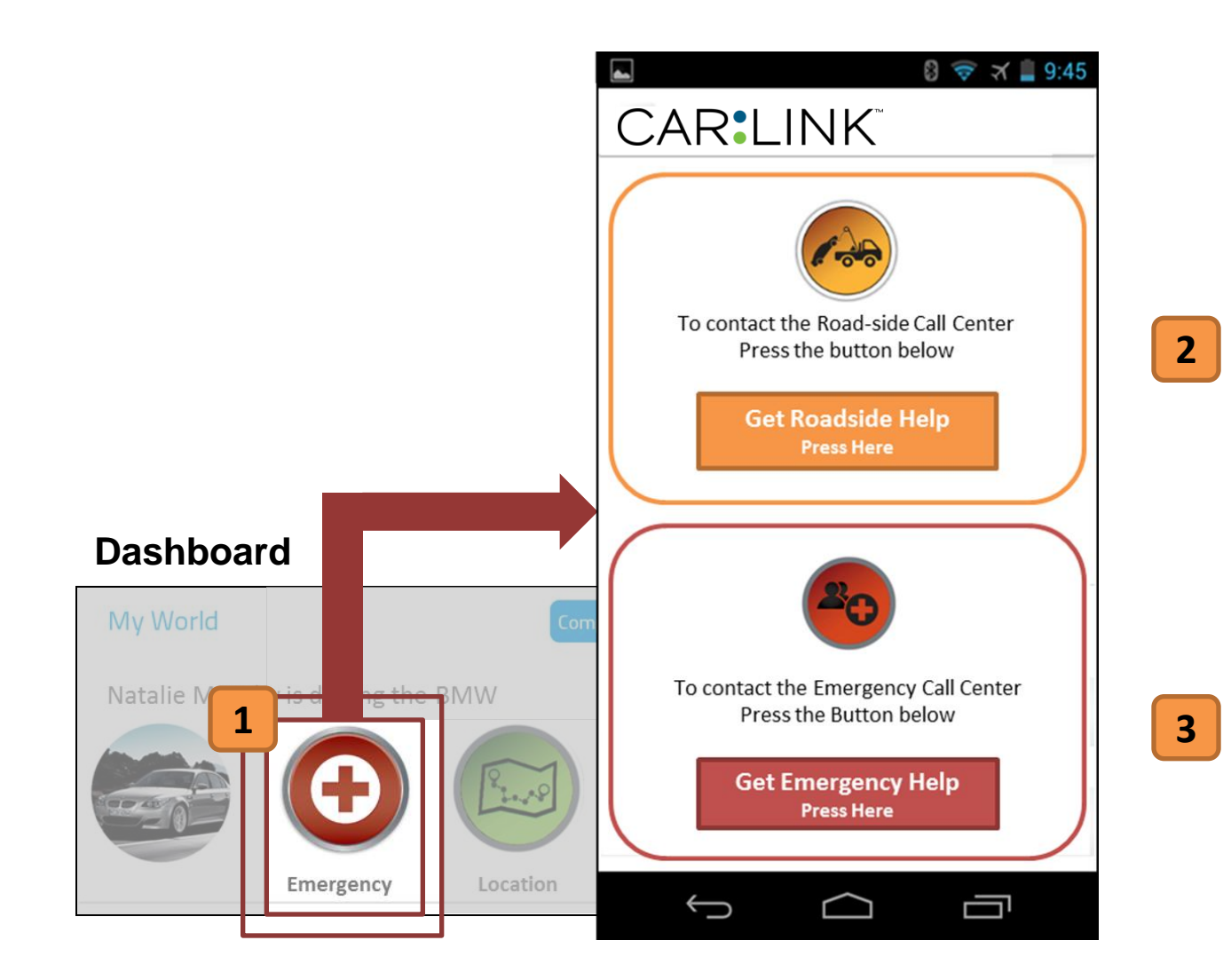

From your application you are able to request Roadside assistance or Emergency Help **[1]**. Roadside Help includes up to 2 gallons of gas and/or 5 miles of towing\* **[2]**. You can also request Emergency Help our Emergency Help call center – they will put you in contact with local authorities or request them on your behalf **[3]**.

\* Local towing charges will apply after 5 miles \*

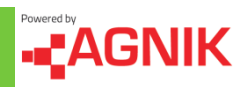

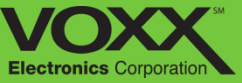

# **Remote Access**

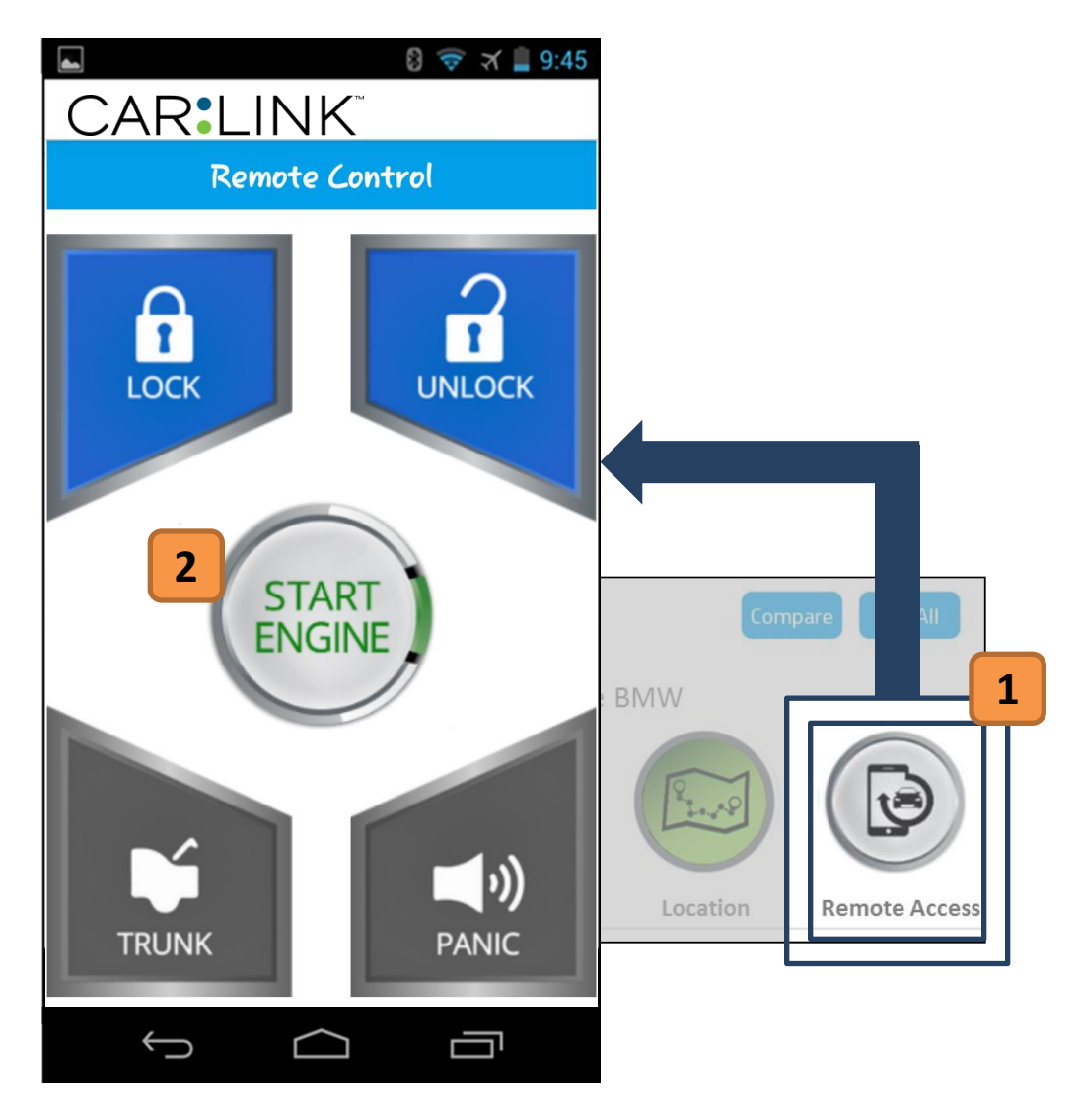

Once properly set up, you are able to use your application to access your remote start kit\* by pressing the 'Remote Access' button **[1]**. From here you can start/stop your vehicle, lock/unlock the doors, pop your trunk, activate panic siren or even access auxiliary options\* **[2]**.

\* Existing remote access equipment required \*

\* Existing Kit must also have these features \*

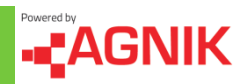

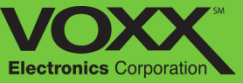

# CAR LINK Safety. Remote Start. Savings.

Web Portal Guide

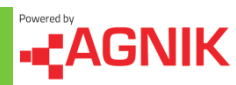

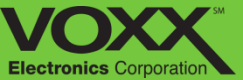

# Your Dashboard Toolbar

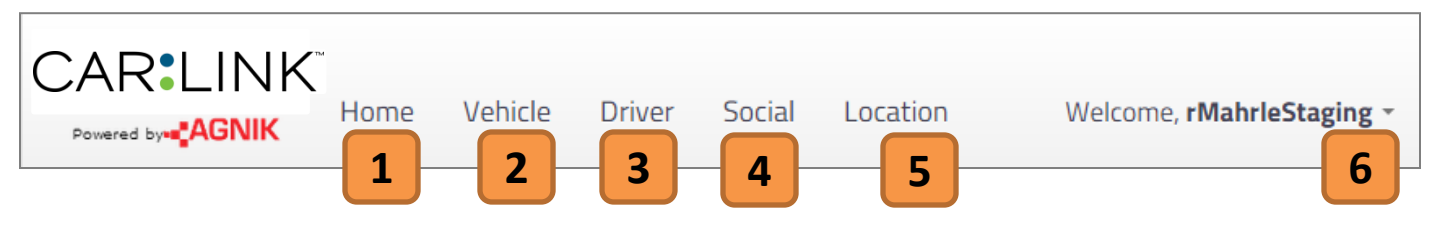

#### 1. Home

Clicking here will bring you back to the Dashboard.

#### 4. Social

In the social tab you can review your existing friends, manage friend requests/invitations, compare your scores to friends and review your points.

#### 2. Vehicle

In the vehicle tab you will be able to examine health and vehicle warnings, battery status, upcoming or needed maintenance, fuel economy overview, emissions readings and generate various reports regarding your vehicle.

#### 5. Location

In the location tab you can view your vehicle on a map. From here you can locate your vehicle in real time or view past driving history. If you have multiple vehicles in one account, you can view all the vehicles on this map.

#### 3. Driver

In the driver tab you will be able to review your driver score, view notifications, driving statistics, detailed trip summaries and high g events.

#### 6. Options

In the options menu you can view your settings, view the documents section or reach out to tech support. From this menu you can also log out of your account.

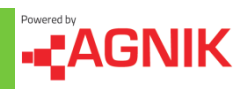

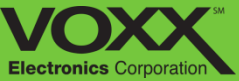

# **Your Summary Section**

| Summary<br>Overall performance<br>Total points earned                                                                                                    | e of the vehicles and driv<br>: 4829 () Overall Score | vers in your family.<br>ss: Driver:85.6 Health:93.4 Emissions:67.99 Fuel:10                                                   | 0              | From 04/06/2015 to 05/06/2015                                                        | ij |
|----------------------------------------------------------------------------------------------------|-------------------------------------------------------|----------------------------------------------------------------------------------------------------|----------------|--------------------------------------------------------------------------------------|----|
|                                                                                                    | 1 Ben<br>Curre                                        | ICh RS Testing: 2013 Cadillac CTS                                                                                             | 2              | CTS: 2003 Chevrolet Tahoe<br>Current Driven Rob Mahrie                               |    |
|                                                                                                    | Driver Score                                          | 🔥 Warnings: 0 🕕 Notifications: 152                                                                                            | Driver Score   | Marnings: 0 🕒 Notifications: 0                                                       |    |
| <ul> <li>Image: Constraint of the second second</li></ul> | Health Score                                          | <ul> <li>Fuel Economy: 16 mpg</li> <li>Total Est. Fuel Savings: \$3.50</li> </ul>                                             | Health Score   | Fuel Economy: NA mpg 5                                                               | )  |
| 3                                                                                                    | Emission Score<br>50<br>Fuel Score<br>94              | <ul> <li>Distance Traveled: 611.16 miles</li> <li>Recall: None: 04/06/15 - 05/06/15</li> <li>Maintenance Alerts: 0</li> </ul> | Emission Score | <ul> <li>Recall: None: 04/06/15 - 05/06/15</li> <li>Maintenance Alerts: 0</li> </ul> | 0  |
|                                                                                                    |                                                       | Share 4                                                                                                    |                |                                                                                      |    |

#### 1. Information

Click the blue (i) icon to view more details about the CarLink Summary section.

#### 2. Date Filter

In this section you can filter the date range in which you would like to view your vehicle's summary over time. To change the date click on the calendar icon and then choose the corresponding date.

#### 3. Score Summary

Here you can quickly view your vehicle's Driver, Health, Emission and Fuel score. Click on a score to see more information!

#### 4. Share Button

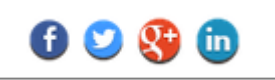

Each of your vehicles has their own Share Button. Click on the Share Button to post your scores or vehicle milestones on your favorite social media sites!

## 5. Vehicle Summary

In the vehicle summary you can view the most recent information regarding your vehicle. Click on the text to see more information!

#### 6. Next Vehicle

If you have multiple vehicles on one account – you can navigate between your vehicles summaries by clicking here.

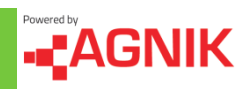

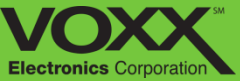

# **Your Social Section**

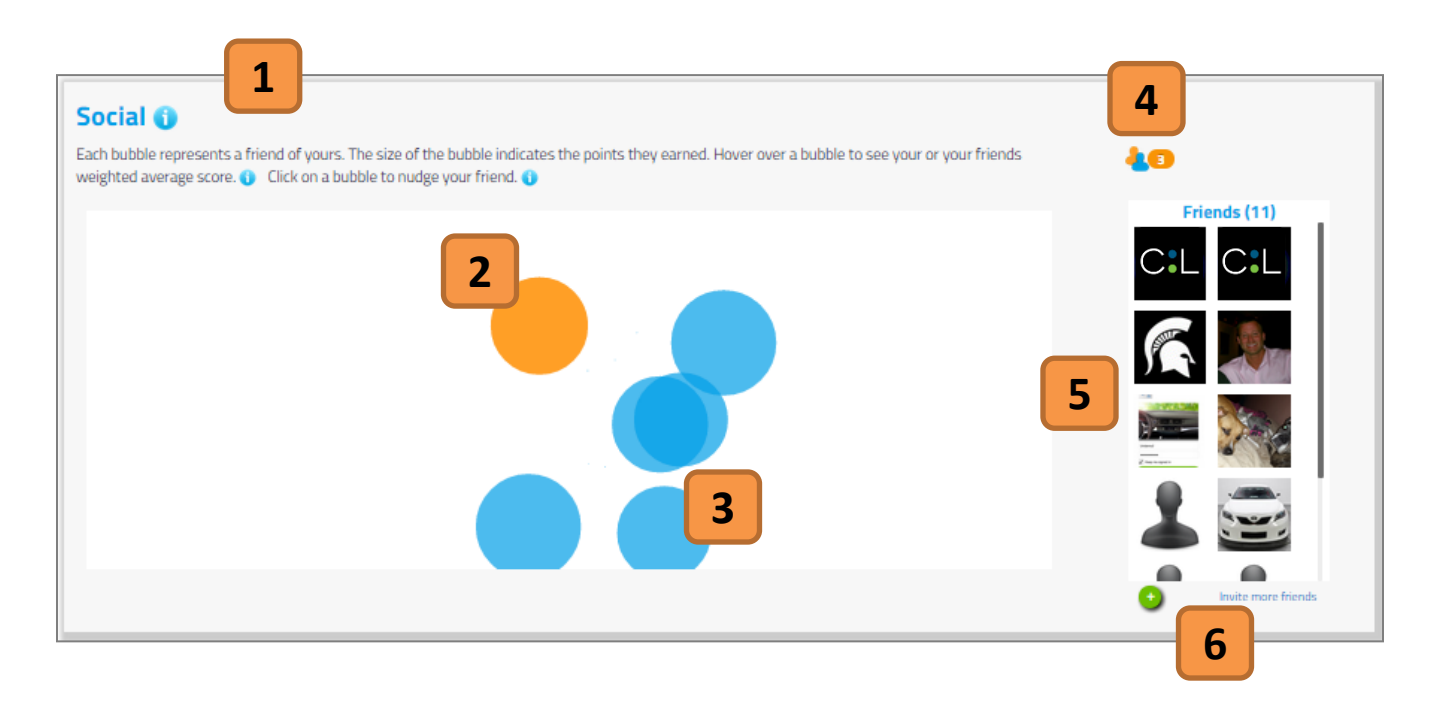

#### 1. Information

Click the blue (i) icon to view more details about the CarLink Social section.

#### Click here to view Nudges from your friends. You can also clear your Nudges here.

4.

**Your Nudges** 

#### 2. My Score

Hover your mouse cursor over the Orange Bubble to view your Score. Compare it to friends bubbles!

#### 3. Friends Score & Nudging

Hover over friends bubbles to get a quick glance at their score. Click on their bubble to see more information or Nudge them! Nudging encourages your friends to improve their score. You can nudge a friend for any of their scores! **Remember, you can only nudge a friend if your score is higher than theirs!** 

#### 5. Your Friends

View a list of all your friends!

## 6. Search for & Invite Friends

Click here to invite friends. Search for them by name or look for them in the "People You May Know" section. Click on their profile to send a personalize invitation!

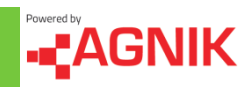

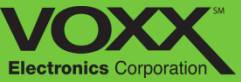

# **Vehicle - Health Score**

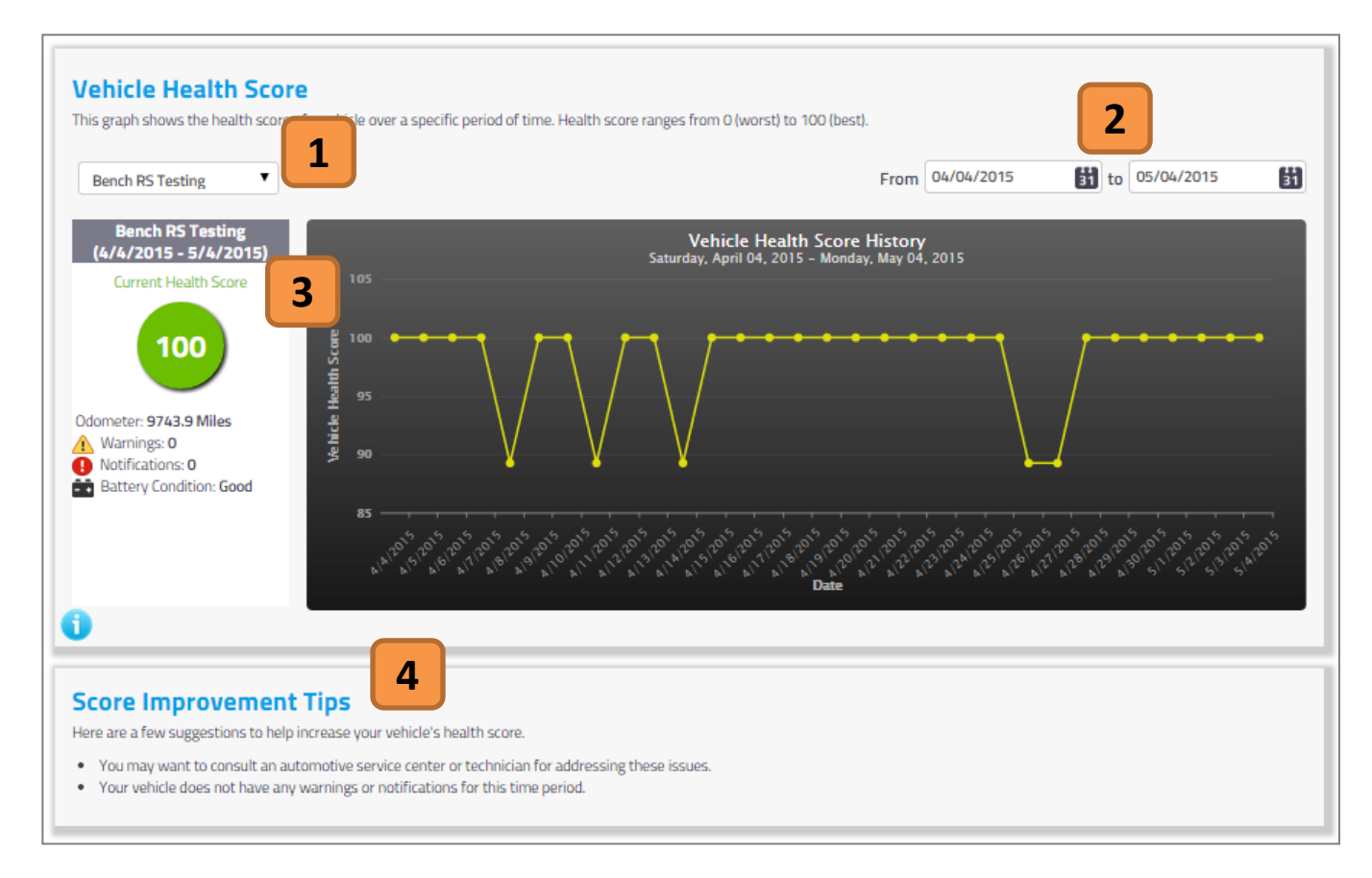

#### 1. Vehicle Selection

If you have multiple vehicles on one account, you can switch vehicles using this drop down menu. Click the arrow and select which vehicle you would like to view.

#### 2. Date Filter

In this section you can filter the date range in **4**. which you would like to view your vehicles health score. To change the date click on the calendar icon and then choose the corresponding date.

## 3. Health Score and Data

In this section you can see an overview of the selected vehicles health. You can view the health score, the number of warnings and notifications and the battery condition. You can also view the your vehicles health score over time via the graph.

#### Improvement Tips

In this section we provide a few suggestions to help increase your vehicles health score.

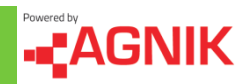

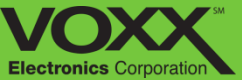

# Vehicle - Warnings

| ehicle warnings are generated v<br>CTS •                                           | when the Vyncs device detects a potential problem                                                                                                    | in the vehicle.                                                                                                    |                                       | 2                                                          |
|------------------------------------------------------------------------------------|----------------------------------------------------------------------------------------------------|----------------------------------------------------------------------------------------------------|---------------------------------------|------------------------------------------------------------|
| 10 • records per page                                                              | e                                                                                                    | Search:                                                                                                    |                                       |                                                            |
| Recent Occurrence                                                                  | Description                                                                                                    |                                                                                                    | Severity                              | 🔷 Alert Type 🛛 🛔                                           |
| 3/4/2015 9:50:40 AM EST                                                            | Catalyst System Efficiency Below Thre                                                                                                    | eshold (Bank 2)                                                                                                    | Low                                   | Generic 3                                                  |
| Showing 1 to 1 of 1 entries                                                        |                                                                                                    | $\leftarrow \text{Previous}  1  \text{Next} \rightarrow$                                                           |                                       |                                                            |
|                                                                                    |                                                                                                    |                                                                                                    |                                       |                                                            |
| 4<br>Cata                                                                          | lyst System Efficiency Below Threshold (Ba                                                                                                    | ink 2)                                                                                                    |                                       | Total 1                                                    |
| 4<br>Cata<br>Descr                                                                 | lyst System Efficiency Below Threshold (Ba<br>ription                                                                                                    | ink 2)                                                                                                    |                                       | Total 1                                                    |
| 4<br>Cata<br>Descr<br>Oxyge<br>means<br>reduce                                     | lyst System Efficiency Below Threshold (Ba<br>ription<br>n levels upstream and downstream of the catalytic co<br>s the converter is not operating efficiently. In most ca<br>ed engine power.                                                              | Ink 2)<br>onverter on bank 2 are similar while the eng<br>ses this will not result in any drivability conc         | ine is close to l<br>erns but in son  | Total 1<br>oop mode which usually<br>ne cases there may be |
| 4<br>Cata<br>Descr<br>Oxyge<br>means<br>reduce<br>Sever                            | lyst System Efficiency Below Threshold (Ba<br>ription<br>n levels upstream and downstream of the catalytic co<br>s the converter is not operating efficiently. In most ca<br>ed engine power.<br>rity                                                      | I <b>nk 2)</b><br>onverter on bank 2 are similar while the eng<br>ses this will not result in any drivability conc | ine is close to la<br>erns but in son | Total 1                                                    |
| 4<br>Cata<br>Descr<br>Oxyge<br>means<br>reduce<br>Sever<br>Low                     | Iyst System Efficiency Below Threshold (Ba<br>iption<br>n levels upstream and downstream of the catalytic co<br>s the converter is not operating efficiently. In most ca<br>ed engine power.<br>rity                                                       | <b>Ink 2)</b><br>onverter on bank 2 are similar while the eng<br>ses this will not result in any drivability conc  | ine is close to le<br>erns but in son | Total 1                                                    |
| 4<br>Cata<br>Descr<br>Oxyge<br>means<br>reduce<br>Sever<br>Low<br>Report<br>Last R | lyst System Efficiency Below Threshold (Ba<br>ription<br>n levels upstream and downstream of the catalytic co<br>s the converter is not operating efficiently. In most ca<br>ed engine power.<br>rity<br>rted Time<br>eported Time 3/4/2015 2:43:49 PM EST | Ink 2)<br>onverter on bank 2 are similar while the eng<br>ses this will not result in any drivability conc         | ine is close to l<br>erns but in son  | Total 1                                                    |

#### 1. Vehicle Selection

If you have multiple vehicles on one account, you can switch vehicles using this drop down menu. Click the arrow and select which vehicle you would like to view.

#### 2. Search

Use this search bar to quickly find warnings by searching key words and descriptions.

#### 3. Active Warnings

If your vehicle has produced a warning notification you will see it here. In this section you can see basic information regarding the warning, to see more detailed information, click on the warning. In the details section you can view the description, severity and reported times (first and last).

#### 4. Information

Click the blue (i) icon to view more details about the vehicle warnings section.

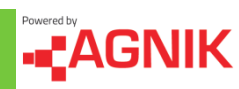

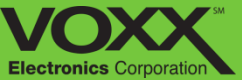

# **Vehicle - Notifications**

| Rav 4                        | 1                                                                                                    | · • • • • • • • • • • • • • • • • • • •                                                                                                    |                                                                                                    | 2                                                                        |
|------------------------------|----------------------------------------------------------------------------------------------------|----------------------------------------------------------------------------------------------------|----------------------------------------------------------------------------------------------------|--------------------------------------------------------------------------|
| 10 • records per pa          | ge                                                                                                    |                                                                                                    | Search:                                                                                                    |                                                                          |
| Recent Occurrence            | Description                                                                                                    |                                                                                                    | 🜲 Severity Level                                                                                                    |                                                                          |
| /30/2015 11:08:00 AM EST     | Oxygen Sensor va                                                                                                    | alues out of range                                                                                                    | Low                                                                                                    | 3                                                                        |
| <b>a b b b b b b b b b b</b> |                                                                                                    |                                                                                                    |                                                                                                    |                                                                          |
| Showing 1                    | o 1 of 1 entries Oxygen Sensor values out of range                                                                                                    | ← Previous 1 Next                                                                                                    | t →                                                                                                    | otal                                                                     |
| 4                            | Oxygen Sensor values out of range Description                                                                                                    | ← Previous 1 Next                                                                                                    | t→<br>To                                                                                                    | otal                                                                     |
| 4                            | Description The combustion process occurs through a specific t temperature; and exhaust gases are a chemical by- sensors monitor the chemical composition of the e we can determine if there are changes that are gra sensor operating condition monitor is affected by n                                                                                                    | ← Previous 1 Next<br>formula of compression force, ignition vol<br>-product of the explosive reaction that occ<br>exhaust gases and convert it to a mV (milli<br>dually occurring within that process, indic<br>nearly all aspects of engine function. | t →<br>tage, air/fuel mixture, and combustion<br>curs when combustion occurs normally<br>volt) signal. By continuously observing<br>ating deterioration within the formula.                                                                                             | otal<br>chamb<br>y. Oxyge<br>this sig<br>. The ox                        |
| 4                            | The combustion process occurs through a specific f<br>temperature; and exhaust gases are a chemical by-<br>sensors monitor the chemical composition of the e<br>we can determine if there are changes that are gra<br>sensor operating condition monitor is affected by n<br>Recommendation                                                                                                    | ← Previous 1 Next<br>formula of compression force, ignition vol<br>-product of the explosive reaction that occ<br>exhaust gases and convert it to a mV (milli<br>dually occurring within that process, indic<br>nearly all aspects of engine function. | t →<br>tage, air/fuel mixture, and combustion<br>curs when combustion occurs normally<br>volt) signal. By continuously observing<br>ating deterioration within the formula.                                                                                             | otal<br>chamb<br>y. Oxyge<br>this sig<br>The ox                          |
| 4                            | Description The combustion process occurs through a specific f temperature; and exhaust gases are a chemical by- sensors monitor the chemical composition of the e we can determine if there are changes that are gra sensor operating condition monitor is affected by r Recommendation Car Connection recommends looking at the results cause this test to fail. Possible causes include fault filters; fuel pump output and look for oxygen sensor                                                                                             | ← Previous 1 Next<br>formula of compression force, ignition vol<br>-product of the explosive reaction that occ<br>exhaust gases and convert it to a mV (milli<br>dually occurring within that process, indic<br>nearly all aspects of engine function. | t →<br>tage, air/fuel mixture, and combustion<br>curs when combustion occurs normally<br>volt) signal. By continuously observing<br>ating deterioration within the formula.<br>additional test violations are found the<br>paks, restricted air flow. Check air, fuel a | otal<br>chamb<br>y. Oxygg<br>this sig<br>. The ox<br>ey may<br>and oil   |
| 4                            | construction         Oxygen Sensor values out of range         Description         The combustion process occurs through a specific temperature; and exhaust gases are a chemical by sensors monitor the chemical composition of the we can determine if there are changes that are grasensor operating condition monitor is affected by metamendation         Car Connection recommends looking at the results cause this test to fail. Possible causes include fault filters; fuel pump output and look for oxygen sensor         Reported Time | ← Previous 1 Next<br>formula of compression force, ignition vol<br>-product of the explosive reaction that occ<br>exhaust gases and convert it to a mV (milli<br>dually occurring within that process, indic<br>hearly all aspects of engine function. | t →<br>tage, air/fuel mixture, and combustion<br>curs when combustion occurs normally<br>volt) signal. By continuously observing<br>ating deterioration within the formula.                                                                                             | otal<br>o chamb<br>y. Oxygg<br>this sig<br>. The ox<br>ey may<br>and oil |

#### 1. Vehicle Selection

If you have multiple vehicles on one account, you can switch vehicles using this drop down menu. Click the arrow and select which vehicle you would like to view.

#### 2. Search

Use this search bar to quickly find warnings by searching key words and descriptions.

#### 3. Active Warnings

If your vehicle has produced a warning notification you will see it here. In this section you can see basic information regarding the warning, to see more detailed information, click on the warning. In the details section you can view the description, severity and reported times (first and last).

#### 4. Information

Click the blue (i) icon to view more details about the vehicle notifications section.

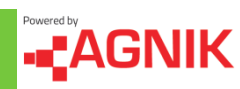

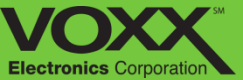

# **Vehicle - Odometer**

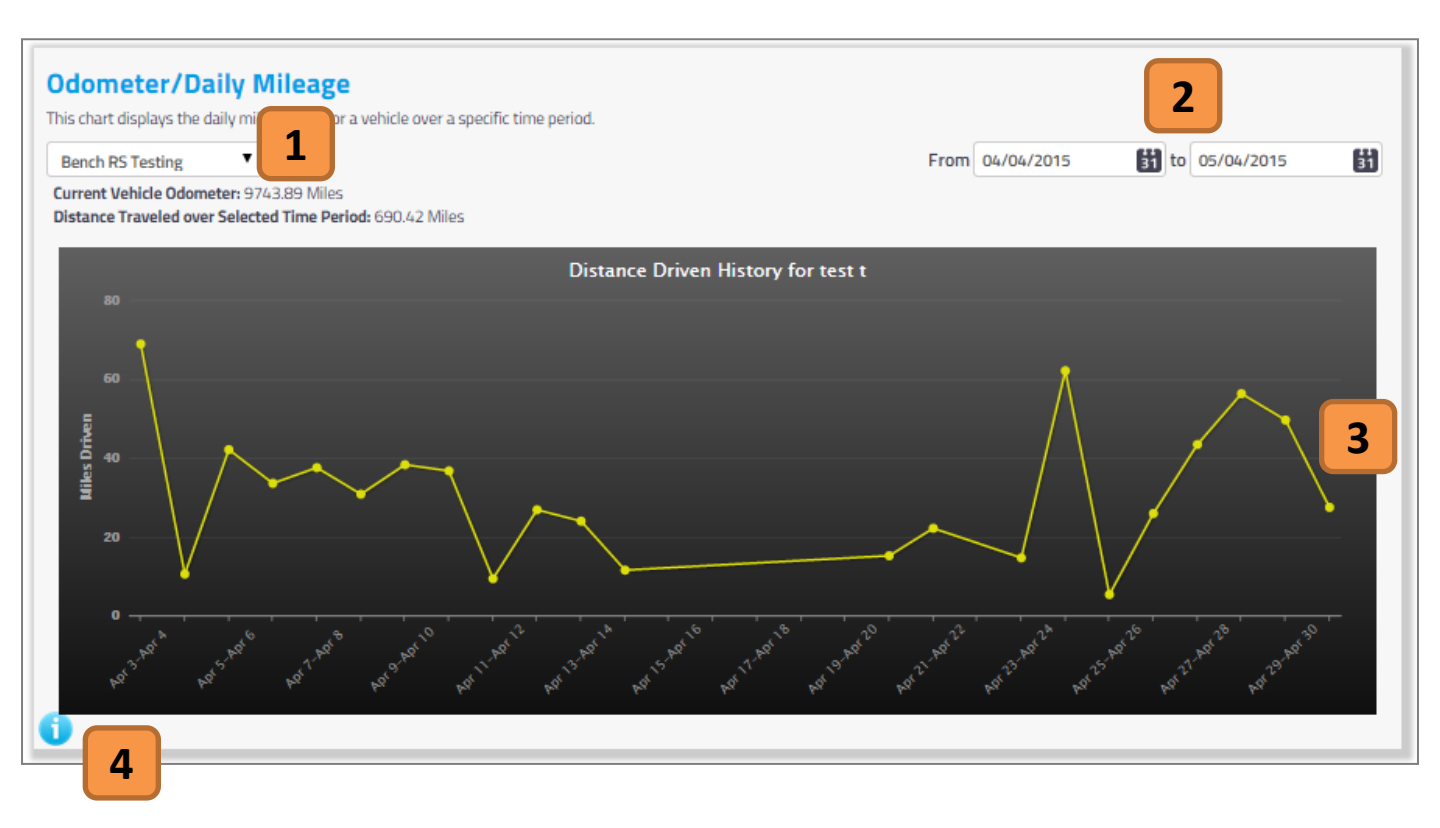

#### 1. Vehicle Selection

If you have multiple vehicles on one account, you can switch vehicles using this drop down menu. Click the arrow and select which vehicle you would like to view.

#### 3. Distance Driven Graph

After selecting the dates, you can view your distance driven history for the vehicle of your choice. This graph shows miles driven over time.

#### 2. Date Filter

In this section you can filter the date range in which you would like to view your vehicles distance driven over time. To change the date click on the calendar icon and then choose the corresponding date.

#### 4. Information

Click the blue (i) icon to view more details about the vehicle odometer section.

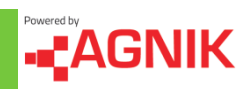

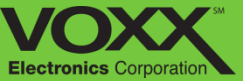

# **Vehicle - Battery Status**

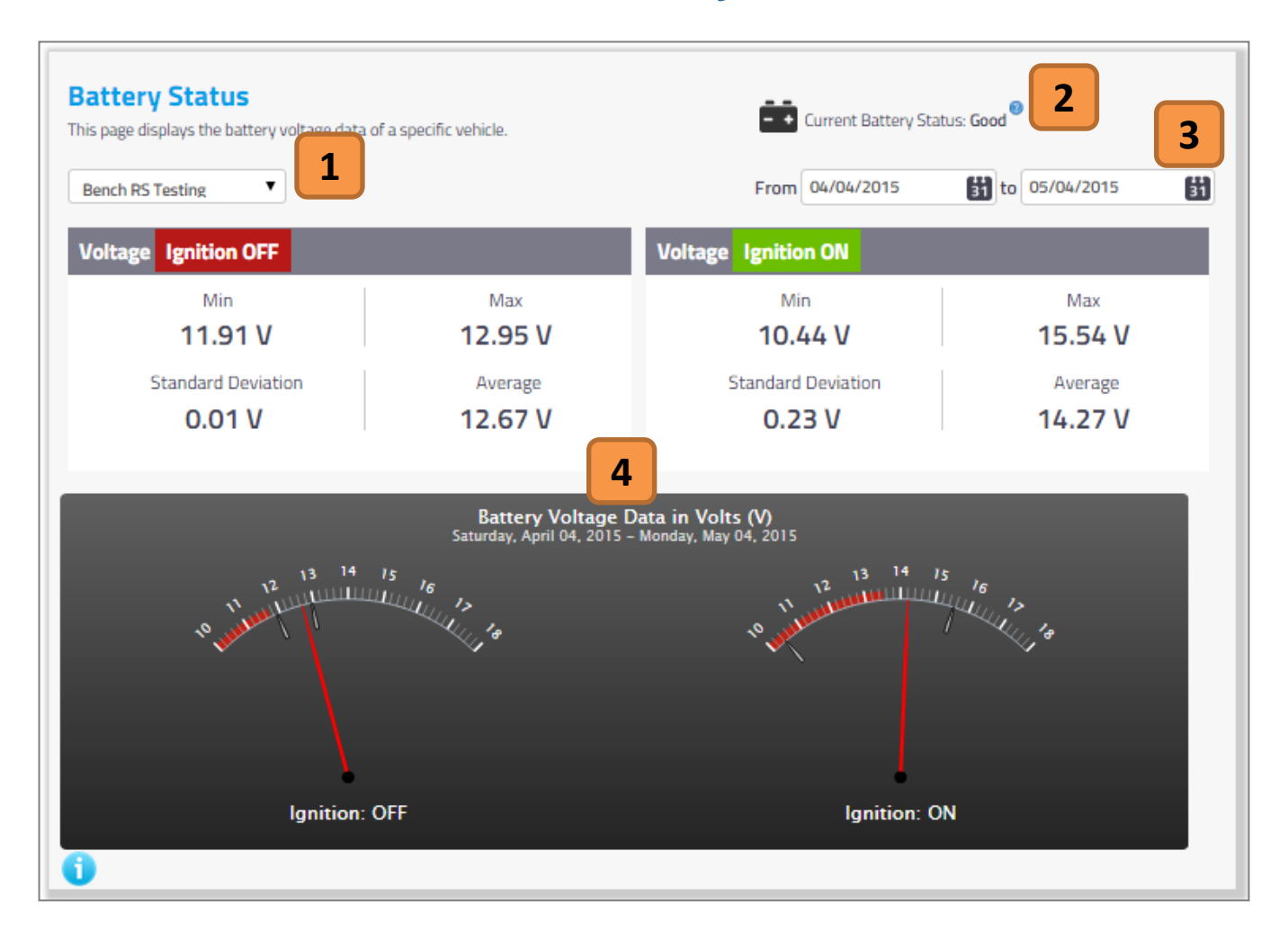

#### 1. Vehicle Selection

If you have multiple vehicles on one account, you can switch vehicles using this drop down menu. Click the arrow and select which vehicle you would like to view.

#### 2. Information

Click the blue (i) icon to view more details about the vehicle battery status section.

#### 3. Date Filter

In this section you can filter the date range in which you would like to view your vehicles battery status. To change the date click on the calendar icon and then choose the corresponding date.

## 4. Battery Voltage Data

In this section you can view the battery data when your vehicles ignition is ON or OFF.

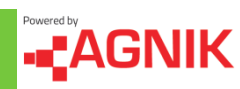

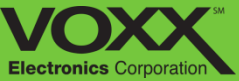

# **Vehicle - Battery History**

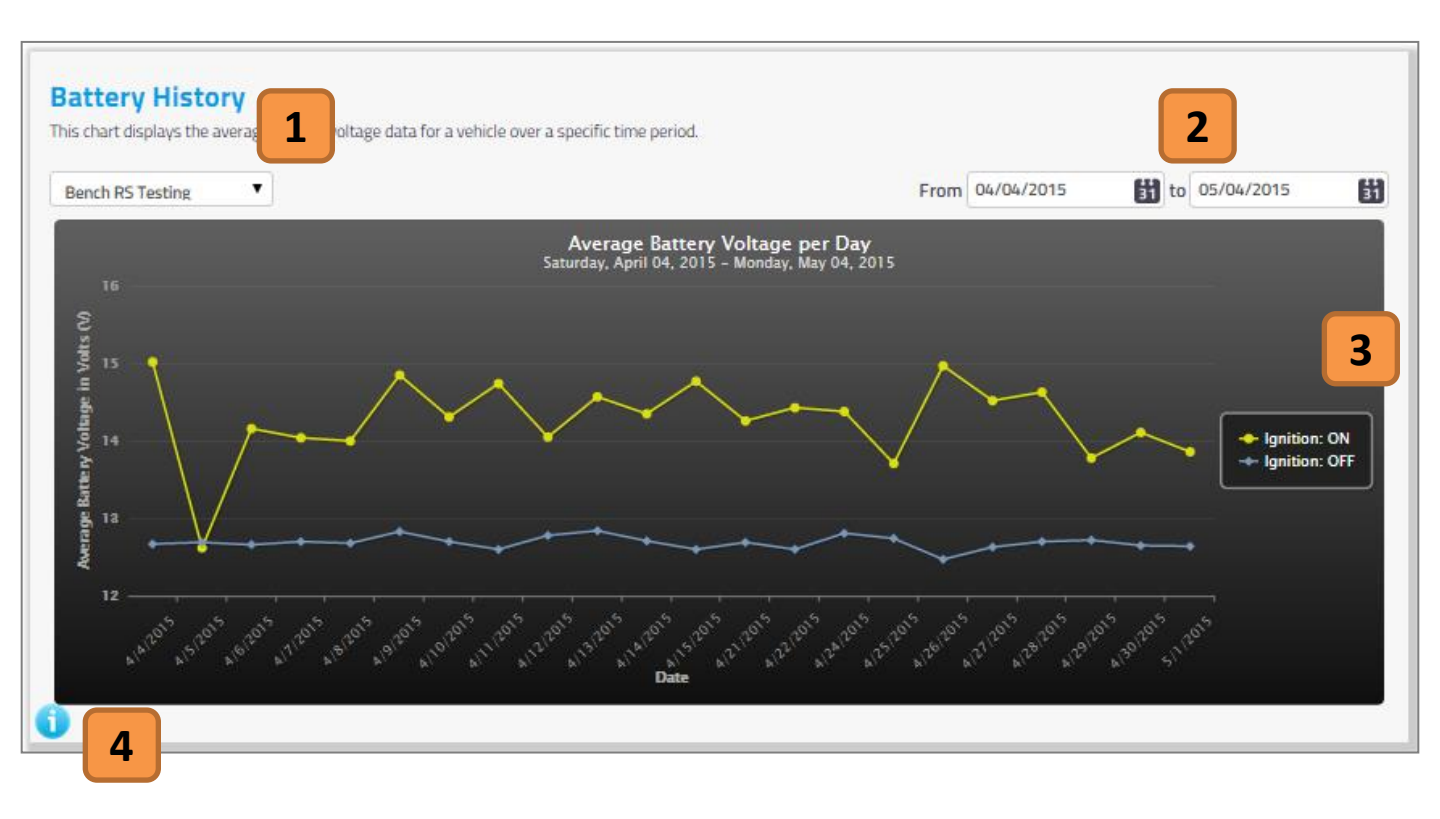

#### 1. Vehicle Selection

If you have multiple vehicles on one account, you can switch vehicles using this drop down menu. Click the arrow and select which vehicle you would like to view.

# 2. Date Filter

In this section you can filter the date range in which you would like to view your vehicles battery voltage. To change the date click on the calendar icon and then choose the corresponding date.

#### 3. Average Battery Voltage Graph

After selecting the dates, you can view your average battery voltage per day for the vehicle of your choice. This graph shows average battery voltage in volts over time.

#### 4. Information

Click the blue (i) icon to view more details about the vehicle battery history section.

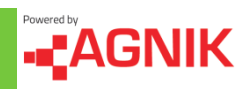

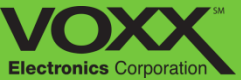

# **Vehicle - Vehicle Recalls**

| Recalls<br>This page displays a<br>Rav 4 | a brief summa | ary of all tor | alls released that may affect your vehicles.<br>Search: |            | 2                | 10 <b>v</b> records per | page    |
|------------------------------------------|---------------|----------------|---------------------------------------------------------|------------|------------------|-------------------------|---------|
| Release Date                             | Make \$       | Model \$       | Component                                               | ÷          | <b>Status</b> \$ | Options                 | ¢       |
| 6/10/2009                                | Toyota        | RAV4           | EQUIPMENT:OTHER:LABELS                                  |            | Active           | View Clear              | 3       |
| 1/21/2010                                | Toyota        | RAV4           | VEHICLE SPEED CONTROL: ACCELERATOR PEDAL                |            | Active           | View Clear              |         |
| 8/1/2012                                 | Toyota        | RAV4           | SUSPENSION:REAR                                         |            | Repaired         | View                    |         |
| 10/10/2012                               | Toyota        | RAV4           | VISIBILITY:POWER WINDOW DEVICES AND CONTROL             | LS         | Active           | View Clear              |         |
| 1/17/2013                                | Toyota        | RAV4           | AIR BAGS:FRONTAL:SENSOR/CONTROL MODULE                  |            | Repaired         | View                    |         |
| 8/28/2013                                | Toyota        | RAV4           | SUSPENSION:REAR                                         |            | Repaired         | View                    |         |
| 11/19/2014                               | Toyota        | RAV4           | SEATS:FRONT ASSEMBLY:SEAT HEATER/COOLER                 |            | Repaired         | View                    |         |
| 4                                        |               |                |                                                         | ← Previous | 1 Next→          | Showing 1 to 7 of 7 (   | entries |

#### 1. Vehicle Selection

If you have multiple vehicles on one account, you can switch vehicles using this drop down menu. Click the arrow and select which vehicle you would like to view.

#### 3. Vehicle Recalls

Recalls are shown in chronological order. Recalls must be cleared by the user – they are not automatically cleared. Click 'View' to seem more information about the recall, click 'Clear' to set the date of the repair.

#### 2. Search

Use this search bar to quickly find recalls by searching key words and descriptions.

#### 4. Information

Click the blue (i) icon to view more details about the vehicle recall section.

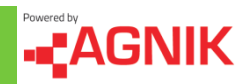

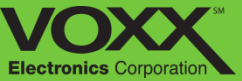

# **Vehicle - Maintenance**

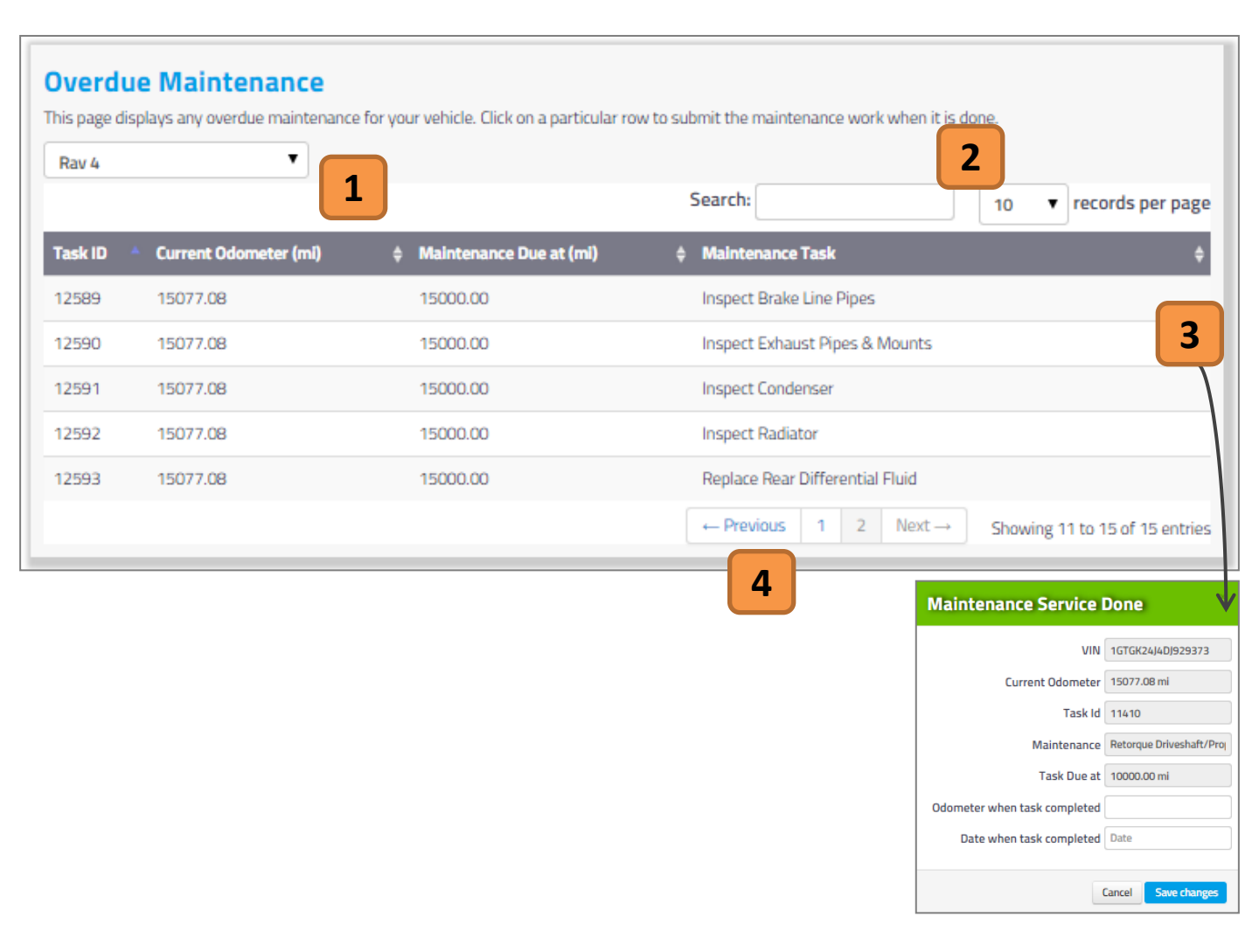

#### 1. Vehicle Selection

If you have multiple vehicles on one account, you can switch vehicles using this drop down menu. Click the arrow and select which vehicle you would like to view.

#### 2. Search

Use this search bar to quickly find recalls by searching key words and descriptions.

## 3. Overdue Maintenance

Overdue Maintenance notifications are not automatically cleared. To clear maintenance click a maintenance task, set the odometer and date of when the task was completed.

#### 4. Page Navigation

Click 'Next', 'Previous' or a page number to view other entries.

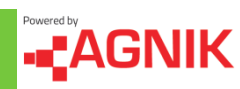

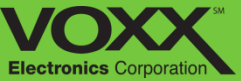

# **Vehicle - Fuel Economy**

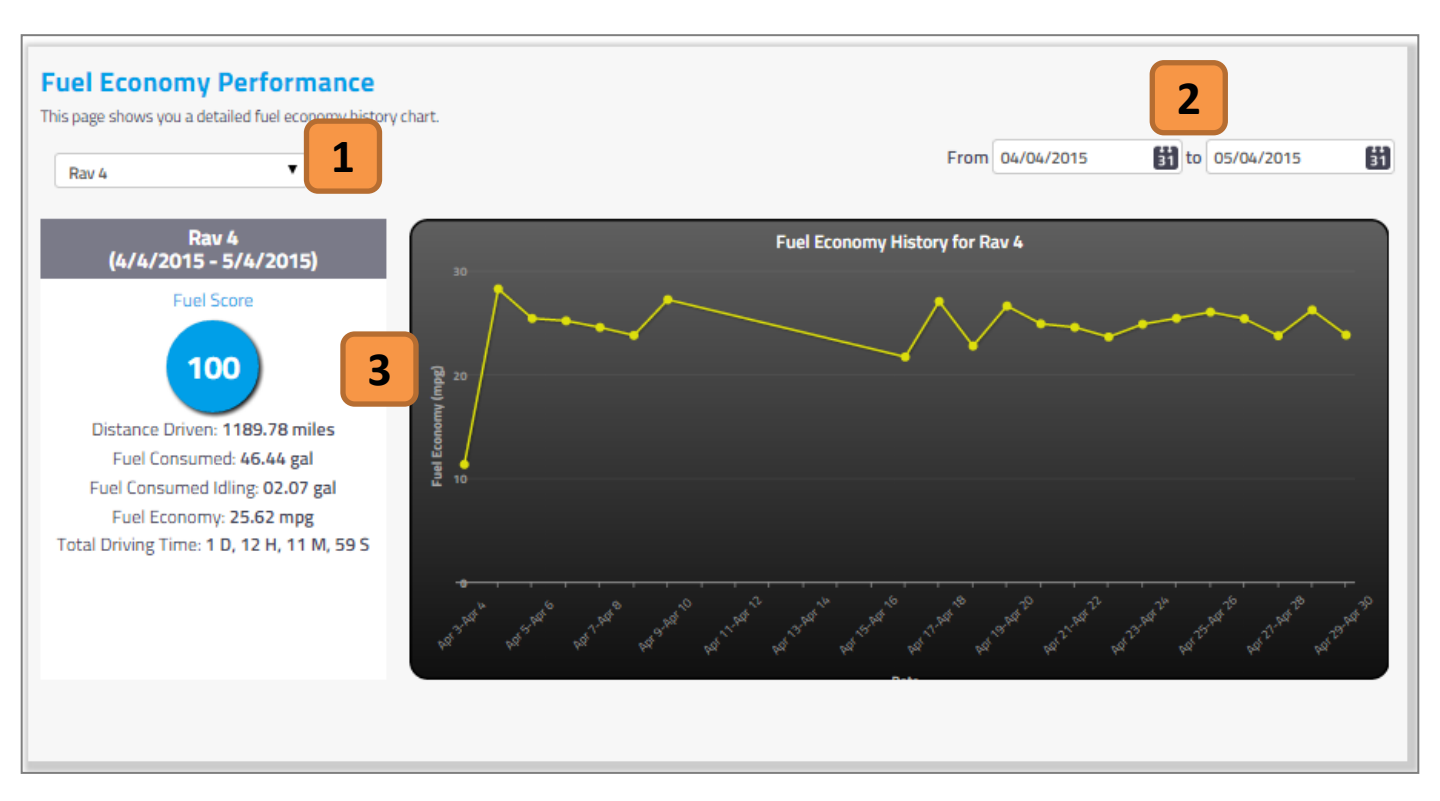

#### 1. Vehicle Selection

If you have multiple vehicles on one account, you can switch vehicles using this drop down menu. Click the arrow and select which vehicle you would like to view.

#### 2. Date Filter

In this section you can filter the date range in which you would like to view your vehicles fuel economy. To change the date click on the calendar icon and then choose the corresponding date.

## 3. Fuel Economy Performance

After selecting the dates, you can view your fuel score and related data – relative to the dates chosen. This graph shows miles per gallon over time.

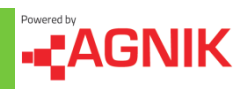

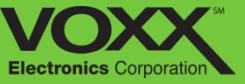

# **Vehicle - Fuel: Potential Savings**

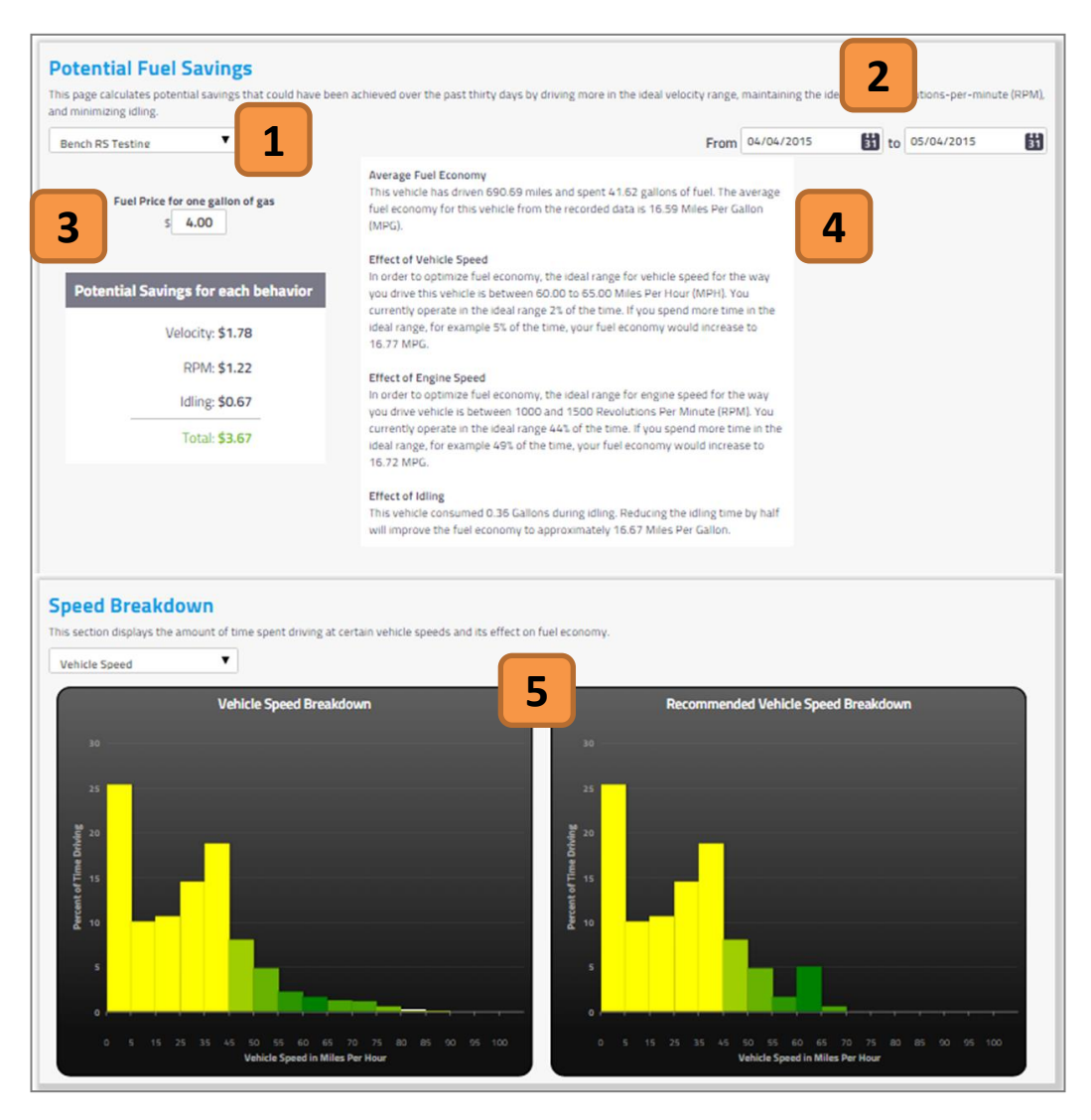

#### 1. Vehicle Selection

If you have multiple vehicles on one account, you can switch vehicles using this drop down menu. Click the arrow and select which vehicle you would like to view.

#### 2. Date Filter

In this section you can filter the date range in which you would like to view your vehicles potential savings. To change the date click on the calendar icon and then choose the corresponding date.

#### 3. Potential Fuel Savings

This chart breaks down the potential savings for driving behavior: Velocity, RPM and Idling.

#### 4. Fuel Breakdown

This section will provide details on how to increase fuel savings via vehicle speed, engine speed and idling.

#### 5. Speed Breakdown

This section displays the amount of time spent driving at certain engine speeds, and its effects on fuel economy.

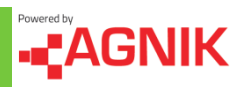

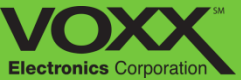

# **Vehicle - Emissions**

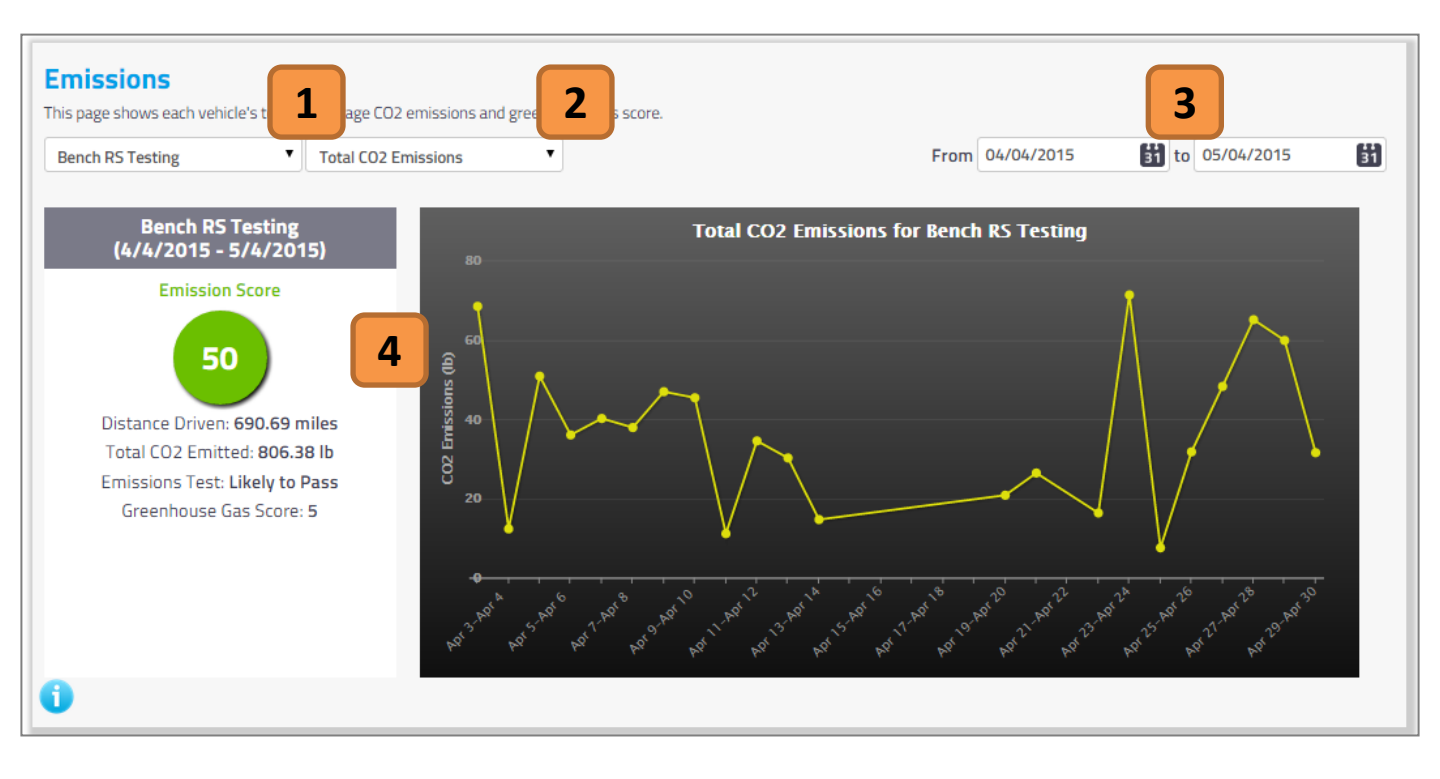

#### 1. Vehicle Selection

If you have multiple vehicles on one account, you can switch vehicles using this drop down menu. Click the arrow and select which vehicle you would like to view.

#### 2. Total or Average Emissions

When you click the drop down you can choose between total and average CO2 emissions.

#### 3. Date Filter

In this section you can filter the date range in which you would like to view your vehicles emissions. To change the date click on the calendar icon and then choose the corresponding date.

#### 4. Fuel Economy Performance

After selecting the dates, you can view your Emissions score and related data – relative to the dates chosen. This graph shows CO2 Emissions (Lbs.) over time.

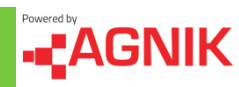

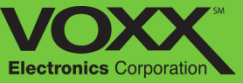

# **Vehicle - Generate Reports**

| Generate Vehicle Reports<br>Choose vehicles and reports you would like to generate a PDF for. | 1                                 |
|-----------------------------------------------------------------------------------------------|-----------------------------------|
|                                                                                               | From 04/04/2015 👪 to 05/04/2015 😫 |
| Select All Vehicles                                                                           | Select All Reports 3              |
| Bench RS Testing                                                                              | General Summary                   |
| © CTS                                                                                         | Vehicle Warnings                  |
| 🔲 Jeep                                                                                        | Vehicle Notifications             |
| Rav 4                                                                                         | Fuel Consumption                  |
|                                                                                               | Fuel Savings                      |
|                                                                                               | Driving Behavior                  |
|                                                                                               | Emissions                         |
|                                                                                               | Recalls                           |
|                                                                                               | Trip Summaries                    |
|                                                                                               | Last Known Locations              |
| Generat<br>Generating the PDF report                                                          | e Report 4                        |

#### 1. Date Filter

In this section you can filter the date range in which your report is generated. To change the date click on the calendar icon and then choose the corresponding date.

#### 2. Vehicle Selection

If you have multiple vehicles on one account, you can choose to generate a report selected vehicles or all vehicles.

#### 3. Report Selection

There are various reports that can be generated. Check off the reports you would like included in the final report. You can select one, multiple or all!

#### 4. Generate Report

Click here to generate the report. Please note that this process can take several minutes.

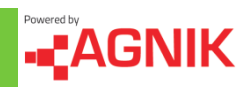

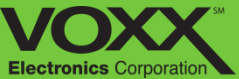

# **Driver - Driver Score**

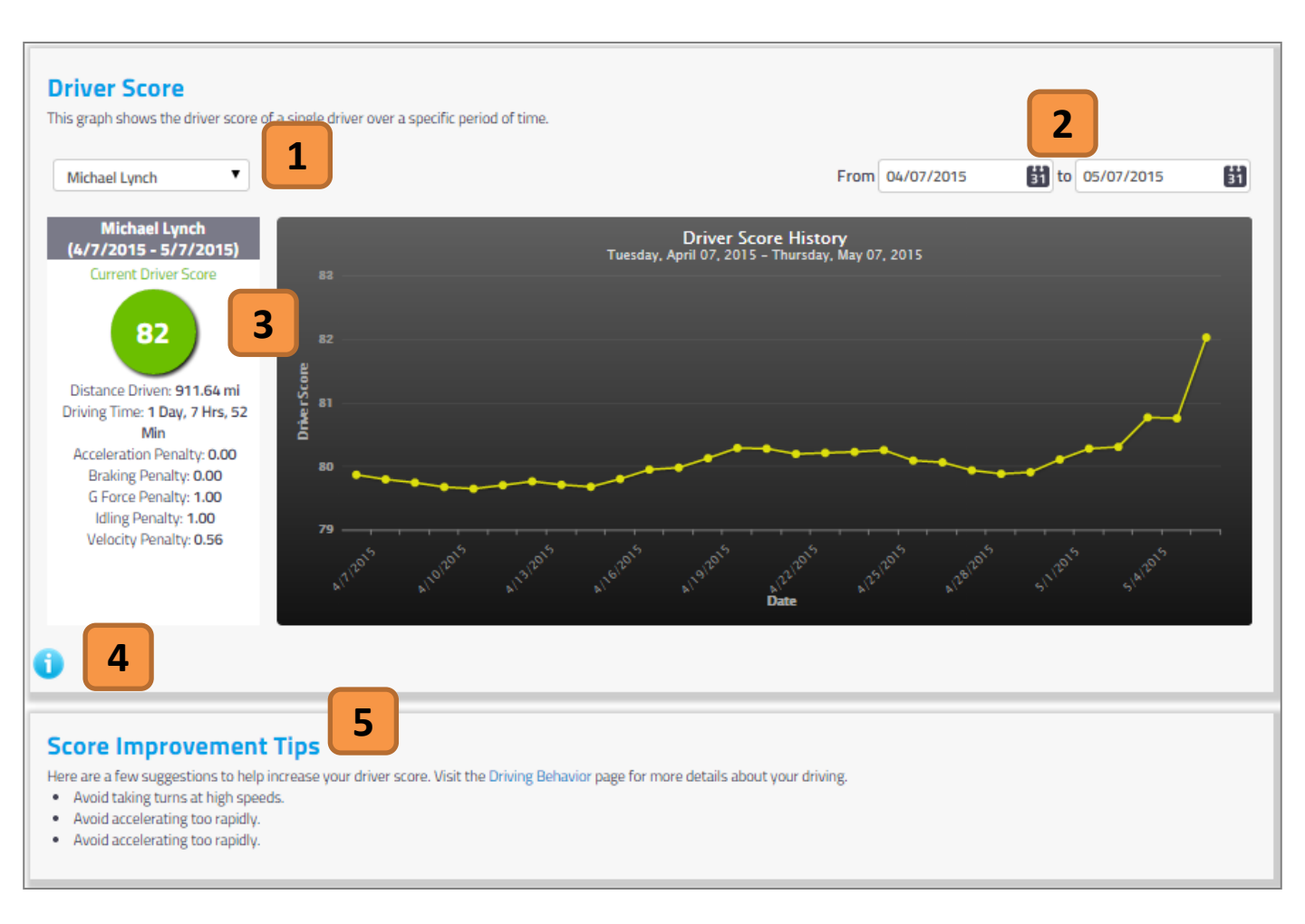

#### 1. Driver Selection

If you have multiple drivers on one account, you can switch drivers using this drop down menu. Click the arrow and select which driver you would like to view.

#### 2. Date Filter

In this section you can filter the date range in which you would like to view your Driver Score. To change the date click on the calendar icon **5.** and then choose the corresponding date.

#### 3. Driver Score and Data

In this section you can see an overview of the selected Drivers Score. You can view the driver score, driving distance/time and the various penalties to your score. You can also view the your driver score over time via the graph.

#### 4. Information

Click the blue (i) icon to view more details about the Driver Notification section.

#### Improvement Tips

In this section we provide a few suggestions to help increase your Driver Score.

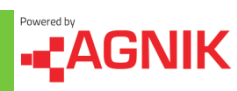

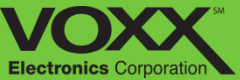

# **Driver - Notifications**

|                                   |                              | _                                                           |                      |
|-----------------------------------|------------------------------|-------------------------------------------------------------|----------------------|
| Priver Notifications              |                              | 2                                                           |                      |
| river notifications are generated | cs detects a potential probl | em in your driving behavior.                                |                      |
| Michael Lynch                     |                              | From 04/04/2015                                             | to 05/04/2015        |
| 10 v records per page             |                              | Se                                                          | arch:                |
| Recent Occurrence                 | - Occurrences                | \$ Warning                                                  | \$ Severity Level \$ |
| 4/30/2015 3:08:13 PM EST          | 97                           | Excessive Acceleration                                      | Low 3                |
| 4/30/2015 3:06:55 PM EST          | 139                          | Sharp Turn                                                  | Low                  |
| 4/30/2015 2:37:48 PM EST          | 44                           | Harsh Acceleration                                          | Low                  |
| 4/30/2015 8:39:20 AM EST          | 22                           | Enter Restricted Geo Fence                                  | High                 |
| 4/30/2015 8:39:11 AM EST          | 7                            | Excessive Idling                                            | Low                  |
| 4/30/2015 8:39:11 AM EST          | 31                           | Excessive Speeding                                          | Low                  |
| 4/30/2015 8:30:58 AM EST          | 28                           | Harsh Braking                                               | Low                  |
| 4/29/2015 6:03:32 PM EST          | 22                           | Excessive Braking                                           | Low                  |
| 4/29/2015 5:28:36 PM EST          | 22                           | Exited Allowed Geo Fence                                    | High                 |
| /25/2015 11:47:44 AM EST          | 3                            | Rapid Vehicle Movement                                      | Low                  |
| ihowing 1 to 10 of 13 entries     |                              | $\leftarrow \text{Previous}  1  2  \text{Next} \rightarrow$ |                      |
|                                   |                              | raccius Acceleration                                        |                      |
| 4                                 |                              |                                                             |                      |
|                                   | Driv                         | er accelerated beyond the specified acceleration thre       | shold.               |
|                                   | Rec                          | ommendation                                                 |                      |
|                                   | The                          | driver should avoid this behavior as much as possible       |                      |
|                                   | Rep                          | ported Time                                                 |                      |
|                                   | Last                         | Reported Time 4/30/2015 3:08:13 PM EST                      |                      |
|                                   | First                        | t Reported Time 4/3/2015 8:53:14 PM EST                     |                      |

#### 1. Driver Selection

If you have multiple drivers on one account, you can switch drivers using this drop down menu. Click the arrow and select which driver you would like to view.

#### 2. Date Filter

In this section you can filter the date range in which you would like to view your notifications. To change the date click on the calendar icon and then choose the corresponding date.

#### 3. Driver Notifications

Notifications are displayed with date of the most recent occurrence, number of occurrences, type of warning and severity level. You can click on the notification for more information.

#### 4. Information

Click the blue (i) icon to view more details about the Driver Notification section.

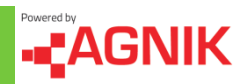

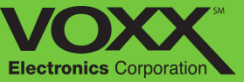

# **Driver - Driving Behavior**

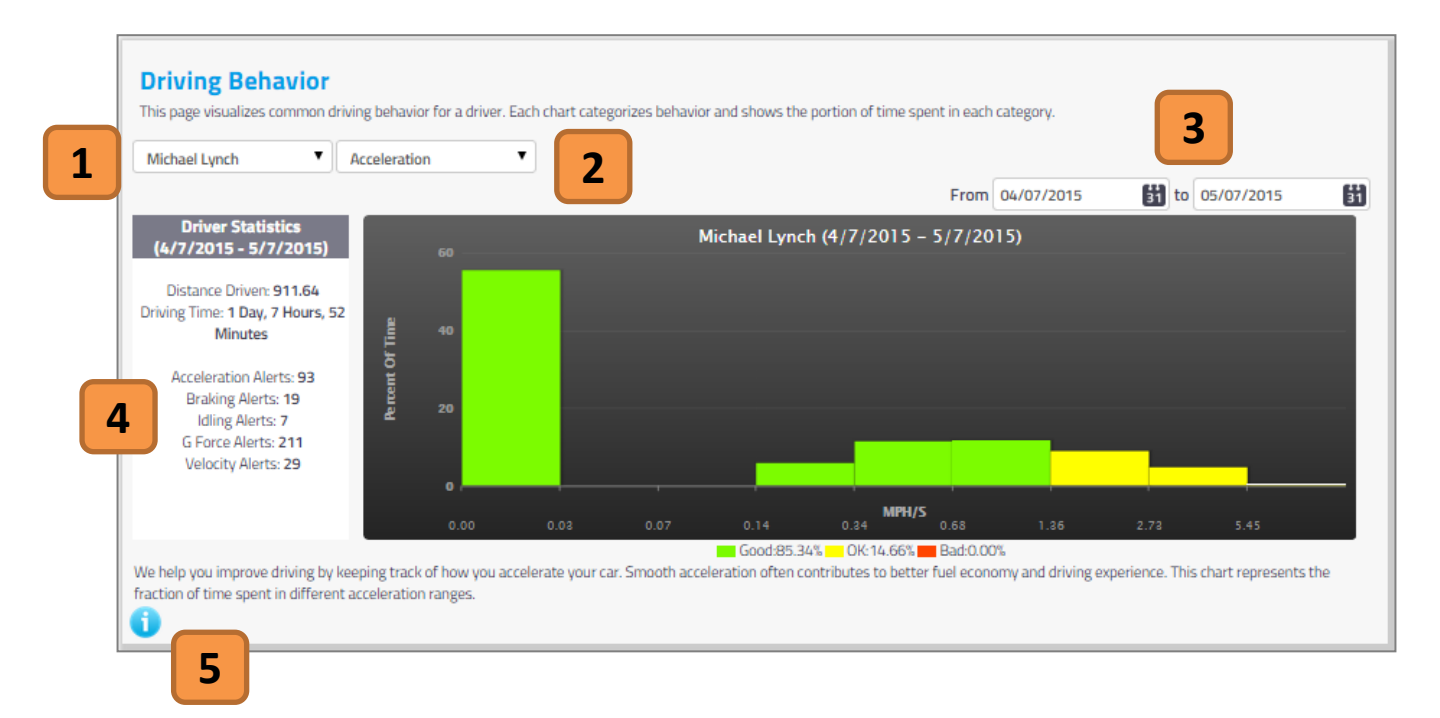

#### 1. Driver Selection

If you have multiple drivers on one account, you can switch drivers using this drop down menu. Click the arrow and select which driver you would like to view.

#### 2. Driver Behavior Selection

Using the drop down menu you can choose what behavior you would like to review. You can review the following behaviors: Acceleration, Breaking, G Force, Idling and Velocity.

#### 3. Date Filter

In this section you can filter the date range in which you would like to view your Driver Behavior. To change the date click on the calendar icon and then choose the corresponding date.

#### 4. Driver Behavior Statistics

After choosing your behavior – you can review your data in this section. To the left will be a breakdown of your alerts and on the right a graph reflecting the chosen behavior.

#### 5. Information

Click the blue (i) icon to view more details about the Driving Behavior section.

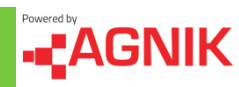

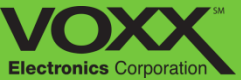

# **Driver – Trip Summaries**

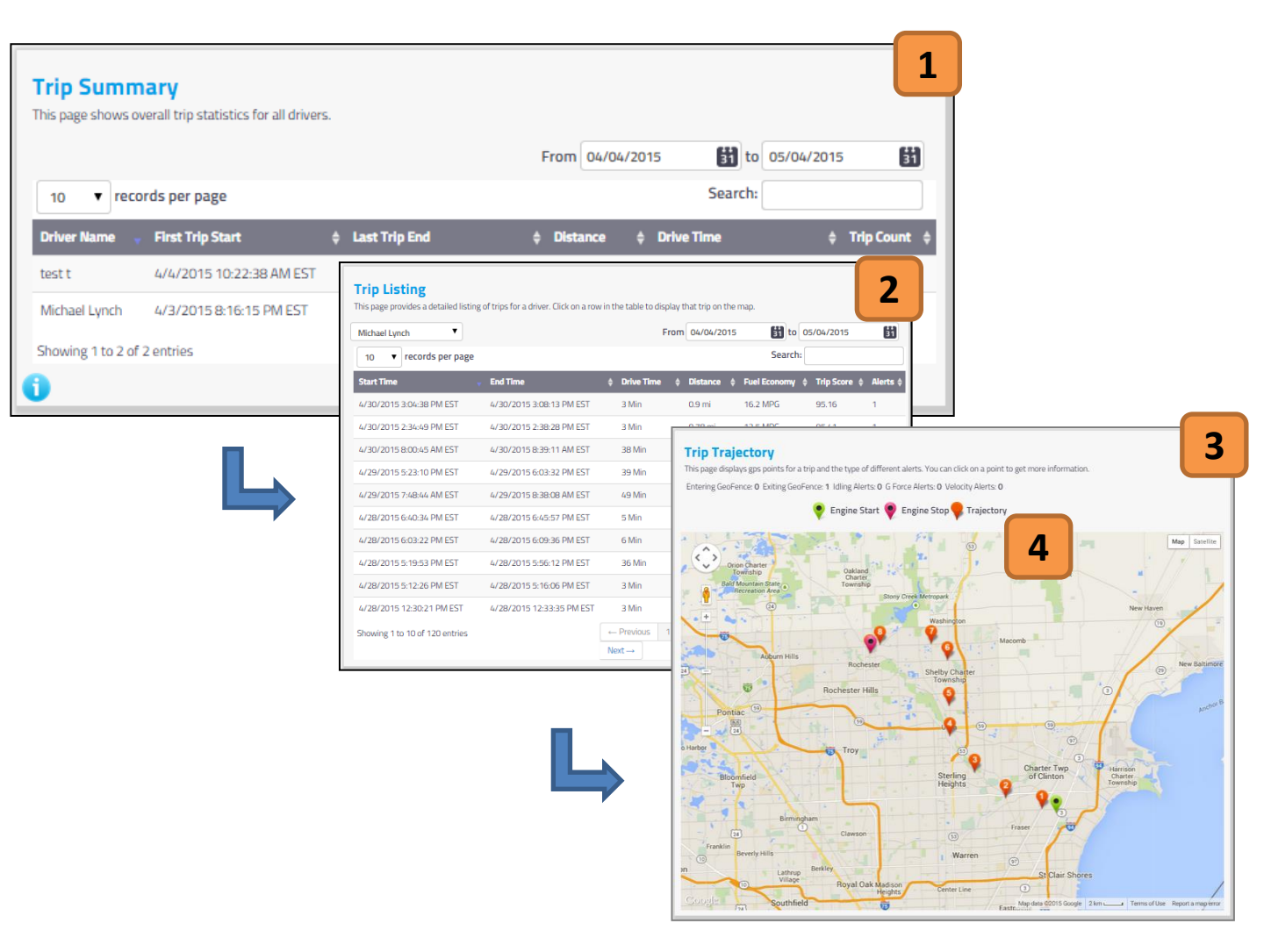

#### 1. Trip Summary

If you have multiple drivers on one account, you can choose which drivers trip listing you would like to see. Click on the row of the driver to continue.

#### 2. Trip Listing

After choosing a driver you will be re-directed to that drivers Trip Listing. This is a list of all that drivers trips within the selected date range. Click on a row of a trip to see its trajectory on a map.

#### 3. Trip Map

After clicking the Trip Listing you will be able to view said trip on the map. The map will show the start, stop and trajectory of the vehicle during the trip.

#### Мар Кеу

4.

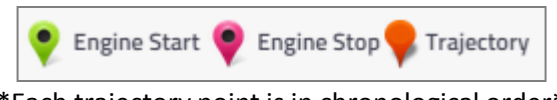

\*Each trajectory point is in chronological order\*

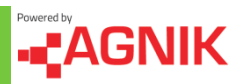

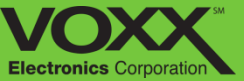

# **Driver - High G Events**

| vehicle. Examples of hi                                                     | gh g events include sharp turns and hard           |                                                                                                    | 5            | J _        |
|-----------------------------------------------------------------------------|----------------------------------------------------|----------------------------------------------------------------------------------------------------|--------------|------------|
| Michael Lvnch                                                               | ▼ From 04/04/2015 👪 to                             | 05/04/2015 👪 Velocity:                                                                                                    | 0            | G Force: 0 |
| 10 V records                                                                | s per page                                         |                                                                                                    | Search:      |            |
| Туре                                                                        | Time                                               | \$ Location (lat, long)                                                                                                    | Max G Force  | ¢ Max Ve   |
| Tight Turn                                                                  | 4/30/2015 8:05:38 AM EST                           | 42.465983, -83.3673391                                                                                                    | 0.479        | 16.16 n    |
| Tight Turn                                                                  | 4/30/2015 B:02:16 AM EST                           | 42.4689646, -83.3944536                                                                                                    | 0.475        | 16.16 n    |
| Tight Turn                                                                  | 4/29/2015 6:00:02 PM EST                           | 42.4682991, -83.4173833                                                                                                    | 0.516        | 19.88 n    |
| Tight Turn                                                                  | 4/29/2015 5:25:14 PM EST                           | 42.5344846, -83.0999973                                                                                                    | 0.538        | 14.91 n    |
| Tight Turn                                                                  | 4/29/2015 5:23:45 PM EST                           | 42.537538, -83.0992711                                                                                                    | 0.557        | 26.1 m     |
| Tight Turn                                                                  | 4/29/2015 5:23:29 PM EST                           | 0, 0                                                                                                    | 0.56         | 18.02 n    |
| Tight Turn                                                                  | 4/29/2015 5:23:14 PM EST                           | 0, 0                                                                                                    | 0.61         | 16.78 r    |
| Tight Turn                                                                  | 4/28/2015 6:45:48 PM EST                           | 42.4655235, -83.3985635                                                                                                    | 0.504        | 15.53 n    |
| Tight Turn                                                                  | 4/28/2015 6:45:31 PM EST                           | 42.4661593, -83.3988763                                                                                                    | 0.489        | 15.53 r    |
| Tight Turn                                                                  | 4/28/2015 5:39:36 PM EST                           | 42.483271883.2881525                                                                                                    | 0.683        | 25.48 (    |
| Showing 1 to 10 of 21                                                       | i4 entries                                         | ← Previous 1 2 3 4<br>Next →                                                                                                    | 5            |            |
| Showing 1 to 10 of 21<br>Map<br>Click on a row in the ta<br>Show All Points | 4 entries                                          | ← Previous 1 2 3 4<br>Next →                                                                                                    | 5            |            |
| Showing 1 to 10 of 21 Map Click on a row in the ta Show All Points          | 14 entries                                         | ← Previous 1 2 3 4<br>Next →<br>Weeen 0.5 G and 0.6 G 0.5 G or<br>Michael Lynch<br>GPS: 42.537538,-83.0992711<br>Date: 4/29/2015                                                                                                    | 5<br>below   | Ma         |
| Showing 1 to 10 of 21 Map Click on a row in the ta Show All Points          | 14 entries                                         | ← Previous 1 2 3 4<br>Next →<br>Weeen 0.5 G and 0.6 G 0.5 G or<br>Michael Lynch<br>CP5: 42.537538.483.092711<br>Date: 4/29/2015<br>Time: 17.2345 EST ▼                                                                                                    | 5<br>below   | Ма         |
| Showing 1 to 10 of 21 Map Click on a row in the ta Show All Points          | 4 entries ble above to view that event on the map. | ← Previous 1 2 3 4<br>Next →<br>Weeen 0.5 G and 0.6 G 0.5 G or<br>Michael Lynch<br>CP5: 42.537538,-83.0092711<br>Date: 4/29/2015<br>Time: 17.2345 EST<br>Free of the second second secon | 5<br>below 6 | Ma         |

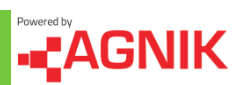

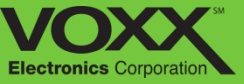

# **Driver - High G Events (Continued)**

#### 1. Driver Selection

If you have multiple drivers on one account, you can switch drivers using this drop down menu. Click the arrow and select which driver you would like to view.

#### 4. High G Events

In this section you can view each individual High G Event. Each event is clickable, by clicking on it you will see where the event happen on the map below (see events location).

#### 2. Date Filter

In this section you can filter the date range in which you would like to view your High G Events. To change the date click on the calendar icon and then choose the corresponding date.

#### 3. VELOCITY/G FORCE SLIDER

Here you can use the sliders to change the range of data shown. You can change velocity (mph), g-force or both!

#### 5. Events Location (Map)

In this section you can view any High G Event on the map. Included on the map are details of the event: Date, time of event and GPS location.

#### 6. High G Events Map Key

There are three types of High G Event 'Flags' – each flag represents a different g-force value.\*

🚩 0.6 G or above 🚩 Between 0.5 G and 0.6 G 🚩 0.5 G or below

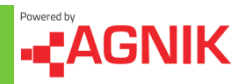

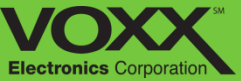

# **Social – My Friends**

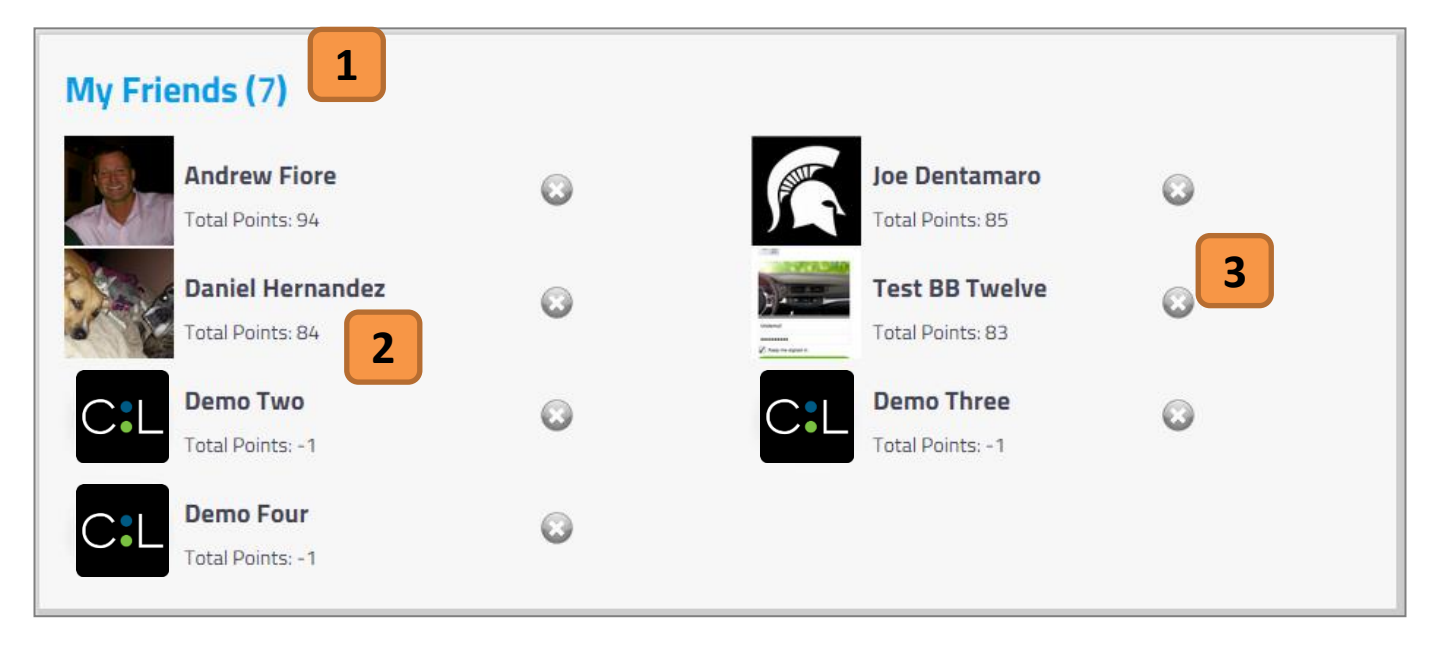

#### 1. Number of Friends

The number next to My Friends represents the total number of friends you have.

#### 2. Friend Information

Along with your friends name – their total points are shown. Nudge them if you can to get more points!

#### 3. Remove Friend

Next to your friends name and points is a (X) – by clicking this (X) you will remove your friend. To get this friend back, you or your friend will need to send a request.

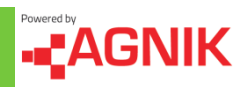

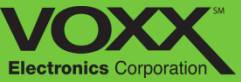

# **Social – Invitations**

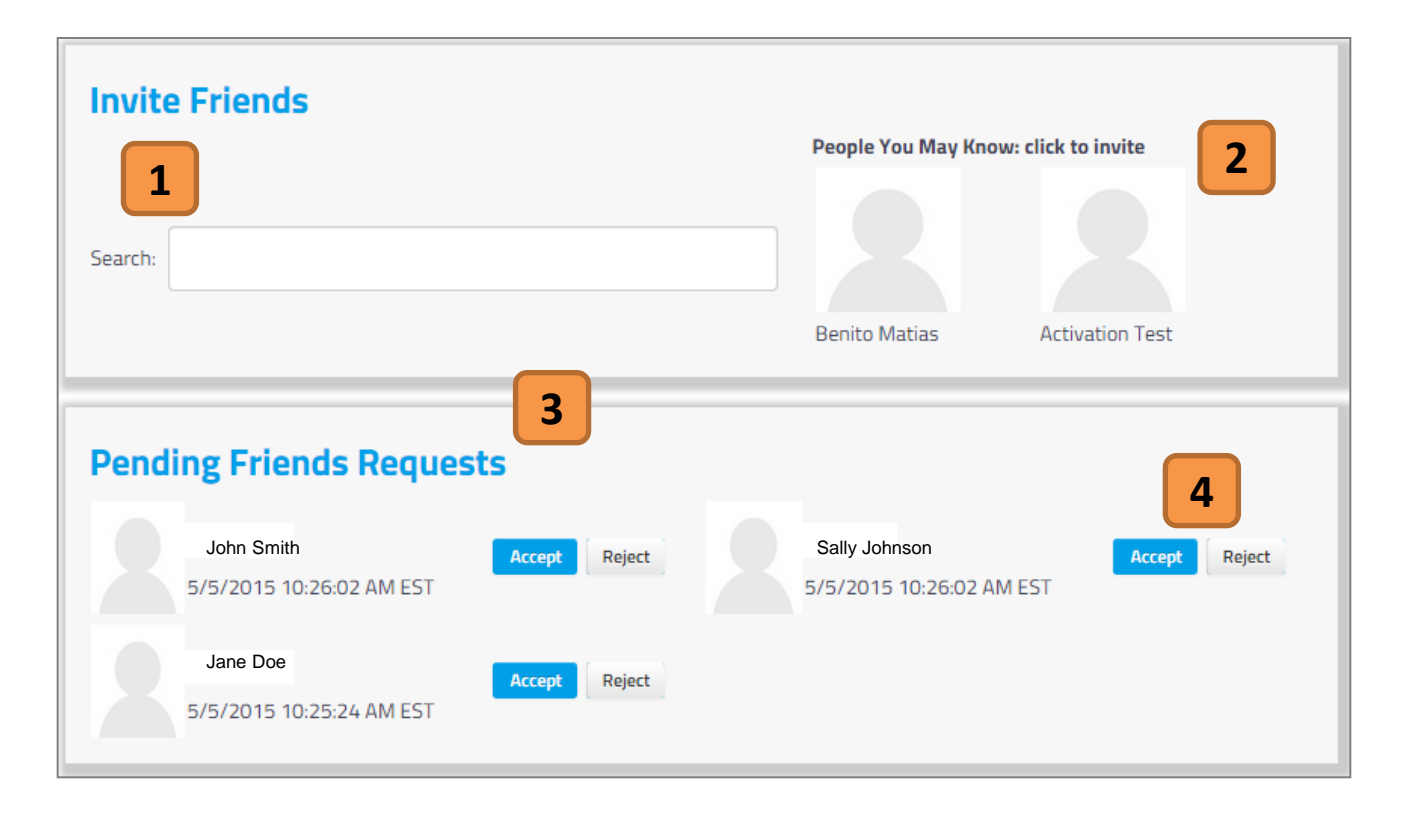

#### 1. Search

If you know the name of your friend, type it here to search for their profile. Click on their profile to send a personalized invitation!

NOTE: Only searches CarLink users.

#### 2. People You May Know

Here you may see some people you may know! Click on their profile to send them a personalized invitation!

#### 3. Pending Friend Requests

Here you will see all your pending friend requests.

## 4. Accept/Reject Friend Request

After reviewing your friend requests you can choose to accept or reject them. Friend requests can be resent !

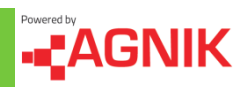

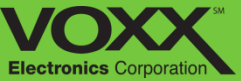

# **Social – Invitations**

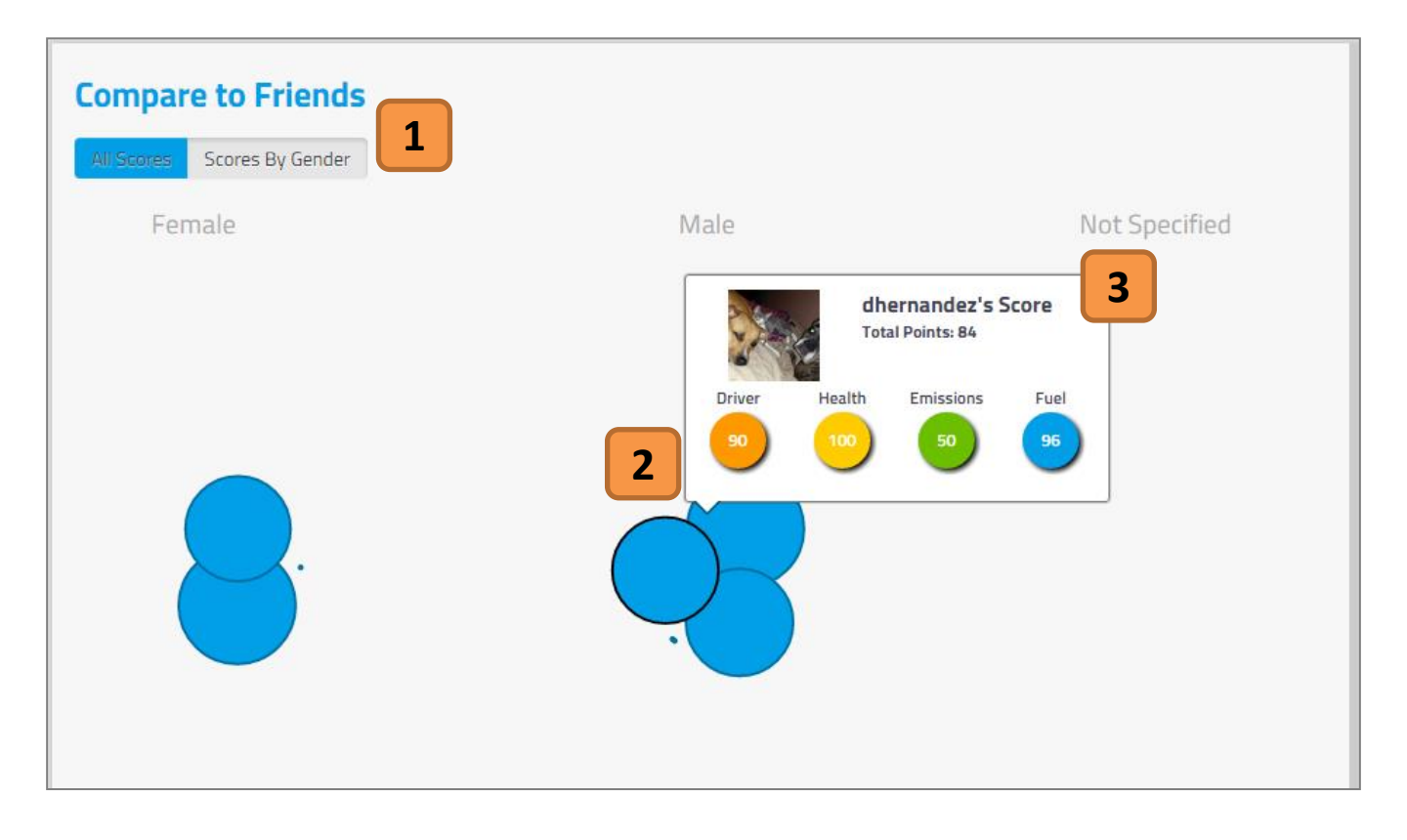

#### 1. Change Filter

Click 'All Scores' or 'Scores by Gender' to change your points filter. This is change how you can view/compare your friends points.

#### 2. Friend Bubble

This blue circle represents an individual friend. Hover over this blue circle to see more information via the Friend Points Panel.

#### 3. Friend Points Panel

Here you can see your friends Driver, Health, Emissions and Fuel Points. Compare them to your points to see how well you are doing!

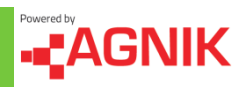

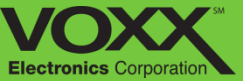

# **Location Information**

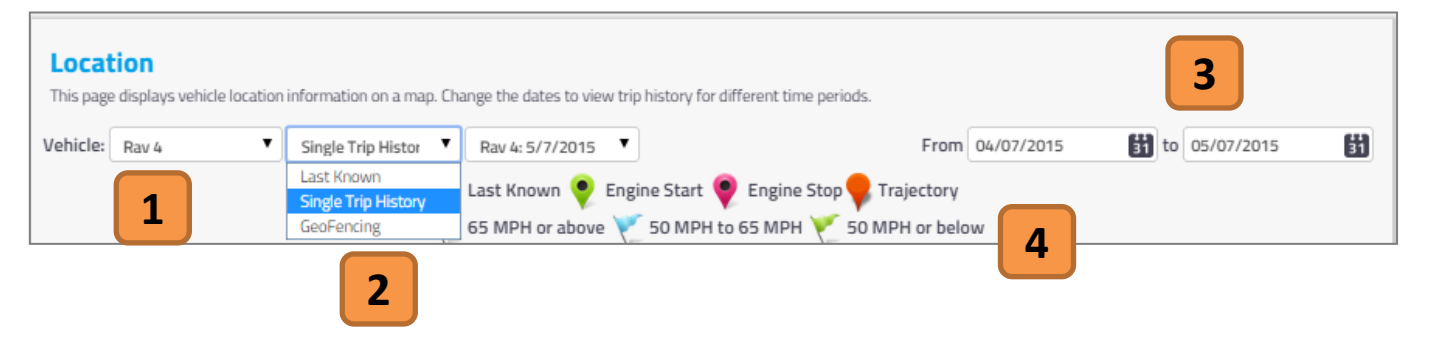

#### 1. Vehicle Selection

If you have multiple vehicles on one account, you can switch vehicles using this drop down menu. Click the arrow and select which vehicle you would like to view.

#### 3. Date Filter

In this section you can filter the date range in which you would like to view your Location Events. To change the date click on the calendar icon and then choose the corresponding date.

#### 2. Map Selection

Using the drop down menu – choose what you would like to see on the map: Last Known Locations, Single Trip History or GeoFencing. Please continue for more information on each Map Selection.

#### 4. High G Events/Map Key

There are three types of High G Event 'Flags' and Map icons – each flag represents a different g-force value.

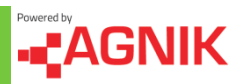

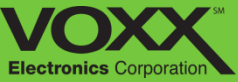

# Location Information – Last Known

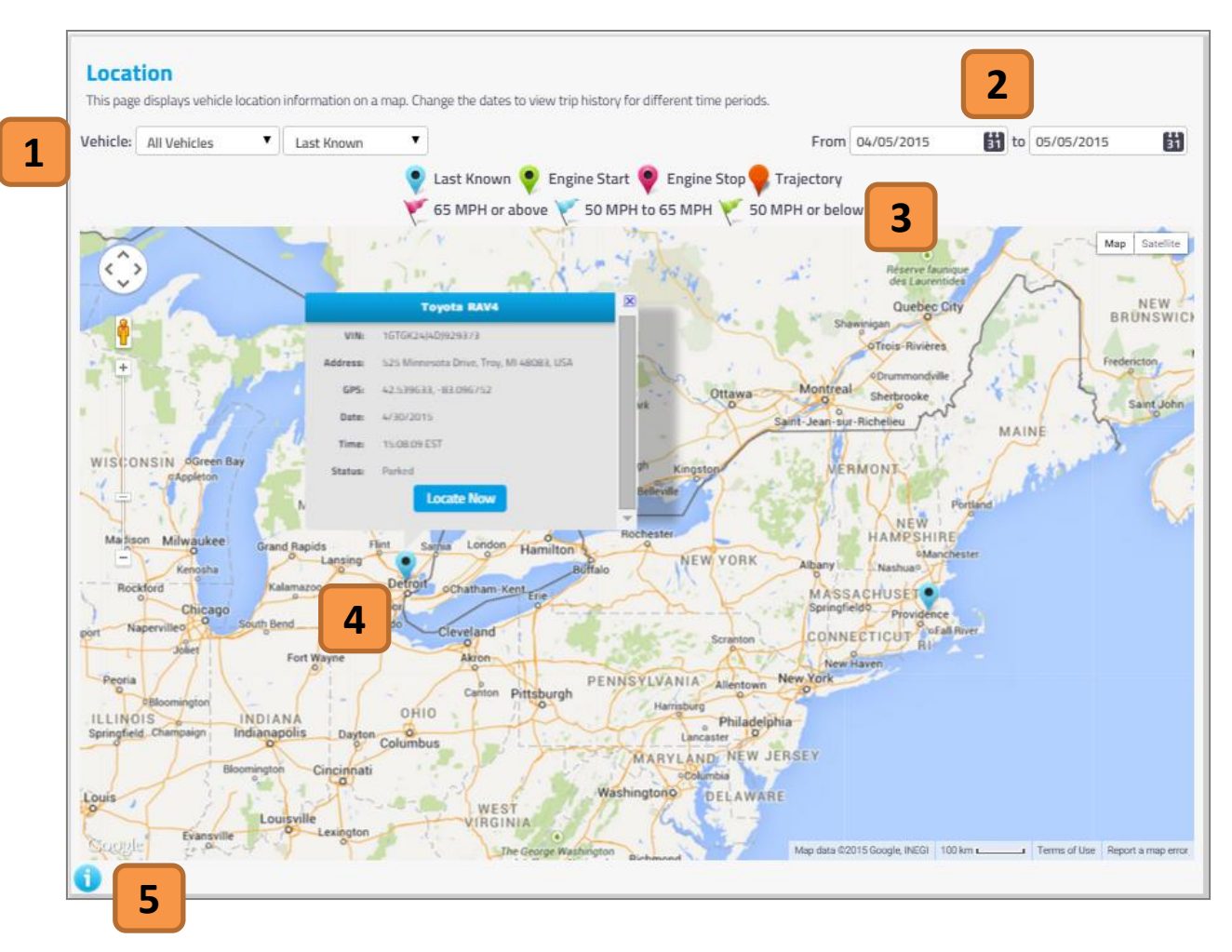

#### 1. Vehicle Selection

If you have multiple vehicles on one account, you can switch vehicles using this drop down menu. Click the arrow and select which vehicle you would like to view.

#### 2. Date Filter

In this section you can filter the date range in which you would like to view your Location Events. To change the date click on the calendar icon and then choose the corresponding date.

#### 3. High G Events/Map Key

There are three types of High G Event 'Flags' and Map icons – each flag represents a different g-force value.

## 4. Last Known Location

Your vehicles last know locations are show as a Blue Pin. You can view all vehicles at once or individual vehicles using the drop down menu. Each pin can be clicked to show more information.

#### 5. Information

Click the blue (i) icon to view more details about the Location Information Section..

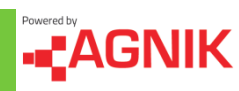

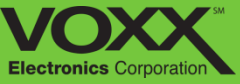

# **Location Information – Single Trip History**

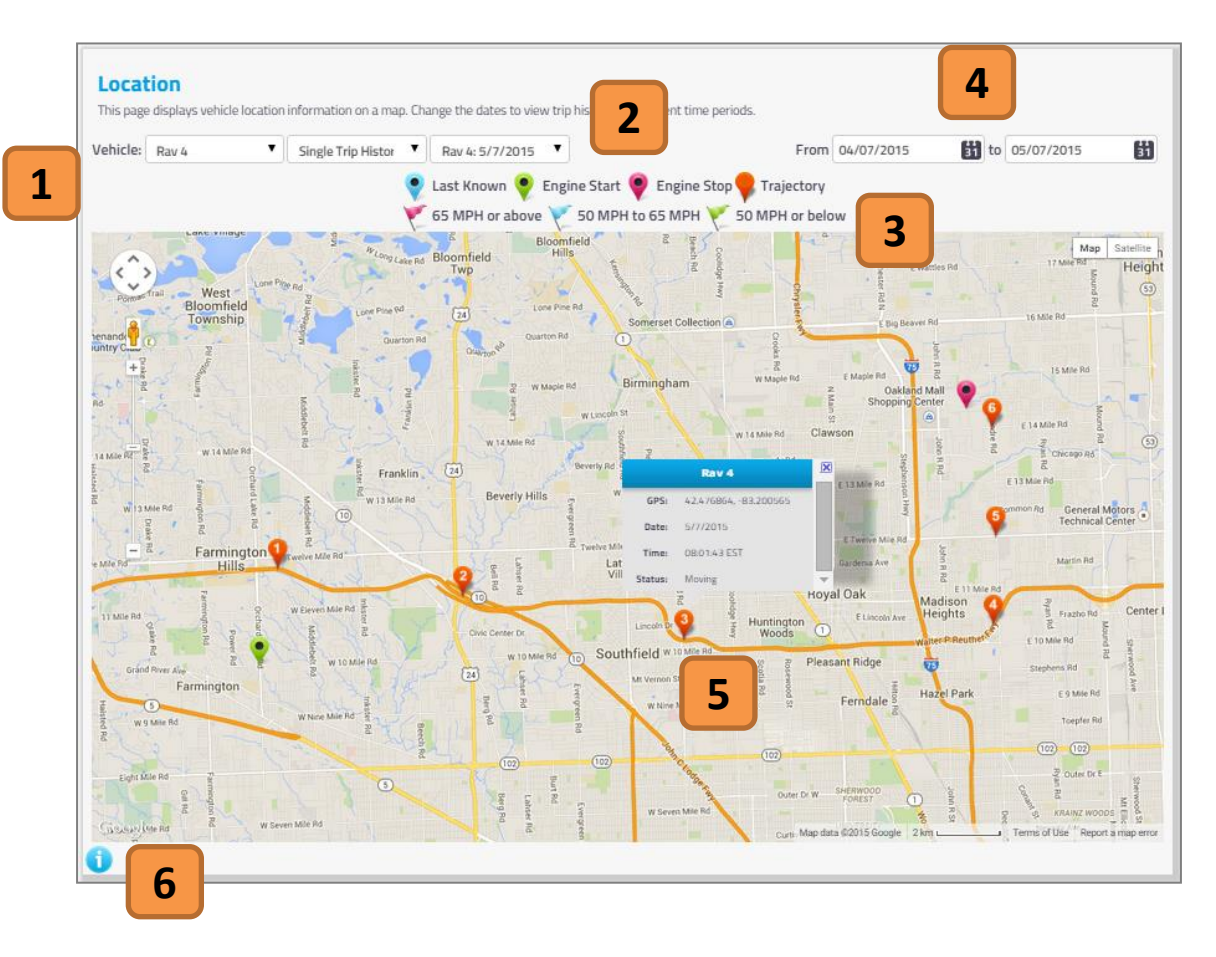

## 1. Vehicle Selection

If you have multiple vehicles on one account, you can switch vehicles using this drop down menu. Click the arrow and select which vehicle you would like to view.

#### 2. High G Events/Map Key

There are three types of High G Event 'Flags' and Map icons – each flag represents a different g-force value.

#### 3. Trip Selection

Using the drop down menu – choose what trip you would like to view. Trips are listed in chronological order – the most recent trips are shown first.

#### 4. Date Filter

In this section you can filter the date range in which you would like to view your Trip Events. To change the date click on the calendar icon and then choose the corresponding date.

#### 5. Map Pins

Trip History maps have three types of Pins: Engine Start, Engine Stop and Trajectory. Each pin can be clicked to show more information.

#### 6. Information

Click the blue (i) icon to view more details about the Location Information Section..

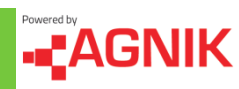

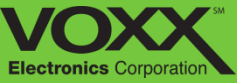

# **Location Information – GeoFencing**

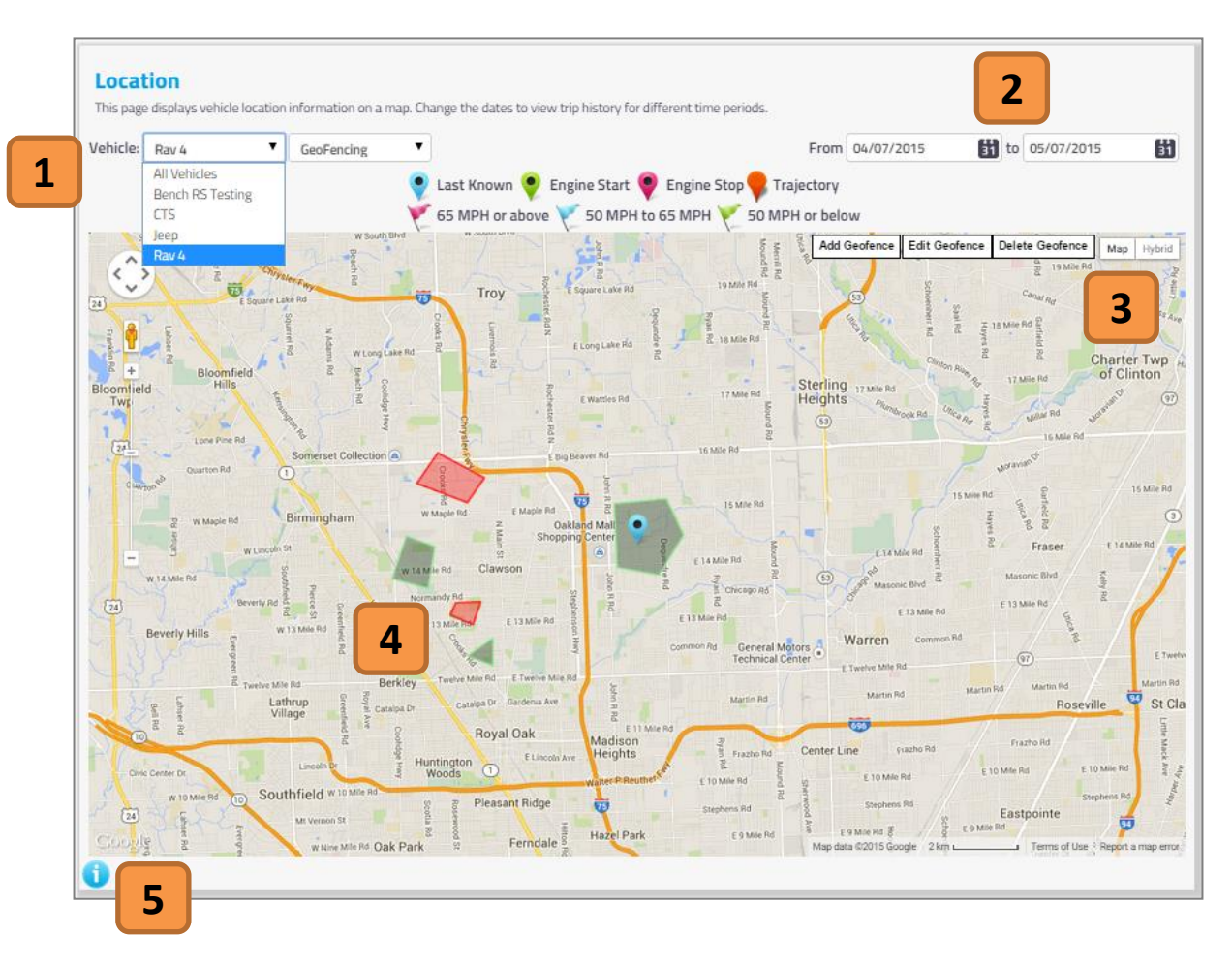

#### 1. Vehicle Selection

If you have multiple vehicles on one account, you can switch vehicles using this drop down menu. Click the arrow and select which vehicle you would like to view.

#### 2. Date Filter

In this section you can filter the date range in which you would like to view your Location Events. To change the date click on the calendar icon and then choose the corresponding date.

#### 3. GeoFence Tools

Here you will see three tools for GeoFences: Add Geofence, Edit Geofence ad Delete Geofence. Please continue reading to learn more about creating and editing Geofences.

## 4. Existing GeoFences

You can view existing Geofences on the map. Green Geofences are 'Allowed' and produce notifications. Red Geofences are 'Disallowed' and do not produce notifications.

#### 5. Information

Click the blue (i) icon to view more details about the Location Information Section..

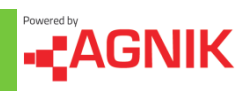

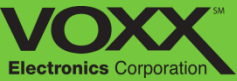

# Insurance – Rewards Program

# \_\_\_\_2

Yes, I am Interested

Show Me Later

#### **Driver Points Program**

#### What is it?

Driver Points Program is a unique awards program that you can enter as a Car Connection 2.0 subscriber. When you enter the program your Driver Score and Vehicle Health Score will be used to give you points during the current calendar month. If your friends in Car Connection have good driver and vehicle health scores then you can also earn additional points. Each month the current Driver Points program will be explained by email so you have all the details on how to get the most points. The program is part of your Car Connection 2.0 subscription service. Please make sure your Car Connection 2.0 subscription service has your correct email in order to get details on the current monthly program.

#### How much does it cost to join?

It is free to join and you can opt-in at any time, all from your online Car Connection 2.0 subscription account

#### How do I join?

When you become a Car Connection 2.0 subscriber you will be given access to the Driver Points Program if you agree to check out our Connected Insurance program. You can join by using your Car Connection 2.0 web account. All you have to do is to check out our Connected Insurance program that can save you hundreds of dollars. Just get a few quotes from leading insurance companies and see if you like any. If you end up deciding not to switch your auto insurance company then we will not bother you; you can still keep your membership for the Driver Points Program and be eligible to win rewards every month from Car Connection.

#### How do I know if I win?

Each day you can see the number of monthly points you have and you will see how many points the leader has. At the end of the month if you have the highest points, you win. You will be sent an email congratulating your win and telling you when your prize will be shipped. Each month you will start with zero (0) points.

#### What do I win?

The prize may change each month and you will be sent an email to inform you of the prize for the current month.

#### Who do I contact for questions about the program?

If you have any question about how the points are calculated please send an email to techsupport@agnik.com. For more information about the terms of the Driver Points Program and the Connected Insurance Program please review the end user agreement of the Car Connection product.

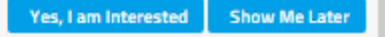

#### 1. Driver Points Program

Review your points for all four categories: My Health, My Fuel, My Driving and My Emissions. Your total points are also listed.

#### 2. Yes I am Interested

When you click 'Yes I am Interested' you will be directed to the request a quote section.

#### 3. Show Me Later

When you click 'Show Me Later' you will bypass the Insurance Discount section – for now! You can request a quote at any time by navigating to the Insurance Tab and clicking 'Request Quotes'.

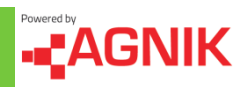

3

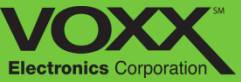

# **Insurance – Request Quotes**

| Congratulations!! You can now get great insurar<br>program and decide for yourself. Select your sta<br>available in every state. | ice deals for your car! Just check out the quotes from many of<br>ite from the drop down list and click on the request button. No       | the leading insurance providers in our<br>te that all insurance programs may not be |
|----------------------------------------------------------------------------------------------------|----------------------------------------------------------------------------------------------------|-------------------------------------------------------------------------------------|
| Request a couple of quotes, no strings attached<br>eligible to receive monthly prizes!                                           | ; guess what, you will also automatically become a member of                                                                            | f our Driver Points Rewards Program                                                 |
|                                                                                                    | Please Select Your State: N                                                                                                    |                                                                                     |
|                                                                                                    | American Family                                                                                                    | Insurance                                                                           |
| AMERICAN FAMILY                                                                                                    | Turn Safety into Savings!<br>American Family Insurance protects dreams and rewards                                                      | safe drivers. Start saving today!                                                   |
| All your protection under one roof*                                                                                              | Like (4)                                                                                                    | Request Quote                                                                       |
|                                                                                                    | Connected Insurance<br>Save hundreds of dollars on your car insurance.                                                                  | e Call Center<br>Request Quote                                                      |
| Liberty<br>Mutual.                                                                                                    | Liberty Mutual In<br>How much could you save? Find out today. As a Car Conn<br>up to \$427.96* on auto insurance.* FREE Quote. * Saving | ection ™ customer, you could save you<br>is may vary                                |
| INSORANCE                                                                                                    |                                                                                                    | Request Quote                                                                       |

#### 1. Connected Insurance

Review your points for all four categories: My Health, My Fuel, My Driving and My Emissions. Your total points are also listed.

#### 2. Select Your State

In this section you can filter the date range in which you would like to view your Point events. To change the date click on the calendar icon and then choose the corresponding date.

#### 3. Request a Quote

Here you can review each Point event, what date it happened and how many points were earned.

#### 4. Show Me Later

When you click 'Show Me Later' you will bypass the Insurance Discount section – for now! You can request a quote at any time by navigating to the Insurance Tab and clicking 'Request Quotes'.

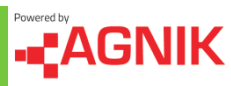

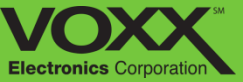

# **Insurance – My Points**

| 719                    | iuel Points: | Driving Points: | Emissions Points: | Points From Friends | 2                        |
|------------------------|--------------|-----------------|-------------------|---------------------|--------------------------|
| 10 Trecords            | s per page   |                 | <u> </u>          | From 04/05/2015     | to 05/05/2015<br>Search: |
| Description            |              |                 | 👻 Points          | \$ Date             |                          |
| Daily Vehicle Score Pe | oints        |                 | 9                 | 5/4/2015            | 5 EST                    |
| Daily Vehicle Score Pr | oints        |                 | 9                 | 5/3/2015            | 5 EST                    |
| Daily Vehicle Score Pr | oints        |                 | 9                 | 5/2/2015            | 5 EST                    |
| Daily Vehicle Score P  | oints        |                 | 9                 | 5/1/2015            | 5 EST                    |
| Daily Vehicle Score P  | oints        |                 | 9                 | 4/30/201            | 15 EST                   |
| Daily Vehicle Score Pe | oints        |                 | 9                 | 4/29/201            | 15 EST                   |
| Daily Vehicle Score Po | oints        |                 | 9                 | 4/28/201            | 15 EST                   |
| Daily Vehicle Score Po | oints        |                 | 9                 | 4/27/201            | 15 EST                   |
| Daily Vehicle Score Pe | oints        |                 | 8                 | 4/26/201            | 15 EST                   |
| Daily Vehicle Score Pi | oints        |                 | 9                 | 4/25/201            | 15 EST                   |
| Showing 1 to 10 of 33  | 39 entries   |                 | ← Previous        | 1 2 3 4 5           |                          |

My Points are calculated as a daily percent of your Vehicle Health, Driving, Fuel Economy and Emissions Scores. At the end of each day you win 10% of each category that is a good (above 80) score.

For example; if at the end of the day you have a vehicle health score of 100, a Driving score of 93, a Fuel Economy Score of 82 and an Emission Score of 77 then you would win 10 Vehicle Health points, 9 Driving Points, 8 Fuel Economy Points and 0 Emission points.

You also win a percent of your Friends' total score each day. At the end of each day you win 5% of each friends' score that has a total score above 80.

#### 1. Your Points

Review your points for all four categories: My Health, My Fuel, My Driving and My Emissions. Your total points are also listed.

#### 2. Date Filter

In this section you can filter the date range in which you would like to view your Point events. To change the date click on the calendar icon and then choose the corresponding date.

#### 3. Point Events

Here you can review each Point event, what date it happened and how many points were earned.

#### 4. Change Page

Click 'Next', 'Previous' or a page number to view other entries.

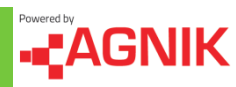

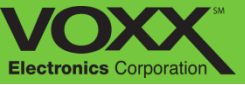

# **Geo-Fence Creation**

To create a Geo-fence on the CarLink Web Portal, navigate to the Locations Information Tab and Select GeoFecning in the drop down menu. Start by clicking 'Add Geofence'.

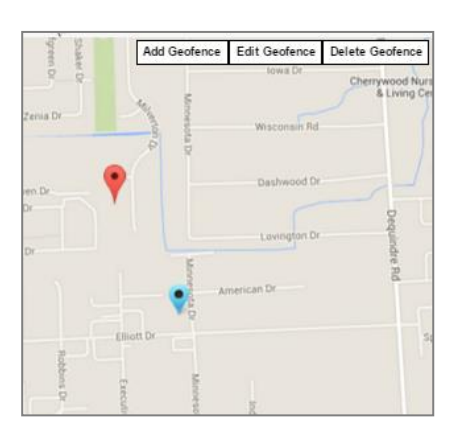

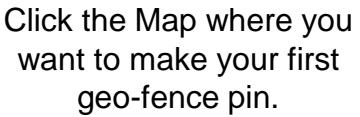

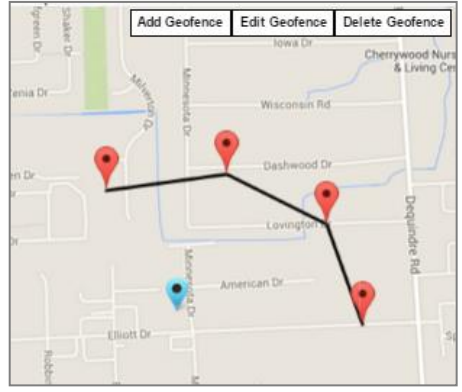

Continue creating points of your geo-fence.

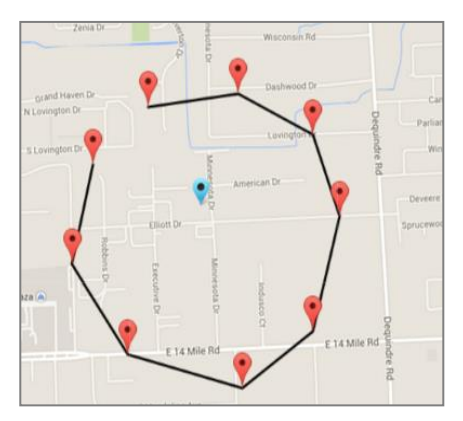

When you are ready to close your geo-fence, connect the first and last point.

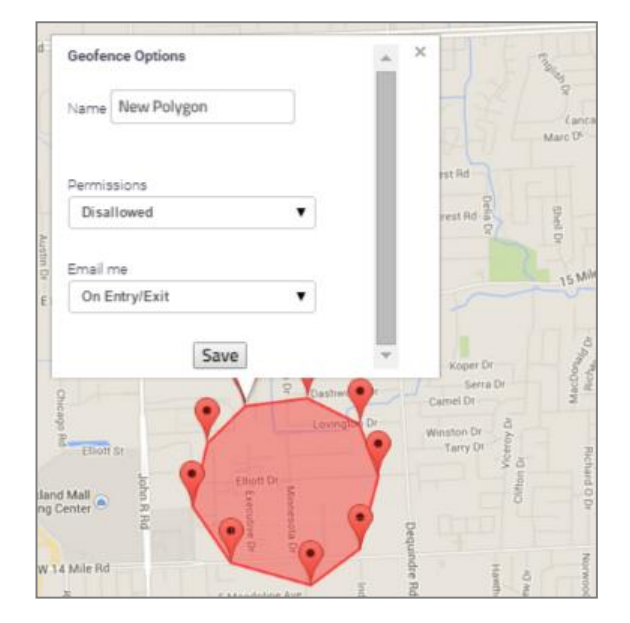

Once these points are connected you will be prompted to name your geo-fence, set your permissions (Geo-fence On/Off) and notification preferences (Email & Text, Email Only, Text Only).

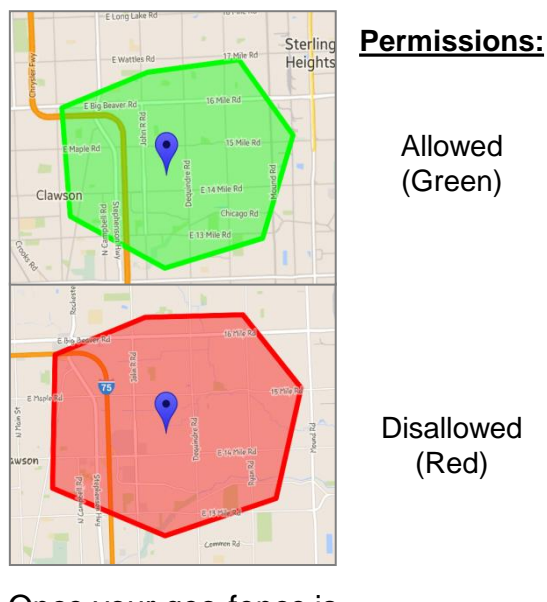

Once your geo-fence is saved you can view, edit or delete it from the location tab.

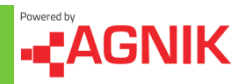
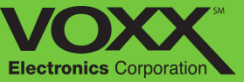

# **Geo-Fence Editing**

Editing and deleting existing geo-fences is a simple two step process. To edit a geo-fence, click 'Edit Geofence' and then click the geo-fence you would like to edit. To delete geo-fences, click 'Delete Geofence' and click the geo-fence you would like to delete.

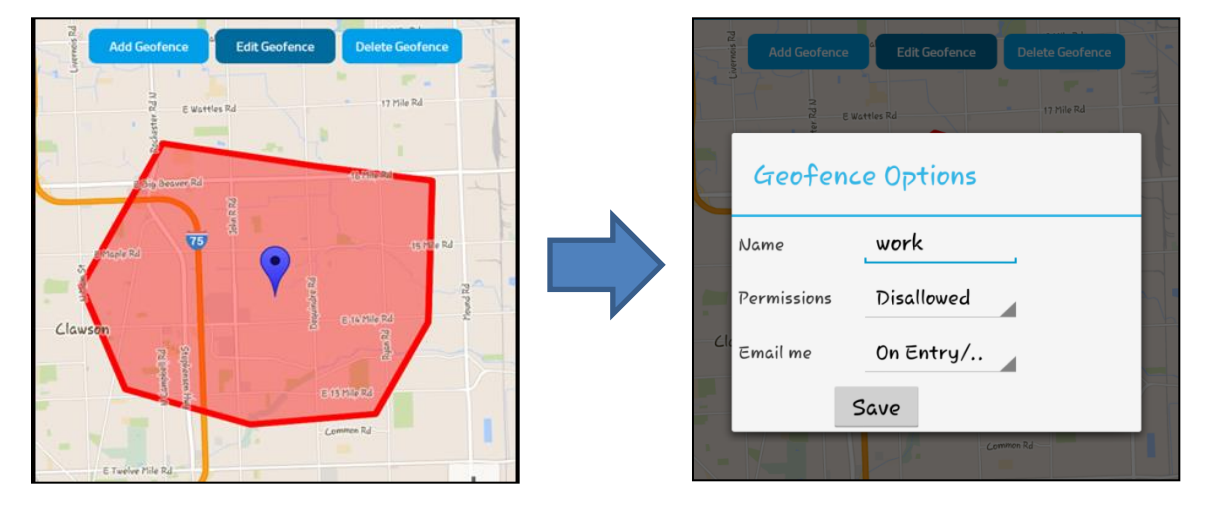

# **Edit Geo-Fence**

# **Delete Geo-Fence**

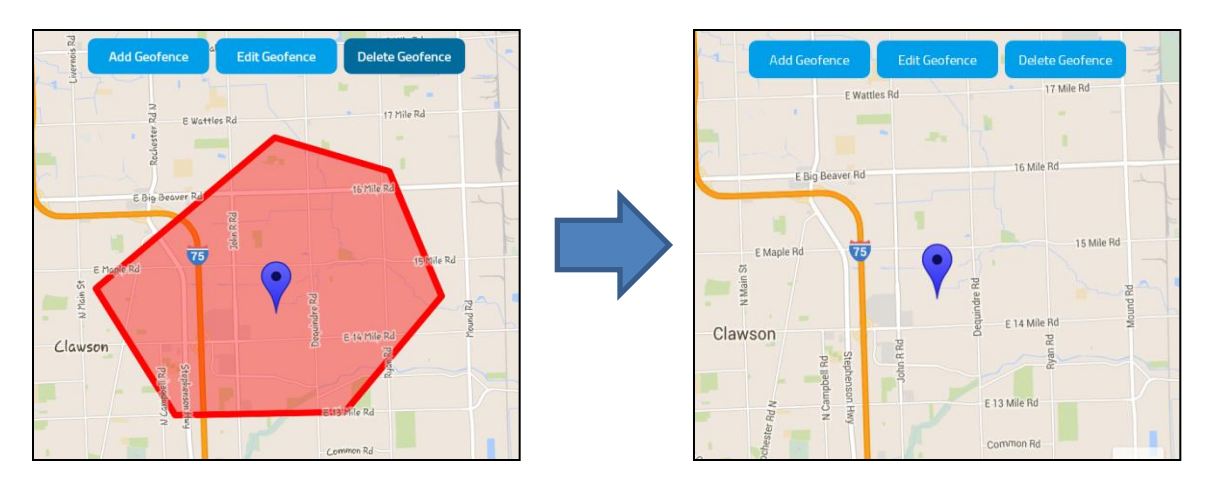

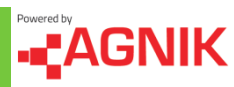

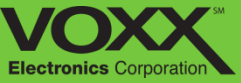

# **Options Menu - Settings**

| Account Information                                         |                                                                                                    |  |  |  |  |  |  |
|-------------------------------------------------------------|----------------------------------------------------------------------------------------------------|--|--|--|--|--|--|
| User Info                                                   | Preferences 2                                                                                                    |  |  |  |  |  |  |
|                                                             | Driver Performance Threshold Values ()                                                                                                    |  |  |  |  |  |  |
| Username:                                                   | Acceleration Penalty Threshold 5.45 meh/s                                                                                                  |  |  |  |  |  |  |
| Full Name:                                                  | Braking Penalty Threshold 10.91 mob/s                                                                                                    |  |  |  |  |  |  |
|                                                             | Velocity Penalty Threshold 75 meh                                                                                                    |  |  |  |  |  |  |
| 1 Gender: Male                                              | Iding Repairs Threehold                                                                                                    |  |  |  |  |  |  |
| Address                                                     | tuning remarky rinnes india                                                                                                    |  |  |  |  |  |  |
|                                                             | Units and Time Zone Settings                                                                                                    |  |  |  |  |  |  |
| NY                                                          | Select Units Imperial                                                                                                    |  |  |  |  |  |  |
|                                                             | Select Time Range* 1 Mont                                                                                                    |  |  |  |  |  |  |
| United St:                                                  | Select Time Zone (GMT-05:00) Eastern Time                                                                                                  |  |  |  |  |  |  |
| Mobile Phone Number:                                        | * Please Note: Time Range proferences may not apply to pages which contain<br>or link to data visualizations over a specific time internal |  |  |  |  |  |  |
| Mable number is needed for receiving SMS notifications.     | Other                                                                                                    |  |  |  |  |  |  |
| Service Provider: AT&T                                      | Receive email alerts for low battery voltage                                                                                               |  |  |  |  |  |  |
| Email:                                                      | GeoMessage radius 1600 meters                                                                                                    |  |  |  |  |  |  |
| Security Question: What city were you born i                |                                                                                                    |  |  |  |  |  |  |
| Answer: Troy                                                |                                                                                                    |  |  |  |  |  |  |
| "Current Password:                                          |                                                                                                    |  |  |  |  |  |  |
| New Password:                                               |                                                                                                    |  |  |  |  |  |  |
| Confirm New Presward                                        | 4                                                                                                    |  |  |  |  |  |  |
| *Required for a new password                                |                                                                                                    |  |  |  |  |  |  |
| Social Notifications                                        |                                                                                                    |  |  |  |  |  |  |
| Bernard                                                     | When I get a vehicle maintenance                                                                                                    |  |  |  |  |  |  |
| Personal                                                    | @SMS@Email                                                                                                    |  |  |  |  |  |  |
| 7                                                           | When I get a speeding notification SMS gemail                                                                                              |  |  |  |  |  |  |
| 3 Upload a Profile Picture Upload                           | When I leave/enter a geofence                                                                                                    |  |  |  |  |  |  |
| 2 MB Max<br>Upload loog, glf, broo and one image files only | Vehicle moved without ignition ON                                                                                                    |  |  |  |  |  |  |
| Share the following information with my friends:            | @SMS @Email                                                                                                    |  |  |  |  |  |  |
| Driver Scores                                               | Distracted Driving                                                                                                    |  |  |  |  |  |  |
| Vehicle Scores                                              | ZoomSafer 👔                                                                                                    |  |  |  |  |  |  |
| 8 Emission Scores                                           | @Notify ZoomSafer 6                                                                                                    |  |  |  |  |  |  |
| Fuel Economy Scores                                         |                                                                                                    |  |  |  |  |  |  |
|                                                             |                                                                                                    |  |  |  |  |  |  |
|                                                             | Submit                                                                                                    |  |  |  |  |  |  |
|                                                             | 7                                                                                                    |  |  |  |  |  |  |

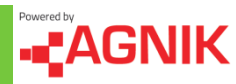

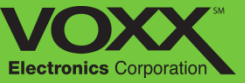

# **Options Menu - Settings**

### 1. User Information

In this section you can view and edit your user information. To edit user information – click on the field you would like to edit, make the appropriate change and click 'Submit' at the bottom to finalize changes.

\*The mobile phone number and email address listed here are the destinations of text/email notifications\*

### 2. Preferences

In this section you can change your performance threshold values. These threshold values allow you to decide what is acceptable driving behavior when it comes to **Speeding**, **Idling**, **Breaking**, and **Acceleration**. Changing these values will alter notification parameters

### 3. Social

In this section you can upload/change your main profile picture (this is what friends will see when they search for you). You can also choose what information is allowed to be shared with friends.

## 4. Change Password

Here you can change your account password. To change your password first enter your Current Password – then enter your new password and finally confirm your new password.

\*Password must include at least one letter, one capital letter, one special character, one number and be at least 8 characters long\*

## 5. Notifications

In this section you can set or change your notification preferences. Check off SMS to receive text notifications and check off email to receive email notifications.

\*The mobile phone number and email address listed here are the destinations of text/email notifications\*

### 6. Distracted Driving

Check off the box to allow for Zoomsafer registration. More information in distracted driving section.

## 7. Submit

After making changes to your user information, click submit to finalize changes.

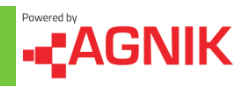

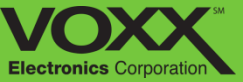

# **Options Menu - Documents**

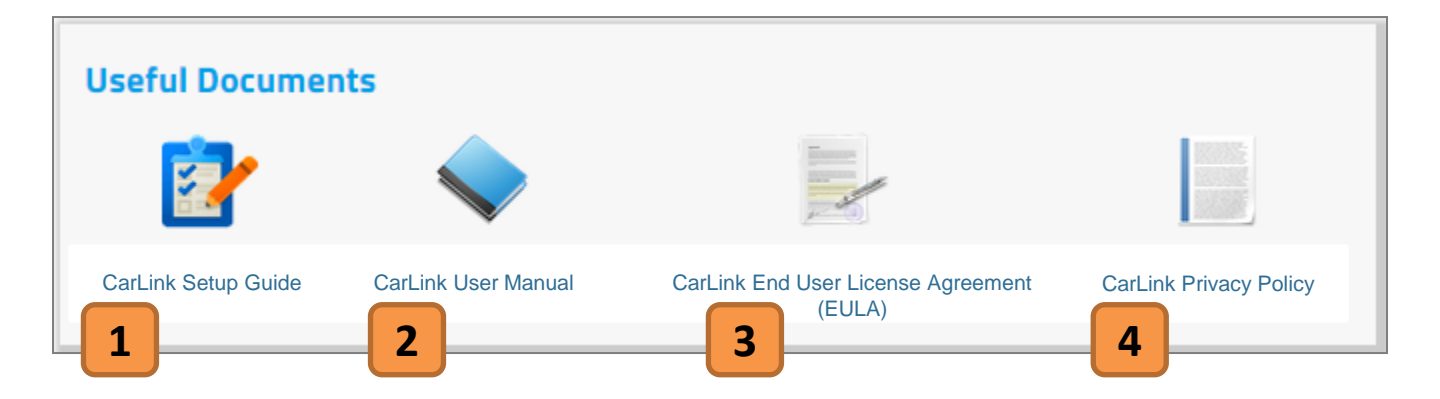

#### 1. Set Up Guide

In this guide you will get directions for activating your device, the mobile app, installation instruction and creating a CarLink account.

## 3. End User License Agreement

In this document you will be able to review and examine the End User License Agreement, also known as the EULA.

#### 2. User Guide

In this document you will be able to review all of CarLink's features, how to use them, mobile and website navigation, registration/installation processes and legal/technical information.

### 4. Privacy Policy

In this document you can review CarLink's privacy policy. This will give you an overview of how and what information/data is used.

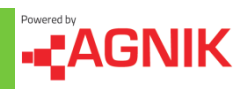

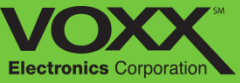

# **Options Menu – Tech Support**

| This page le                                           | ets you submit a ticket to ou                                                      | ur technical support.                                     |                           |             |                |
|--------------------------------------------------------|------------------------------------------------------------------------------------|-----------------------------------------------------------|---------------------------|-------------|----------------|
| Problem:                                               | Data is Missing                                                                    | Vehicle: Cadillac CTS                                     | •                         |             |                |
| Descriptio                                             | n of the problem (Limit                                                            | 1024 characters):                                         |                           |             |                |
|                                                        |                                                                                    |                                                           | 3                         |             |                |
| Submit T                                               | icket                                                                              |                                                           |                           |             |                |
| Submit T                                               | icket<br>5 History                                                                 | ort tickets. Click on a row in the tab                    | le to modify that ticket  |             |                |
| Submit T                                               | icket<br><b>s History</b><br>iously submitted tech supp                            | ort tickets. Click on a row in the tab                    | le to modify that ticket. |             | 1              |
| Submit T                                               | icket<br><b>5 History</b><br>iously submitted tech supp<br>records per page<br>Sec | ort tickets. Click on a row in the tab<br>arch:           | le to modify that ticket. | 4           | 4              |
| Submit T<br>Ticket:<br>List of prev<br>10<br>Ticket ID | icket  S History  ously submitted tech supp  records per page See  Submission Date | ort tickets. Click on a row in the tab<br>arch:<br>\$ VIN | le to modify that ticket. | tus \$ Note | <b>1</b><br>es |

### 1. Problem Selection

Using the drop down menu you can choose what problem you would like to address. You can choose 'Data is Missing', 'Data is Invalid', 'Installation Issue' or 'Other' for all other problems.

### 2. Vehicle Selection

If you have multiple vehicles on one account, you can switch vehicles using this drop down menu. Click the arrow and select which vehicle you would like to view.

### 3. Description of Problem

In this section you can describe the problem you are having with your CarLink device, Mobile app or website. Please provide as much detail as possible!

#### 4. Ticket History

After submitting a Tech Support ticket – you can view your current ticket and ticket history. In this section you can see the status of your ticket, submission date and ticket ID.

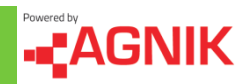

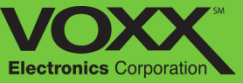

# **Distracted Driving – Zoomsafer**

Zoomsafer is a mobile application downloaded to your teenager's smartphone (or your own!). This application blocks the use of their smartphone while driving, unless a hands free/Bluetooth device is present. While they are driving Zoomsafer enters "Safe Mode" – this silences alerts and notifications – blocks the ability to email, browse and launch applications\*. While driving, texts and calls are blocked automatically and are available to view/respond when the vehicle is parked\*. Zoomsafer's "Safe Mode" can be overridden for 3 "White List" contacts and Emergency calls (911). Any time the phone is used in "Safe Mode" or "Passenger Mode" is engaged while the vehicle is in motion – a predetermined (family member) is contacted via text or email.

\* Due to iOS limitations – texts/calls and internet/emails are only deterred – blocking these functions are only available on Android.\*

# How do I get Zoomsafer on my smartphone?

- 1. Register and Activate your CarLink account
- 2. Once logged in navigate to the 'Settings' section of the website
- 3. Near the bottom will be a Distracted Driving Zoomsafer section
- 4. Check off 'Notify Zoomsafer' and then 'Submit'
- 5. Zoomsafer will send a 'Welcome Email' providing instructions to download the Zoomsafer app (Google Play or App Store)
- 6. Enter your CarLink registered email Zoomsafer will send you an 'Access Code'
- 7. Find your 'Access Code' in the email from Zoomsafer
- 8. Using your 'Access Code' register for Zoomsafer via the App

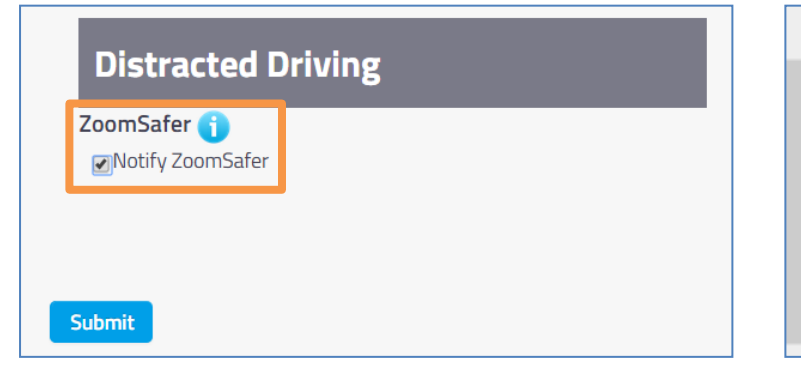

| Thank you for installing the ZoomSafer app. |  |  |  |  |  |
|---------------------------------------------|--|--|--|--|--|
| To Register Manually                        |  |  |  |  |  |
| 1. Start the ZoomSafer app.                 |  |  |  |  |  |
| 2. Enter this access code:                  |  |  |  |  |  |
| tqvbiz                                      |  |  |  |  |  |

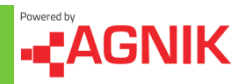

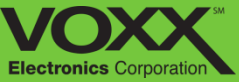

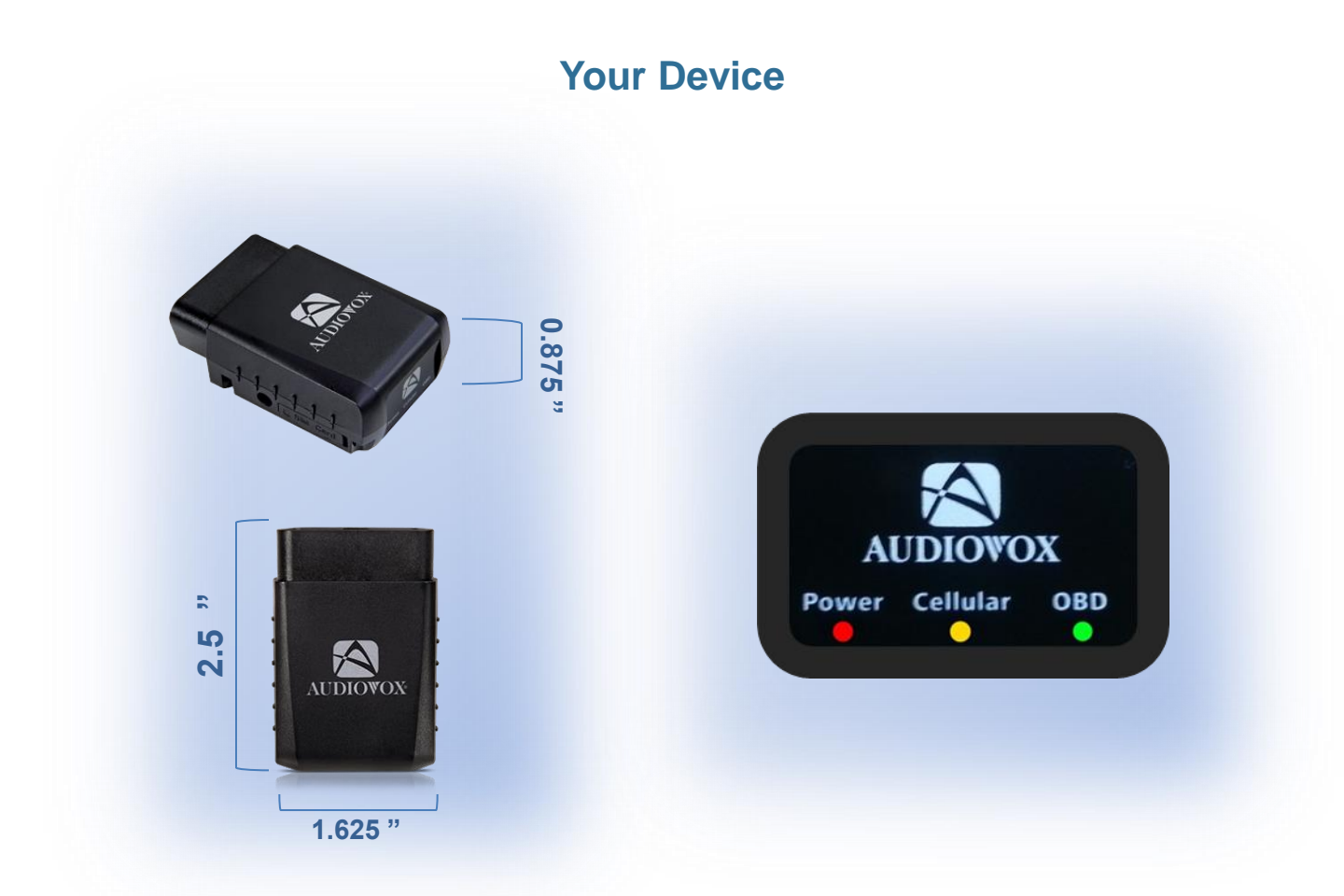

| The Device LED's will rapidly blink during license verification. In all other instances they will flash as follows: |          |                      |                                  |                           |  |  |
|----------------------------------------------------------------------------------------------------|----------|----------------------|----------------------------------|---------------------------|--|--|
| LED                                                                                                    | Function | Proper<br>Activation | Blinking Slowly                  | Blinking Rapidly          |  |  |
| RED                                                                                                    | Power    | Solid Light          | N/A                              | N/A                       |  |  |
| YELLOW                                                                                                    | Cellular | Solid Light          | No GPS or Wireless<br>Connection | NO Wireless<br>Connection |  |  |
| GREEN                                                                                                    | OBD      | Blinking Light       | Proper Activation                | N/A                       |  |  |

For more information, including FAQs, please visit www.CarLinkUSA.com For technical assistance, please call 1-800-300-4550

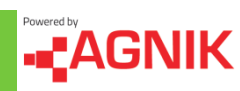

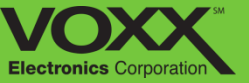

Car Link plugs directly into the vehicles OBDII port under the dash which is located within 3 feet of the driver's seat – *NO tools are required to access.* 

For certain applications, the Car Link module may interfere with driver's knees or the customer may want to hide the module. For those instances a "Y-harness" may be purchased as an additional accessory from the online store:

#### www.shopvoxx.com

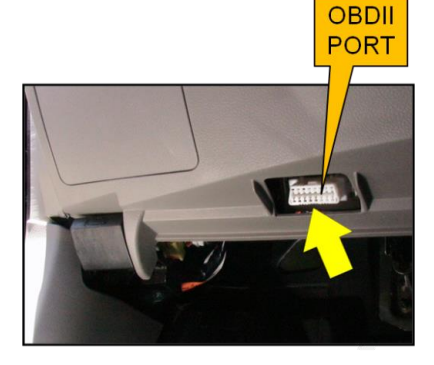

#### For customer or technical support please call Audiovox CarLink support:

# 1-800-300-4550

9 AM – 6 PM (EST - Eastern) Monday – Friday

#### © 2013 Audiovox Electronics Corp. All Rights Reserved.

\*\* requires the Zoomsafer app to be downloaded Support on Android 2.3.3 and iOS 6.01

Android is a trademark of Google Inc. Use of this trademark is subject to Google Permissions.

This device complies with Part 15 of the FCC Rules. Operation is subject to the following two conditions: (1) This device may not cause harmful interference, and (2) this device must accept any interference received, including interference that may cause undesired operation.

This equipment has been tested and found to comply with the limits for a Class B digital device, pursuant to Part 15 of the FCC Rules. These limits are designed to provide reasonable protection against harmful interference in a residential installation. This equipment generates, uses and can radiate radio frequency energy and, if not installed and used in accordance with the instructions, may cause harmful interference to radio communications. However, there is no guarantee that interference will not occur in a particular installation. If this equipment does cause harmful interference to radio or television reception, which can be determined by turning the equipment off and on, the user is encouraged to try to correct the interference by one of the following measures:

- Reorient or relocate the receiving antenna.
- Increase the separation between the equipment and receiver.
- Connect the equipment into an outlet on a circuit different from that to which the receiver is connected.
- Consult the dealer or an experienced radio/TV technician for help.

FCC Caution: Any changes or modifications not expressly approved by the party responsible for compliance could void the user's authority to operate this equipment. This transmitter must not be co-located or operating in conjunction with any other antenna or transmitter.

#### **Radiation Exposure Statement:**

This equipment complies with FCC radiation exposure limits set forth for an uncontrolled environment. This equipment should be installed and operated with minimum distance 20cm between the radiator & your body.

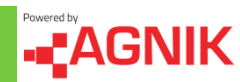